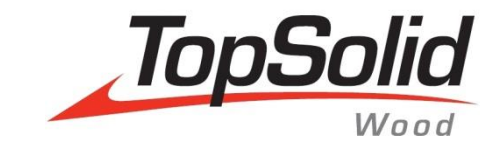

# Training Guide TopSolid'Wood Basics

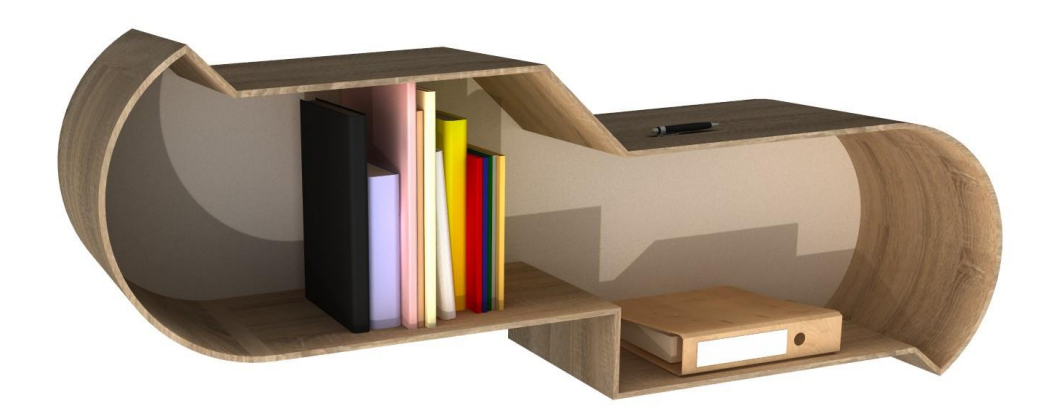

MASTER YOUR MANUFACTURING PROCESS

i

© 2017, Missler Software. 7, Rue du Bois Sauvage F-91055 Evry, FRANCE Web: <u>www.topsolid.com</u> E-mail: <u>info@topsolid.com</u> All rights reserved.

This information is subject to change without warning. No material may be reproduced or transmitted, regardless of the manner, electronic or mechanical means used or purpose, without formal written consent from Missler Software.

TopSolid<sup>®</sup> is a registered trademark of Missler Software.

TopSolid<sup>®</sup> is a product name of Missler Software.

The information and the software contained within this document are subject to change without prior warning and should not be construed as a commitment by Missler Software.

The software covered by this document is supplied under license, and may only be used and duplicated in compliance with the terms of this license.

Version 6.18 Rev.02

<u>Note</u>: If you are experiencing problems using this training guide, please feel free to send your feedback and comments at <u>edition@topsolid.com</u>.

# Contents

| Introduction to TopSolid                              | 1   |
|-------------------------------------------------------|-----|
| General workspace                                     | 1   |
| Control features                                      | 9   |
| Exercise 1: 2D sketch                                 | 13  |
| Lamp support                                          |     |
| Light shade                                           |     |
| Body of the lamp                                      |     |
| Exercise 2: Creation of a bed side panel              | 22  |
| Design of the side panel                              |     |
| Supplement: Machining the decorative grooves          | 24  |
| Exercise 3: Creation of a shelf                       | 26  |
| Making the base                                       | 26  |
| Making the sides                                      | 29  |
| Supplement: Configuring the length of the shelf       |     |
| Exercise 4: Creation of an indoor bench seat          | 34  |
| Making the base                                       |     |
| Creating the seat                                     |     |
| Data definition                                       |     |
| Creating a draft                                      | 42  |
| Exercise 5: Creation of a shelf by bottom-up assembly | 47  |
| Making the parts                                      | 47  |
| Assembling the shelf                                  | 49  |
| Definition of the assembly                            | 53  |
| Creating a draft                                      | 53  |
| Supplement: Adding elements to the draft              |     |
| Exercise 6: Creation of basic shapes                  | 59  |
| Cylindrical button                                    | 59  |
| Conical button                                        | 62  |
| Square button                                         | 64  |
| Supplement: Configured line handle                    | 66  |
| Exercise 7: Creation of a bottle rack                 | 69  |
| Making the supports                                   | 69  |
| Machining the supports                                | 73  |
| Making the support rods                               | 74  |
| Definition of the parts and the assembly              |     |
| Supplement: Adding attaching screws                   | 77  |
| Missler Software                                      | iii |

TopSolid'Wood Basics

| Exercise 8: Creation of a rectangular coffee table          |     |
|-------------------------------------------------------------|-----|
| Designing the table                                         |     |
| Performing the operations                                   | 82  |
| Finishing the table                                         | 85  |
| Creating a draft                                            |     |
| Supplement: Assembly and configuration                      |     |
| Supplement: Creation of the exploded assembly for the table |     |
| Exercise 9: Creation of a storage cabinet                   |     |
| Design of the cabinet                                       |     |
| Machining the parts                                         |     |
| Definition of the parts and the assembly                    |     |
| Creating an assembly                                        |     |
| Exercise 10: Creation of a deck chair                       | 101 |
| Making the parts                                            |     |
| Making the supports                                         |     |
| Definition of the parts and the assembly                    |     |
| Exercise 11: Creation of a coffee table                     | 108 |
| Creating the base                                           |     |
| Creating the crosspieces                                    |     |
| Making the table tops                                       |     |
| Creating a draft                                            |     |
| Notes                                                       | 112 |
| Individual course evaluation form                           | 115 |

# Introduction to TopSolid

In this first section, you will discover and understand how TopSolid works and the main methods for using the software.

# General workspace

### Home page

When TopSolid'Wood starts, a home page lets you access many features.

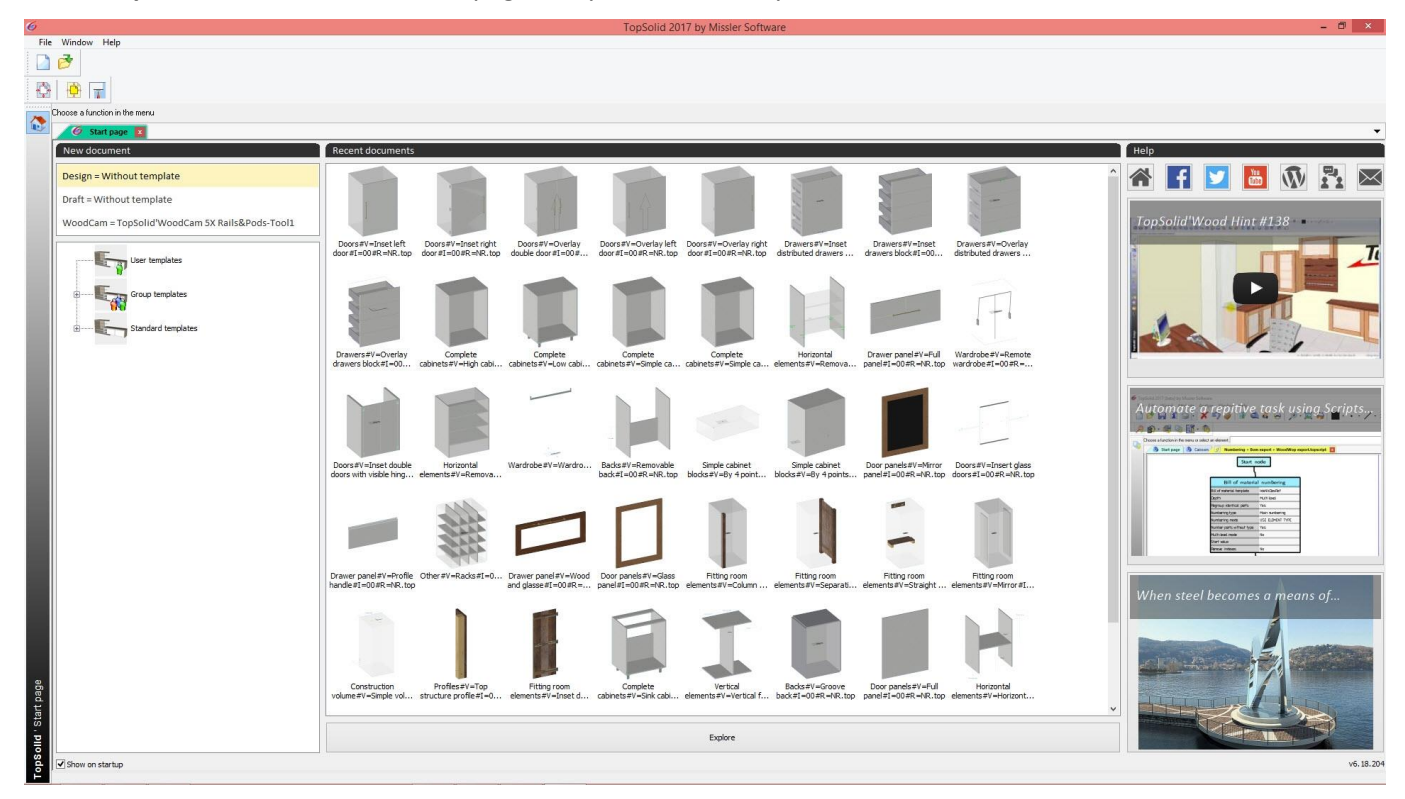

The home page consists of three main parts:

• News feeds on the right:

The bottom thumbnail gives you access to the TopSolid newsletter, the middle thumbnail shows the latest version's new features and the top thumbnail displays hints.

• Recent documents in the middle:

The last opened documents are displayed as thumbnails in the middle of the screen. At the bottom of this area, the **Explore** button lets you open Windows Explorer.

Several functions can be called up from these thumbnails:

- **Double-click on a thumbnail**: Open the document.
- **Ctrl + Mouse wheel**: Adjust the size of thumbnails.
- **Right-click** > **Empty**: Clear the list of thumbnails.
- Right-click on a thumbnail >
  - **Open**: Open the document.
  - **Remove**: Remove the document from the list.
  - **Open directory**: Open the Windows directory of the document.
  - **Pin to the list/Unpin from the list**: 📌 Keep or not the document at the top of the list.

Introduction to TopSolid

• Creation of new documents on the left:

At the top you can select the type of document you want to create (for example **TopSolid Design**, **Draft** or **WoodCam**).

**Note**: The last document template used is displayed next to the selected document type.

You can then create a new document from the last template used by double-clicking on the type of document you want.

Once you have selected the document type to be created, the available document templates are displayed in the lower half of the window and are listed by category: **User templates** (local user templates), **Group templates** (templates common to the working group) or **Standard templates** (templates that come with TopSolid).

<u>Note</u>: You can adjust the size of the template's thumbnails using **Ctrl + Mouse wheel**.

# New document Design = Without template Draft = Without template WoodCam = TopSolid'WoodCam 5X Rails&Pods-Tool1 ET. User templates 8 EL-T Group templates 1 Multi-draft A5H Multi-draft Labels A6H US - A3V US - A4H for BOM US - A4H US - A4V HT. Standard templates E. Without template E. A3 H Following card TopWood HT. ociative A Horizontal in ET. ciative A Vertical in ET. Associative A0 Horizontal mm <

# Working environment

**TopSolid'Wood's** user interface is made up of several areas that give you quick and easy access to the functions you need.

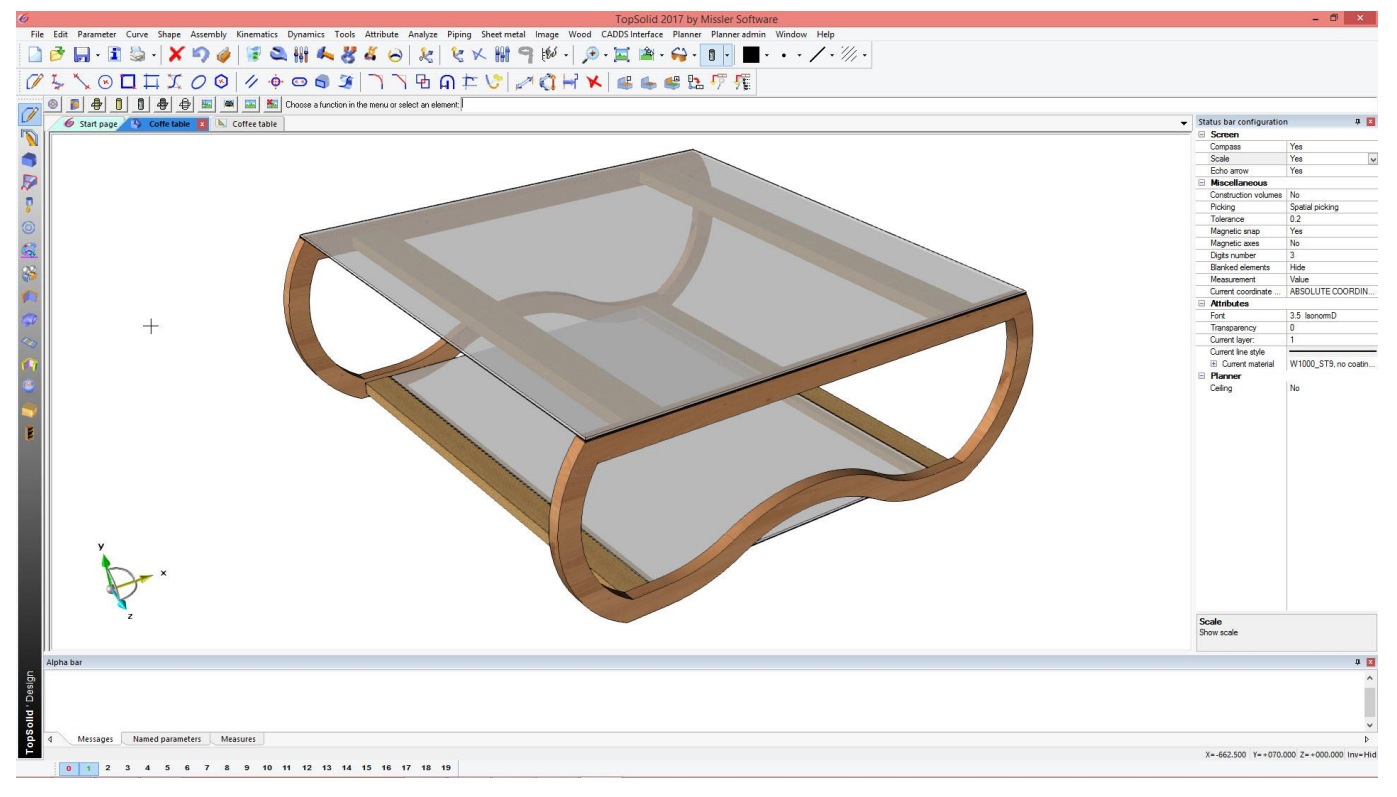

<u>Note</u>: The contents and the layout of menus, contexts and icons can be customized using styles. The style used for documentation is the default style selected in **Tools** > **Configure styles** > **Style** > **Default**.

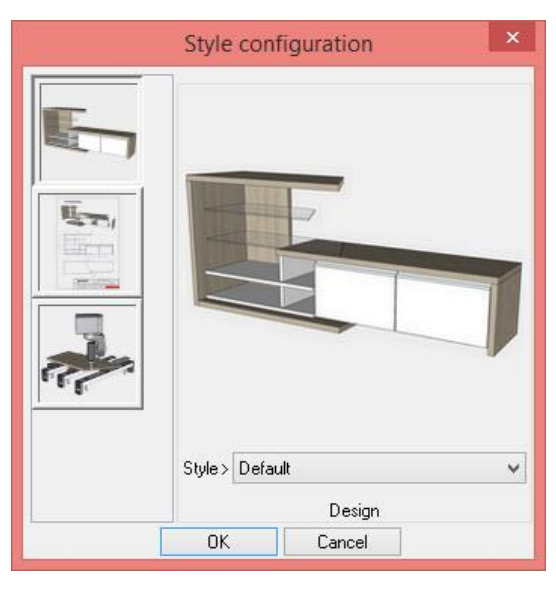

The menu bar File Edit Parameter Curve Shape Assembly Tools Attribute Analyze Image Wood CADDS Interface Planner Planner admin Window Help Use the menu bar to navigate between the various menus and sub-menus available. - 🔌 P 🔢 - 🔀 - 🗶 🌒 🥔 📓 象 👭 🕰 🦉 - 😹 🖉 - 🔛 -The system bar The system bar contains the basic functions of TopSolid. These icons are identical whatever the context. New document: Create a new document. **Open document**: Open TopSolid files and all available formats. Save/Save as/Save all: Save the current file or all open files. Cancel: Cancel the current function. **Undo**: Undo the last action of the current function. Delete: Delete an item. Edit: Make changes to an item. Ê View tab: Access the settings of the 3D document's view (top view, perspective view...). 4 Rendering tab: Select the rendering mode. Wireframe: Show the edges. Shading: Show the design colors. Realistic: Show the part textures. 4 • Make invisible/Make visible an item of the design project. The context bar

The context bar (opposite) is used to select the icons to be displayed in the function bar.

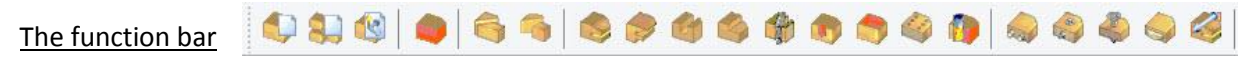

The function bar contains the icons of the context selected in the context bar.

0

3

0

#### The tab bar

🎸 Start page 🐴 Coffe table 🔽 📐 Coffee table 📮 Coffe table 🔻

The tab bar displays open documents and the start page. Each type of document is displayed with a specific icon and color.

- Left-clicking on a tab makes the selected document current to work.
- Click-and-dragging:
  - in the tab bar allows you to move and rearrange the tabs.
  - on a side of the graphics area creates a group of documents.

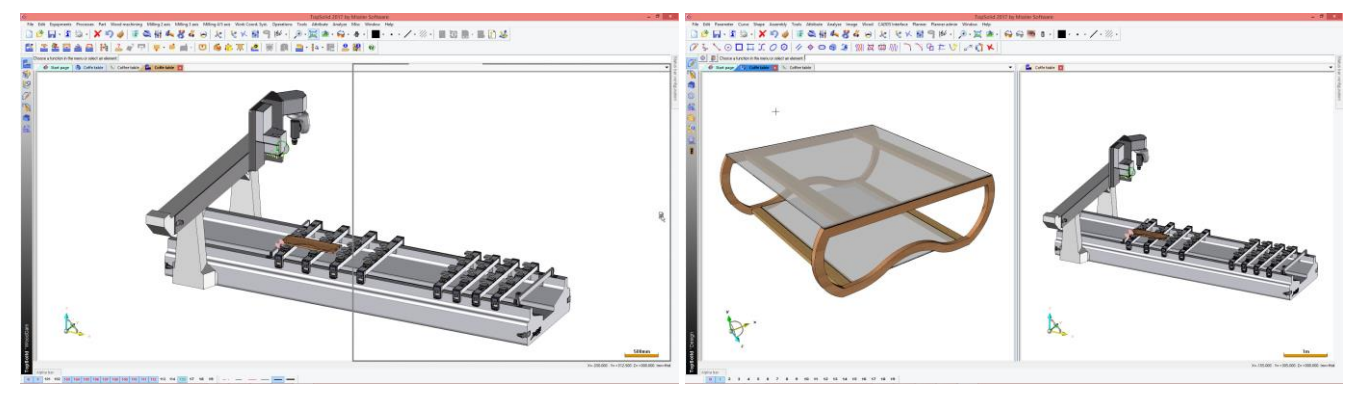

- **Double-clicking** on a tab lets you return to a single tab group by making the selected document current.
- You can close the document by clicking the red cross icon displayed in the opened tab or by clicking and scrolling the mouse wheel.
- Start page Coffe table Coffee table Coffee table
- Various options are also available by right-clicking on a tab:
  - Open Windows directory
  - Save
  - Close all but this
  - New vertical tab group
  - Group by document type
- If there are several tab groups, you can also:
  - Resize the groups using the cursor between the groups.
     For vertical tab groups, the double-arrow cursor in the tab bar enables you to resize the groups.

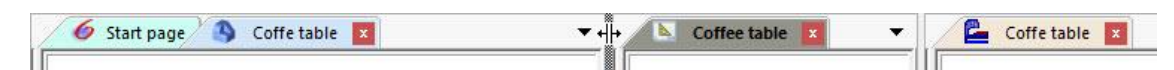

- Readjust the dimensions of the groups by right-clicking > Balance the groups.
- Maximize the size of a group by right-clicking > Maximize.
   This option allows you to maximize the size of a group in order to work without closing the configured groups.
- **Ctrl + Tab** scrolls through the open documents contained in the same group.

- The state of the document is also displayed in the tab to the right of the document name:
  - Modified and unsaved document: \*
  - Document containing one or more invalidities: ?
  - Document containing one or more elements in insertion: !

```
🕖 Start page 🐴 Coffe table * ! 🕱 🚯 Coffe table block ? 🚰 Coffe table *
```

<u>Note</u>: Invalid elements or elements in insertion can be found from the construction tree: **right-click** > **Edit sets** > **Invalid elements set** or **Elements in insertion set**.

• A black tab is displayed to the right of each graphics group's tab bar.

It lists the documents opened in the tab group and allows you to make the selected document current. This is useful when a number of documents are open.

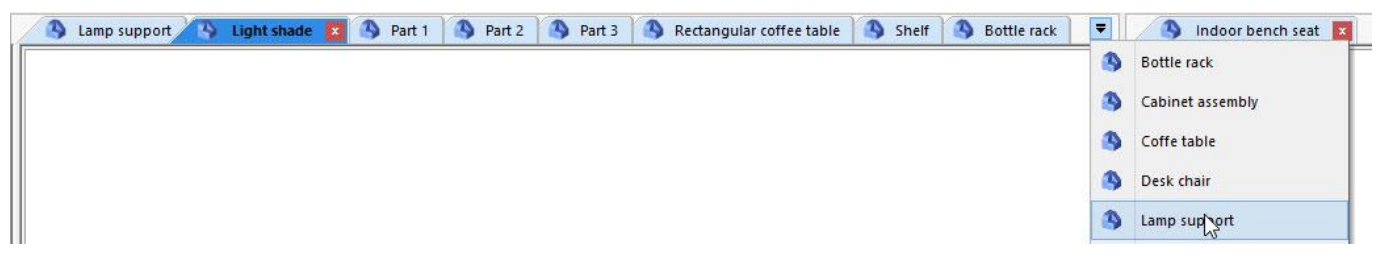

• When you hover your mouse over a tab, a text is displayed with the type of document and the full path of the file.

| /  | 🍯 Start page 🐴 Coffe t | able 💈                                                                                                    |
|----|------------------------|----------------------------------------------------------------------------------------------------|
| IF |                        | di di di di di di di di di di di di di d                                                                                                    |
| 11 |                        | Design : C:\Users\FRA\Desktop\TopSolid.TG.Wood.Basics.v6.14.US.Realised.Files\Exercice 11- Creating a coffee table\Coffe table.top< <current>&gt; (Associative mode</current> |

#### <u>The status bar</u>

The status bar allows you to set the working parameters. These settings are divided into categories:

- **Screen**: Set the items displayed in the graphics area.
- **Miscellaneous**: Set specific functions or the working environment.
- Attributes: Set parameters for the new created items.
- Planner: TopSolid'Planner settings.

Each line displays a setting with the name in the left cell and the setting value in the right cell.

Additional information on the setting is displayed in the lower portion of the status bar.

| - | Screen                    |                                |
|---|---------------------------|--------------------------------|
|   | Compass                   | Yes                            |
|   | Scale                     | Yes                            |
|   | Echo arrow                | Yes                            |
| = | Miscellaneous             |                                |
|   | Construction volumes      | No                             |
|   | Picking                   | Spatial picking                |
|   | Tolerance                 | 0.2                            |
|   | Magnetic snap             | Yes                            |
|   | Magnetic axes             | No                             |
|   | Digits number             | 3                              |
|   | Blanked elements          | Hide                           |
|   | Measurement               | Value                          |
|   | Current coordinate system | ABSOLUTE COORDINATE SY         |
| = | Attributes                |                                |
|   | Font                      | 3.5 IsonomD                    |
|   | Transparency              | 0                              |
|   | Current layer:            | 1                              |
| Ξ | Current line style        | W1000_ST9, no coating, no fini |
|   | Ceiling                   | No                             |

#### TopSolid'Wood Basics

#### The alpha bar

| Alpha bar                                                         |                      | X             |   |
|-------------------------------------------------------------------|----------------------|---------------|---|
| The document Pa<br>1 file(s) saved<br>WoodWOP                     | arts drawings.dft ha | s been saved. | ^ |
| 1 file(s) saved<br>End of the script Project production.topscript |                      | v             |   |
| 4 Messages                                                        | Named parameters     | Measures      | ٩ |

Unlike the dialog bar, the alpha bar is used to provide information to the user.

It sends explanations to the user or errors in the current function.

These messages are divided into three categories: Messages, Named parameters, Measures.

It is possible to:

- type and copy/paste text in the Named parameters and Measures tabs
- change the number of displayed lines by resizing the bar height
- empty the contents of the alpha bar by **right-clicking** > **Empty**.

Note: The alpha and status bars can be moved on the screen.

• These bars are displayed as tabs that fold automatically when the mouse cursor is out of the tab.

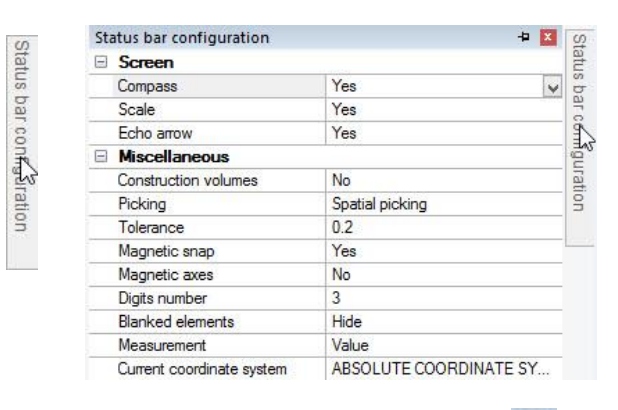

-12

- You can **pin** these bars in order to keep them visible on the screen.
- You can **close** these bars by clicking the red cross icon.
- Once the bar is pinned, you can move it by click-and-dragging on the header:
  - On the screen where TopSolid is or on another screen of the computer
  - On one side of the TopSolid window automatically using the arrows that appear.

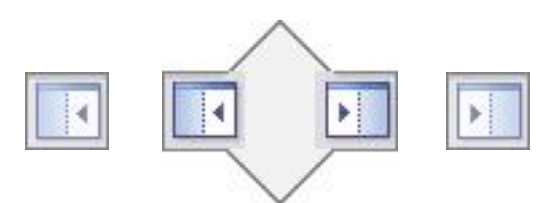

 These bars can also be resized using the cursors on the window frame.

| Status bar configuratio | n   | × |
|-------------------------|-----|---|
| Screen                  |     |   |
| Compass                 | Yes | ~ |
| Scale                   | Yes |   |
| Echo arrow              | Yes |   |
| Miscellaneous           |     |   |

• If any item of the working area is missing, you can reopen it using the **Window** menu. It is then possible to reopen the **start page**, the **status bar** or the **alpha bar**.

# Introduction to TopSolid The construction tree

The construction tree lets you edit the project components, see how they were built and display the lists of items of the file.

• The construction tree can be opened by **left-clicking** the **double-arrow cursor** on the left edge of the graphics area.

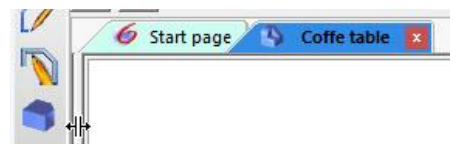

- By default, the construction tree consists of five tabs:
  - Main: Display the item being edited.
  - Favorite: Insert favorite components.
  - **Main set**: Display the items defined in the project's main set.
  - Entities: List the project components such as shapes, sketches, parameters and coordinate systems.
  - Layers: Manage the document's layers.

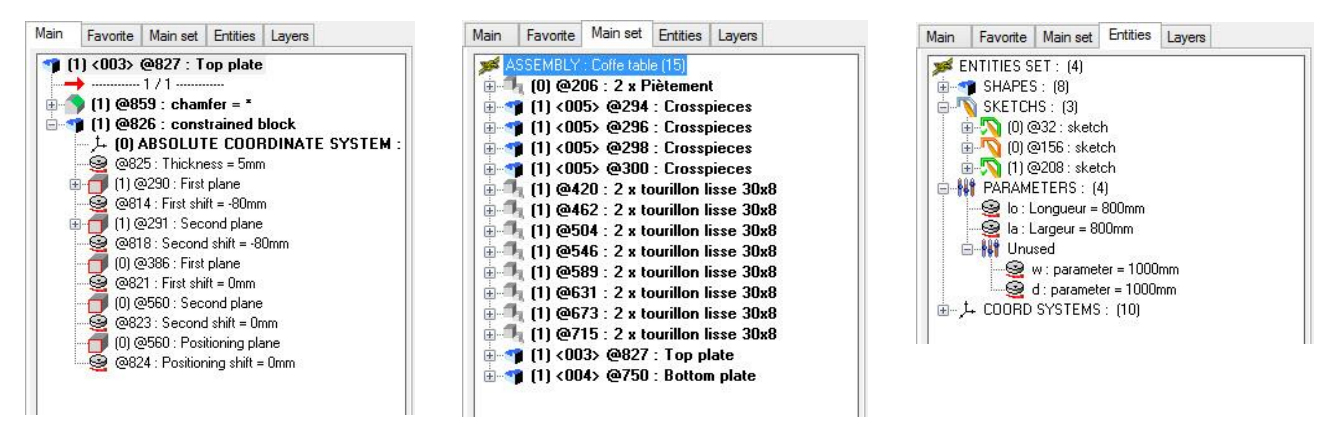

- You can also add additional tabs by **right-clicking** in the tree:
  - **Append presentations**: Display the document presentations.
  - Append links: Display the links and updates of the elements included in the document.
  - Append index: Create new indexes.
  - Import indexes: Import the indexes created in another document.

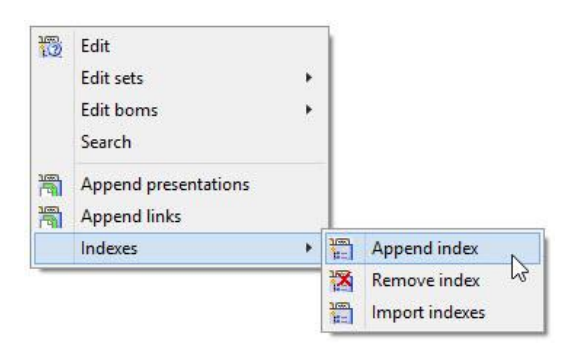

# **Control features**

# The icons

The system and function bars use two types of icons:

• Simple icons: Execute a function when they are clicked.

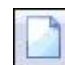

New File simple icon

• **Drop-down icons**: Execute a function when they are clicked and also propose other associated functions when the black icon is clicked or by right-clicking on the icon.

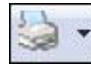

List icon for printing

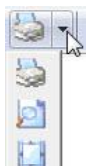

Click on the black icon to open a list of associated functions.

**Note**: Once the function has been selected in the list, it becomes the main function.

## The dialog bar

| Radius 🖅 = | Center + |
|------------|----------|
|------------|----------|

The dialog bar is activated when the user starts a function.

It is used for communications from the user to the software and is read from left to right.

There are four types of dialog buttons:

• Rotary buttons: Used to switch from one status to another, while staying in the same dialog.

Diameter + = 50mm Radius + = 50mm

- Confirmation buttons: Used to confirm the dialog and to progress to the next dialog or open a subdialog.
   STOP DIRECTION NO PROPAGATION
- Data entry buttons: Used to enter a value or to select a graphical item.

Nominal value: 20mm Shape(s) to modify:

• Drop-down buttons: Used to select a value in the proposed list.

| Mode= EDGE | * ] | Mode= | EDGE                                                                         | Ţ  |
|------------|-----|-------|------------------------------------------------------------------------------|----|
|            |     |       | EDGE                                                                         | L, |
|            |     |       | BOUNDARY EDGES<br>ALL EDGES<br>FACE CONTOUR<br>EDGE PATH<br>SILHOUETTE CURVE |    |

## The compass

The different parts of the compass are used to navigate in the graphics area.

• Rotation around a point: Rotate around a point by clicking and dragging one of the arrows.

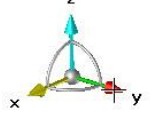

• Rotation around an axis: Rotate around an axis by clicking and dragging one of the quarter circles.

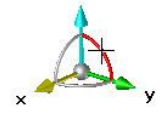

• Moving the compass: Click and drag on the center of the compass to move it.

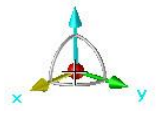

• Set the orientation of the view along an axis: Left-click on an axis to orientate the view according to this axis.

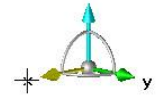

• Move the view: Click and drag on an axis of the compass to move the view.

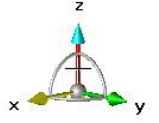

# The scale and the laser distance meter

• A scale at the bottom right of the graphics area indicates the size order of the items displayed in the 3D space.

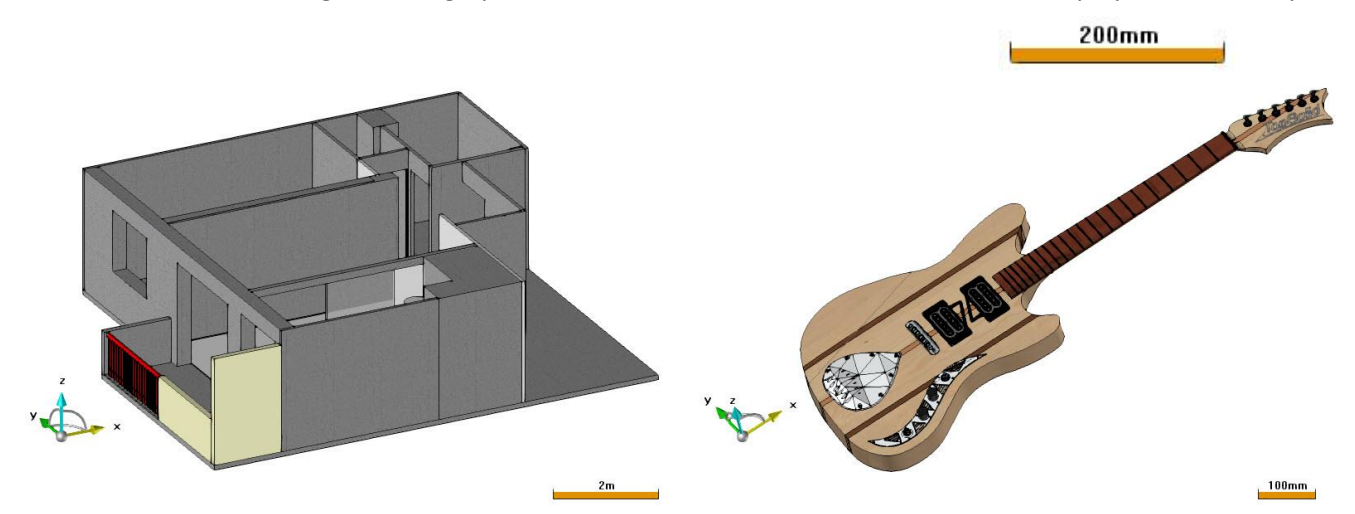

Note: The scale is not displayed in conic perspective view.

- Left-click and dragging the scale enables you to use the laser distance meter:
  - In the first step a sphere is hooked to the mouse cursor.

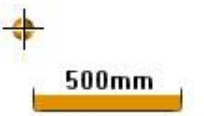

Then you need to drag this sphere to a flat surface to do laser measuring.
 The measure is made from the original flat face to the first detected parallel face.

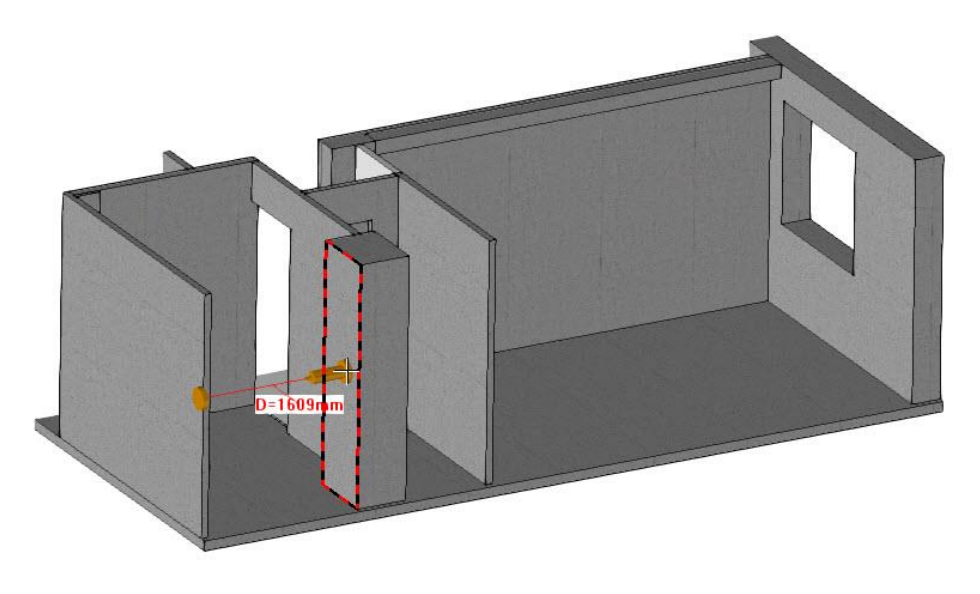

- If no parallel face is found, no measure is performed, but the laser distance meter is still positioned on the face.

You can then click and drag the second disk of the laser distance meter to carry out the measure to another face.

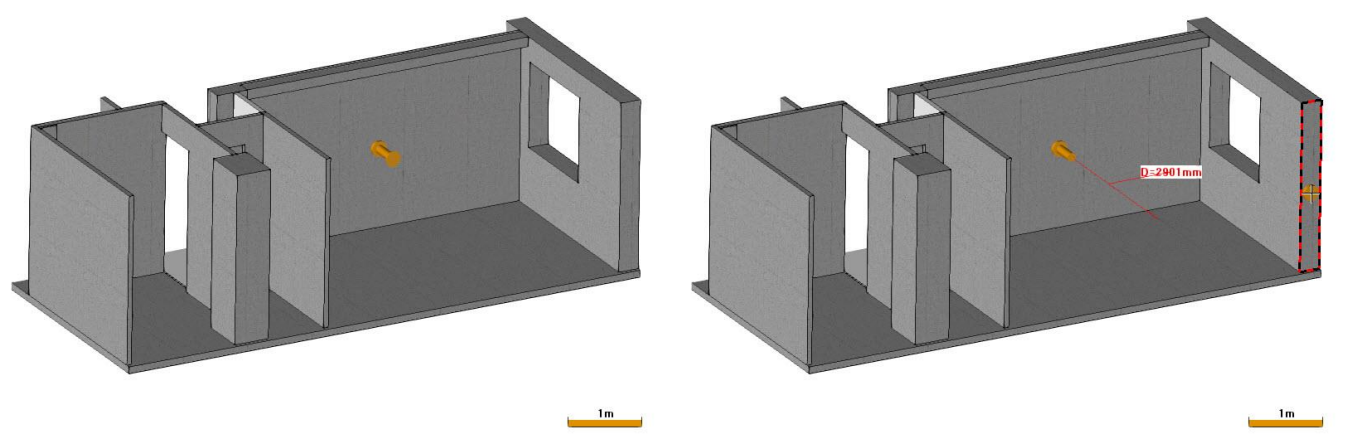

- Once the measure is carried out, you can right-click on the laser distance meter to:
  - o create the 3D dimension of the measure
  - o create the parameter of the measured distance
  - create a coordinate system (coordinate system on face with constraints where the laser distance meter is positioned)
- Unhook

1m

- Create dimension
- Create distance parameter
- Create coordinate system
- The laser distance meter can then be hidden by **right-clicking** > **Unhook** on the meter or by **left-clicking** on the scale.

# Using the mouse

- Left-click: Select an item.
- **Thumbwheel**: Zoom in and out in the graphics area.
- Click-and-drag plus thumbwheel: Move the view.
- **Right-click**: Validate the first button on the left of the dialog bar.

## **Keyboard shortcuts**

- Ctrl + left-click and drag: Rotate around a point (center of the screen).
- Shift + left-click and drag: Move the view.
- **Esc**: Exit the current function.
- **F1**: Open the online help for the current function.
- **F2**: Start the item analysis function in order to obtain information about an item in the graphics area.

<u>Note</u>: Keyboard shortcuts can be customized in **Tools** > **Options** > **Shortcut key**.

#### Exercise 1: 2D sketch

# Exercise 1: 2D sketch

The goal of this exercise is to make the component parts of the lamp.

Concepts addressed:

- Creating a sketch
- Dimensioning a sketch
- Constraining a sketch
- Extruding a part
- Turning a part

# Lamp support

The 2D sketch is used to draw a part in 2D in order to then produce the 3D.

# Create a new document

- Create a new document.
- Select a Design document type.
   In the Advanced parameters, select Without template.

| Template         |  |
|------------------|--|
| Without template |  |

• Select the Associative design mode and then Millimeters.

| Design mode      | Units     |
|------------------|-----------|
| Associative mode | Millimete |

• Click on **OK** to confirm.

•

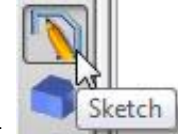

- In the context bar, activate the **Sketch** context.
- Start a **new sketch** from the function bar.
- Select Current coordinate system as the reference coordinate system. CURRENT COORDINATE SYSTEM

**Note**: A green frame appears around the work area when the sketch mode is active.

- Create a four-segment **contour** around the absolute coordinate system.
- Select one of the segments to close the contour.

The sketch turns orange once the contour is finished. This means that no constraints have been applied yet.

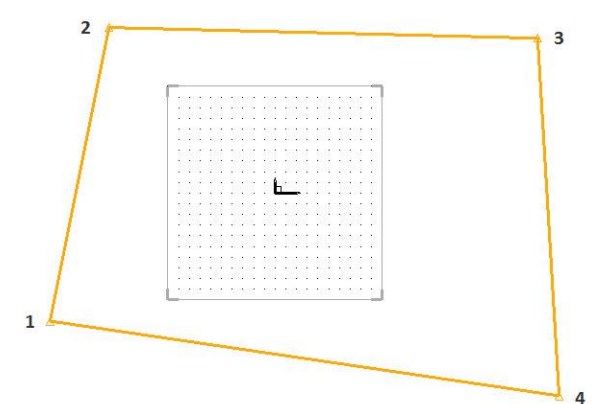

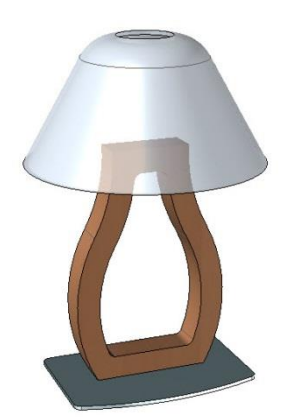

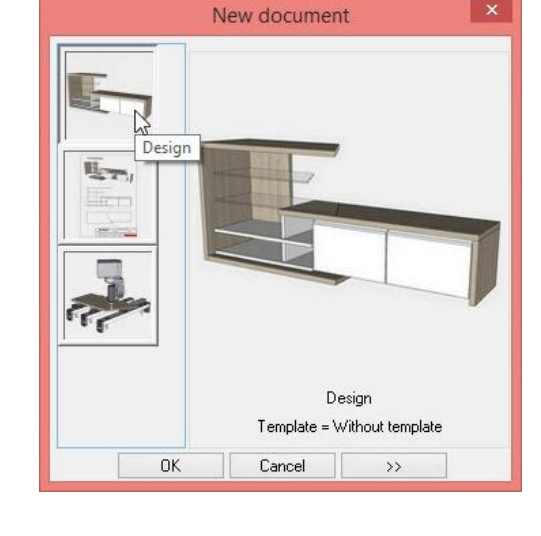

# Create a sketch

- Delete the segment of the sketch [2;3].
- Start the Circle function.
- Set a 400mm diameter in the dialog bar.

| Diameter ##                      | = 400mm | Passing point *                                                                                                    | _ |
|----------------------------------|---------|----------------------------------------------------------------------------------------------------|---|
| Construction and an and a second |         | Control of the second second s |   |

- Then select points (2) and (3) in **Passing point** mode.
- If the arc of the circle is positioned on the wrong side, select **Invert** in the dialog bar to invert it.

# Constrain the sketch

- Start the **Constraint** function.
- Use the **Perpendicularity** constraint. Apply the constraint between the segments [1;2] and [1;4], and then between the segments [1;4] and [3;4].
- Use the Orientation constraint.
   Apply the constraint to segment [1;4] and select Along X in the dialog bar.

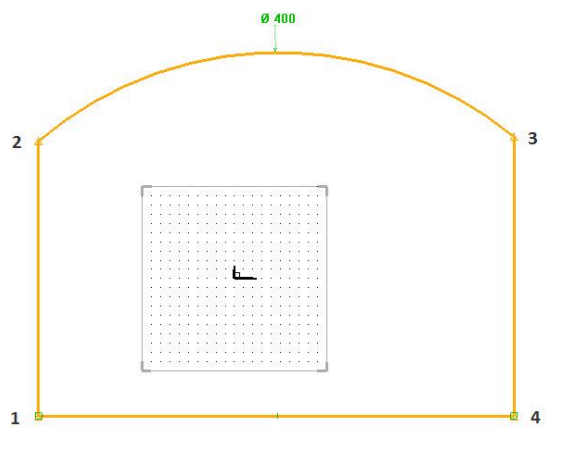

<u>Note</u>: The constraints are represented by green symbols on the sketch. Delete this symbol in order to remove the constraint.

- Perpendicularity constraint:
- Orientation constraint on the X axis:

# **Dimension the sketch**

- Start the **Dimension** function.
- Select segment [1;2], position the dimension and set the nominal value to 150mm in the dialog bar.

```
Nominal value: 150mm
```

- Repeat the same operation for segment [3;4] with 150mm, and for segment [4;1] with 200mm.
- Use Modify parameter to change the value of a dimension.
- Select the dimension positioned on segment [4;1] and change its nominal value to 250mm.

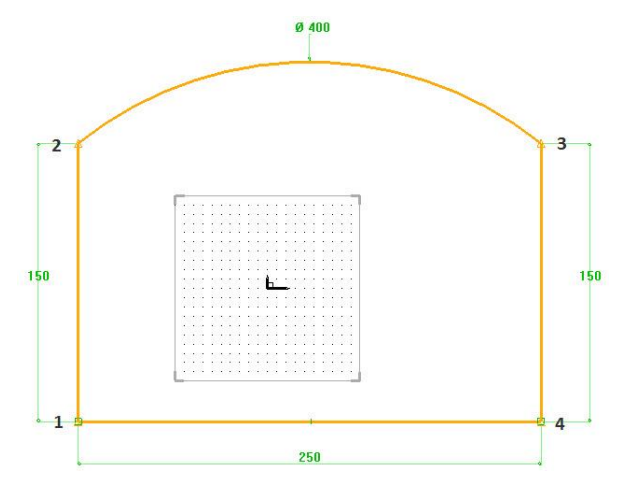

# **Make fillets**

- Start the Fillet function.
- Select Mode: Global.
- Enter a **fillet radius** of *10mm*, then select the four corners of the contour in **Curve to modify**.

|                | provide la companya de la companya de la |                  |
|----------------|----------------------------------------------------------------------------------------------------|------------------|
| Fillet radius= | 10mm                                                                                                    | Curve to modify: |

Note: The fillet previews are shown in red.

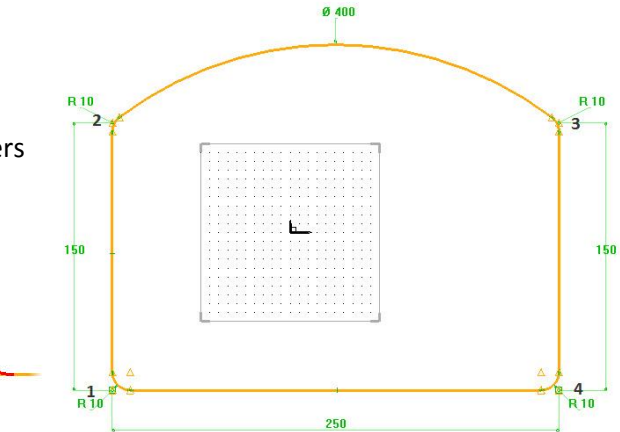

• Create the fillets by selecting **Compute fillet(s)** in the dialog bar.

# Dimension the sketch on the absolute coordinate system

- Start the **Dimension** function.
- Select segment [1;4], then the X axis of the absolute coordinate system. Enter a nominal value of *100mm*.
- Then dimension the segment [1;2] with the Y axis of the absolute coordinate system with a value of *125mm*.

<u>Note</u>: Once one or more segments are totally constrained, they turn green.

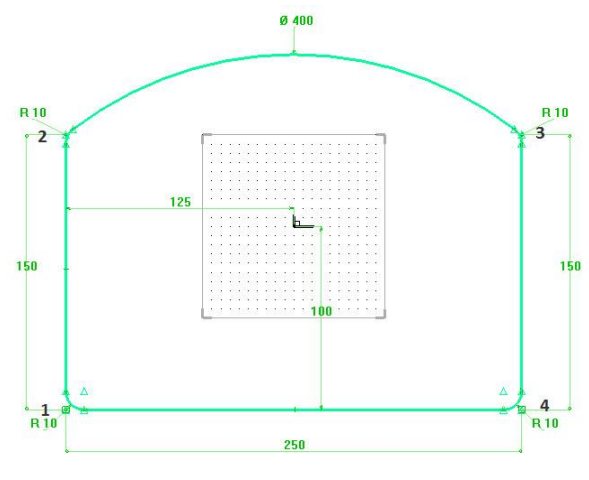

- Finish the sketch with the End sketch function.
- In the context bar, activate the Shapes context.
- Start the Create extruded shape function.
- Select the 2D sketch created previously, enter a height of *5mm* in the dialog bar, then press **Enter** to confirm.

```
Height: 5
```

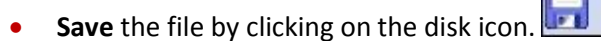

• Answer **No** to the request for a part definition. This point will be covered later on.

Shapes

• Create a new folder called *Lamp* and rename the file *Base*.

Exercise 1: 2D sketch

# Light shade

# Create new document

- Create a **new document**.
- Select a **Design** type document. In the **Advanced parameters**, select **Without template**.
- Click on **OK** to confirm.
- In the context bar, activate the **Sketch** context.
- Start a new sketch from the function bar.
- Select Current coordinate system as the reference coordinate system.
   CURRENT COORDINATE SYSTEM

# **Build a line**

- Start the Line function.
- Draw a line as shown opposite.
- Start the **Constraint** function.
- Use the Alignment constraint.
- Click on the point (1), then the X axis of the absolute coordinate system.
- Click on **Stop** in the dialog bar.

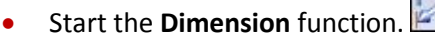

- Click on the point (1), then the Y axis of the absolute coordinate system. Position the dimension and enter a nominal value of *150mm*.
- Then click on the segment [1;2], position the dimension and enter a nominal value of *145mm*.
- Click on the segment [1;2], then on the X axis of the absolute coordinate system to create an angle dimension. Position the dimension and enter a value of 60°.

# Create a circle arc

- Start the **Circle** function.
- Enter a **radius** of *50mm*.
- In the **Passing point** mode, select the point (2), then a second point on its right.

| Radius 🖘 = 50mm                                                                                                    | Passing point +                                                                                                    |
|----------------------------------------------------------------------------------------------------|----------------------------------------------------------------------------------------------------|
| Construction of the second second sec | Concernment of the second second seco |

• If the arc of the circle is positioned on the wrong side, click on **Invert** in the dialog bar.

INVERT

<u>Note</u>: If the segments are drawn using the **Contour** function, it is possible to directly draw a **tangent arc** with the **Link = Tangent** function using the keyboard shortcut **A**.

Link= TANGENT (A)

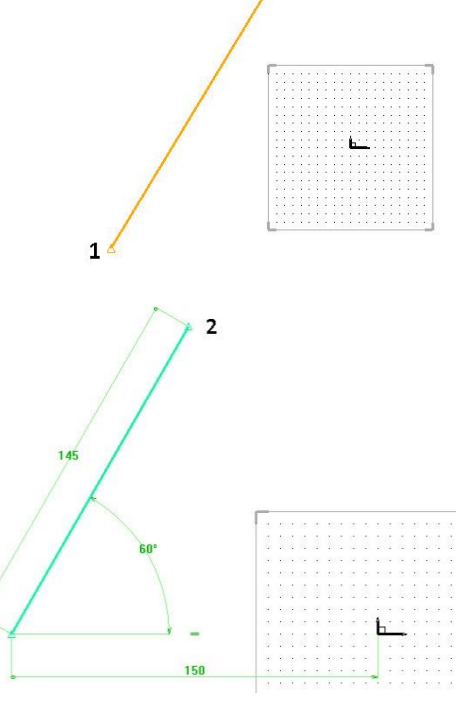

1

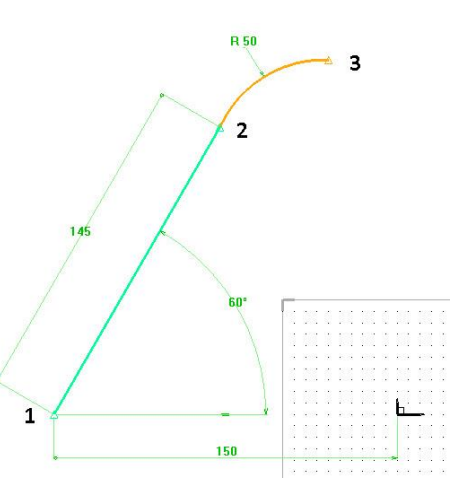

2

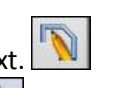

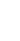

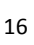

# Constrain the circle arc

- Start the **Constraint** function.
- Use the **Tangency** constraint. Select the segment [1;2], then the circle arc [2;3]. These two entities are now tangential.
- Start the **Dimension** function and dimension the point (3) relative to the X axis at a distance of *150mm*.

# **Create an offset**

- Start the **Offset** function.
- Set the **Offset type = Profile** option, then select the sketch already drawn.

Offset type= PROFILE \* Reference curve:

 Change to Mode = One side, position the mouse cursor inside the sketch to choose the offset side, and then enter a value of 5mm.

Mode= ONE SIDE \* Distance= 5mm

- Press Enter to confirm.
- Position the distance dimension of the offset.

<u>Note</u>: If the offset is on the outside, use **Modify parameter** to change the **nominal value** of the dimension to *-5mm*.

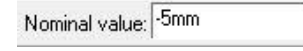

# **Close the contour**

To close the contour, create two lines to close the sketch with the Line inction between points 1 and 1', then between points 3 and 3'.

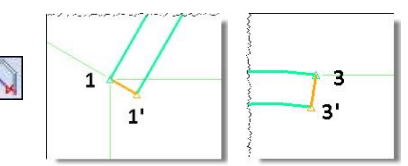

- Start the Constraint function.
- Apply an orientation constraint to the segment [1;1'] along X.
- Apply an **orientation constraint** to the segment [3;3'] along Y. Orientation: ALONG X ALONG Y

**<u>Note</u>**: All segments of the sketch are green, which means that the sketch is totally constrained.

Finish the sketch with the End sketch function.

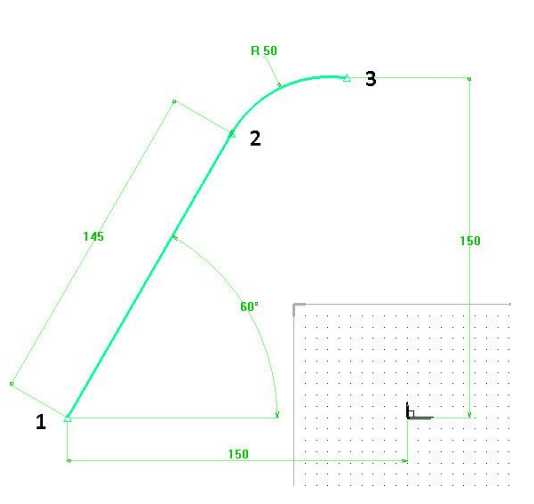

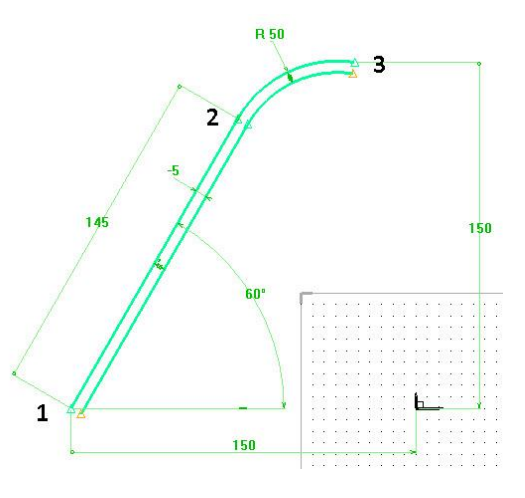

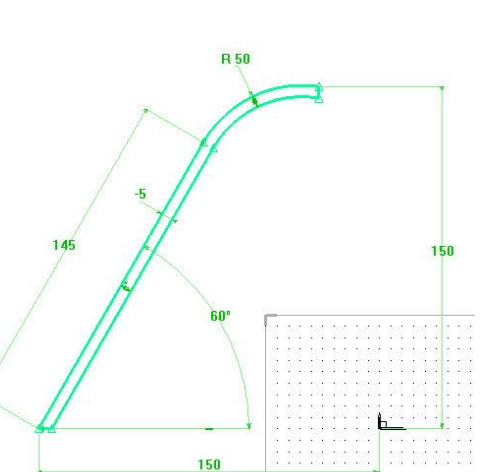

# Turn the part

- In the context bar, activate the Shapes context.
- Start the Create turned shape function.
- In the dialog bar, set Type = Solid and Generatrix sketch = Global.
- Select the previously created sketch in the Section curves or texts field.

Type= SOLID \* Generatrix sketch= GLOBAL \* Section curves or texts:

- In the dialog bar, select the Y+ axis as the axis of revolution to generate the part around this axis.
- X+ X- Y+ Y- Z+ Z- THROUGH POINT Axis of revolution:
- In the dialog bar, set Alignment = Normal, Generatrix = Hidden and Angle = 360°. Finish by clicking on OK to confirm.

OK Alignment= NORMAL \* Generatrix= HIDDEN \* Angle= 360\* -

- Save the file by clicking on the disk icon.
- Answer **No** to the part definition window.
- Save the file in the *Lamp* folder and rename it *Light shade*.

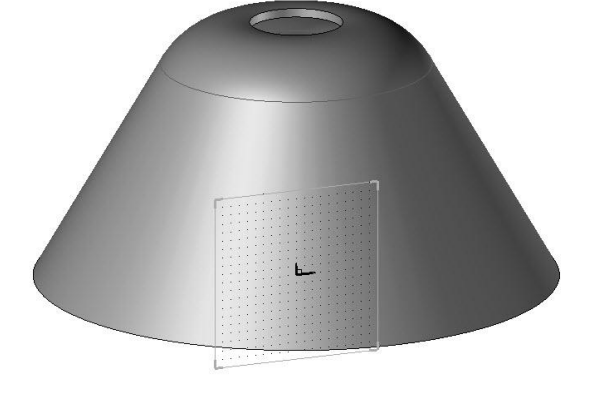

# Body of the lamp

## Create a new document

- Create a new document of the Design type. In the Advanced parameters, select Without template.
- Click on OK.
- In the context bar, activate the Sketch context.
- Start a **new sketch** from the function bar.
- Select Current coordinate system as the reference coordinate system.
   CURRENT COORDINATE SYSTEM

14

# Draw a line

- Start the **Line** function.
- Click on the first point in the line under the absolute coordinate system.
- In the dialog bar, set Axes (Z) = YES.
   AXES (Z)= YES \*\*

Note: This function is used to automatically draw lines parallel

to the X and Y axes. Consequently, the lines are automatically **constrained** by **orientation along X** or **along Y**.

<u>Note</u>: This function can be quickly switched on and off by pressing **Z** on the keyboard.

| 100 | 10 | 10 | 2.5 | 10               | 4.5              | 120                             |    | 20 | 110      | 12  | 12   |    | 25 | $\mathbf{n}$      | 10                          |      |    |
|-----|----|----|-----|------------------|------------------|---------------------------------|----|----|----------|-----|------|----|----|-------------------|-----------------------------|------|----|
| 22  | 1  |    |     | 22               | 22               | 10                              | 2  |    | 8        | 22  | 10   |    | 2  | 8                 | 12                          | 1    |    |
|     | 23 | 35 | 12  | 82               | 13               | 22                              | 35 | 12 | $^{(2)}$ |     | 23   | 3  | 12 | 2                 | $\mathcal{D}_{\mathcal{C}}$ | 3    |    |
| 10  | 23 |    |     |                  | 10               | $\overline{\mathbf{v}}_{i}^{2}$ |    | 92 |          | 10  | -    | 1  | 9  |                   | $\mathbf{e}_{i}$            | ÷.   |    |
| 5   | 53 | 82 | 12  | $\mathbb{R}^{2}$ | 5                | 13                              | 82 | 15 |          | 5   | -53  |    | 8  |                   |                             | 12   |    |
| 10  | 13 | 8  | 10  | 35               | 12               | 10                              |    | 10 | 15       | 10  |      | 1  | 10 | 15                | 10                          | 1    |    |
|     |    | 2  | 22  | 4                |                  | 1                               | 2  | 22 | È.       | 18  | 16   | 1  | 22 | 3                 | 1                           |      | 1  |
| •   | 2  | 85 |     |                  |                  |                                 | 1  | 1  | L, L     | _   |      |    | 1  |                   |                             |      |    |
| 10  |    | •  |     |                  | 10               | -                               | •  | •  | •        | 10  | -    | 1  | 9  | $ \cdot $         | 1                           | -    |    |
| 1   | 10 | 82 | 12  | 13               | $\mathbf{x}_{i}$ | - 52                            | 82 | 18 | 21       |     | - 53 |    | 15 | (2)               | 10                          | 5    |    |
|     |    | 85 | 8   | 3                | 100              | 18                              | 35 | 8  | 1        | 13  | 13   |    | 8  | *                 | 10                          | 3    | 1  |
| 33  | 23 | З. | 22  | 1                |                  |                                 | З. | 22 | 1        | 1   | 13   | 12 | 22 | 9                 | 10                          | - 33 |    |
|     |    |    | 1   |                  |                  | -                               |    | 1  |          | •   | •    |    | 4  |                   | •                           |      |    |
| 33  | 5  | 9  | 25  |                  | 1                | -                               | 9  | 1  |          | 3   | 53   | 82 | 8  |                   | 5                           | 9    | 64 |
| •   |    | 82 |     | 1                | 1                | 10                              | 82 |    |          | •   | 10   | 1  | 15 | $\mathcal{O}_{i}$ | 50                          | 10   |    |
| 23  | 1  | 8  | 88  | 1                | - 23             | - 38                            | 35 | 3  | 12       | 100 | 12   | 13 | 33 | 12                | 15                          | 12   | ŝ  |
|     |    |    |     |                  |                  | •                               | •  |    |          |     | •    | •  |    |                   |                             | •    |    |

Click on a second point to the right of the first one.

#### **Dimension the line**

- Start the **Dimension** function and dimension the segment [1;2].
- In the dialog bar of the dimension, enter a nominal value of 150mm.

Nominal value: 150mm

Then activate the **Symmetry constraint** option and select **Y**.
 SYMMETRY CONSTRAINT Y

<u>Note</u>: Inserting a **symmetry constraint** on the **Y** axis centers the dimension in relation to the Y axis, irrespective of its length.

**<u>Note</u>**: When the dimension is constrained on an axis, it is displayed between two '=' signs.

= 150 =

• **Dimension** the segment [1;2] in relation to the X axis with a value of 150mm.

## **Build a second line**

- Repeat the same operations to produce the segment [3;4] shown opposite.
- Draw the line [3;4] with Axes (Z) = YES.
- Dimension this segment with a nominal value of 100mm.
- Apply a symmetry constraint on Y to the dimension.
   SYMMETRY CONSTRAINT
- **Dimension** the segment [3;4] relative to the segment [1;2] with a

nominal value of 300mm.

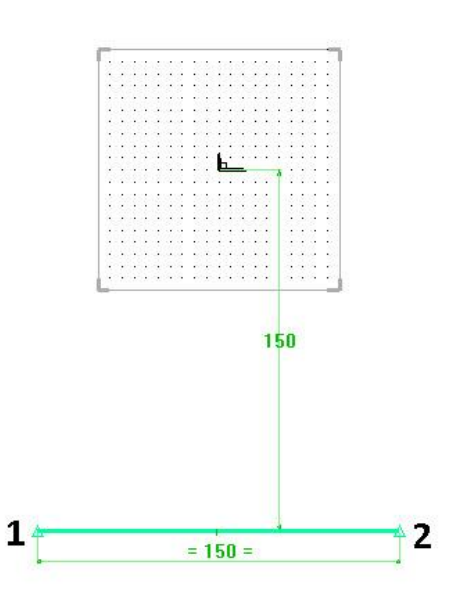

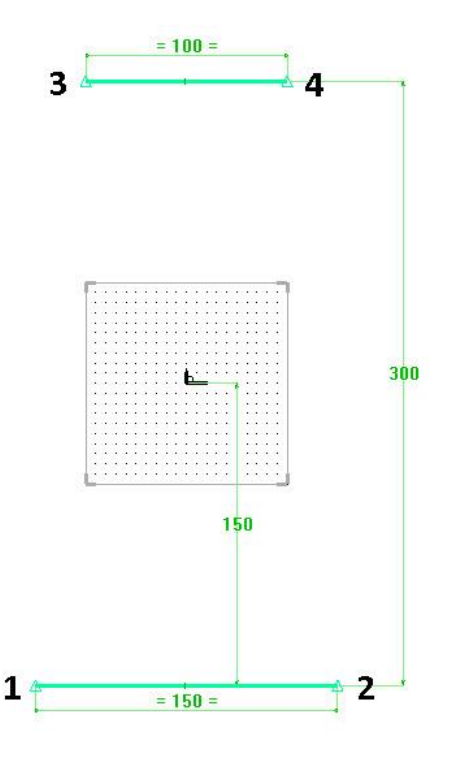

#### Exercise 1: 2D sketch

# Draw the circle arcs

- Start the Circle function.
- Enter a **radius** of *200mm* and select point (1) in **Passing point** mode, then any point between point (1) and point (3).

| Radius 🚓 = 200mm | Passing point f 🖈 |
|------------------|-------------------|

- Click on **Invert** to invert the side of the arc.
- Without leaving the function, select point (5) created previously, then point (3).
- Then apply a **tangency** constraint between the arcs (1;5) and (5;3).
- Repeat the same operations to produce the drawing shown opposite.
  - Start the Circle function.
- Enter a **radius** of *200mm* and select point (2) in **Passing point** mode, then any point between point (2) and point (4).
- Without leaving the function, select point (6) created previously, then point (4).
- Click on **Invert** to invert the side of the arc.
- Then apply a **tangency** constraint between the arcs (2;6) and (6;4).

# Constrain and dimension the points

- Start the **Constraint** function.
- Use the alignment constraint, then select the points (5) and (6).
- Then click on Stop and select Alignment along X.
   STOP Alignment ALONG X ALONG Y
- Use the **Dimension** function to dimension the distance between the points (5) and (6) at a nominal value of *150mm*.

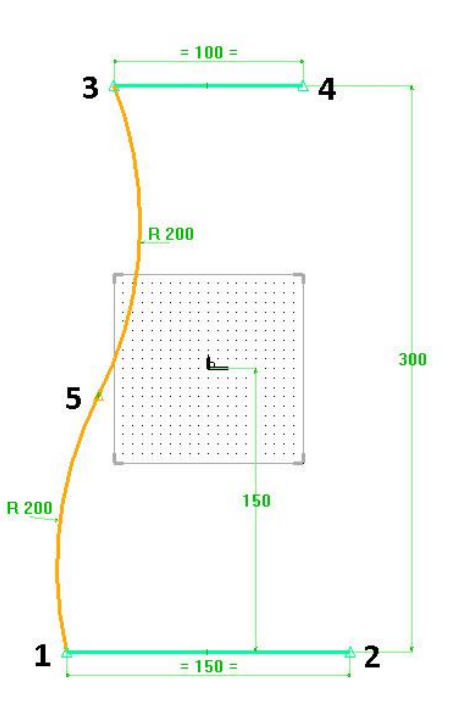

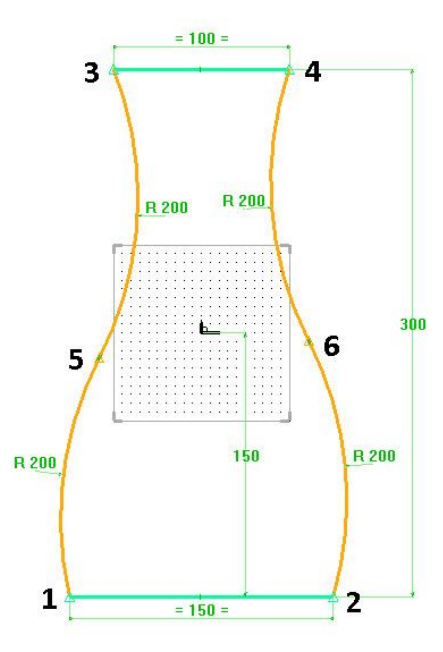

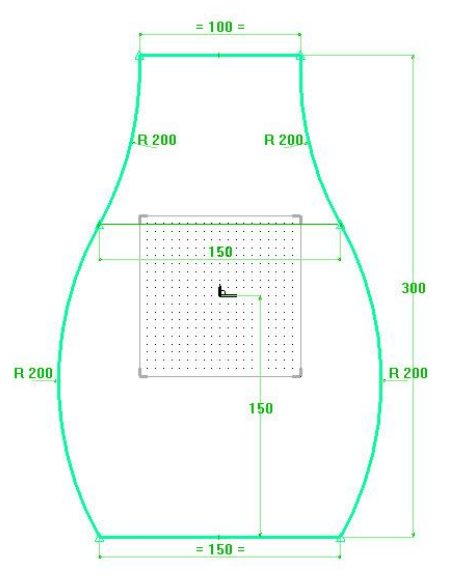

# Create an offset profile

- Start the Create offset profile function.
- Set **Offset type = Profile**, then select the **Reference curve** option and select the sketch.

Offset type= PROFILE \* Reference curve:

- Set Mode = One side.
- Place the offset inside the sketch, then enter a value of *30mm* in **Through point** and press **Enter**.

| Mode= | ONE SIDE ## | Distance=                                                                                                    | Through point: 30 |
|-------|-------------|----------------------------------------------------------------------------------------------------|-------------------|
|       |             | and the second second second second second second second second second second second second second second second |                   |

• Finish positioning the dimension.

# **Create fillets**

- Start the **Fillet** function.
- Enter **Fillet radius**: *10mm*, then select the four corners of the offset created previously.

| Fillet radius=                          | 10mm | Curve to modify: |  |
|-----------------------------------------|------|------------------|--|
| 7,0000000000000000000000000000000000000 |      |                  |  |

• Create the fillets with the **Compute fillet(s)** option.

# **Extrude the sketch**

- Finish the sketch with the End sketch function.
- In the context bar, activate the Shapes context.
- Start the Create extruded shape function.
- Set the Generatrix sketch = Global and Result = One shape modes.

Generatrix sketch= GLOBAL \*\* Result= ONE SHAPE \*\* DIRECTION Section curves or texts:

• Select the 2D sketch created previously, enter a height of *30mm* in the dialog bar, then press **Enter** to confirm.

Height: 30

- Save the file by clicking on the disk icon.
- Answer **No** to the part definition window.
- Save the file in the *Lamp* folder and rename it *Body*.

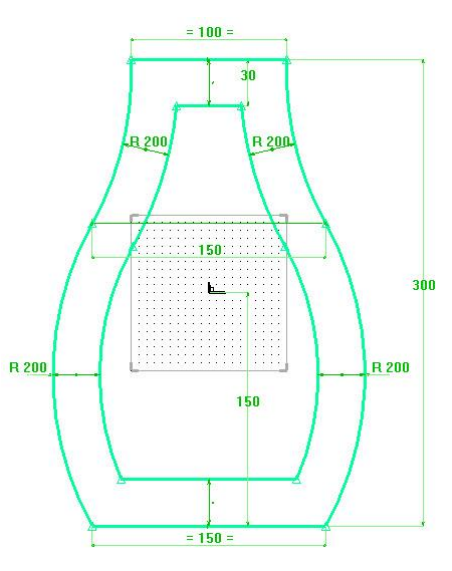

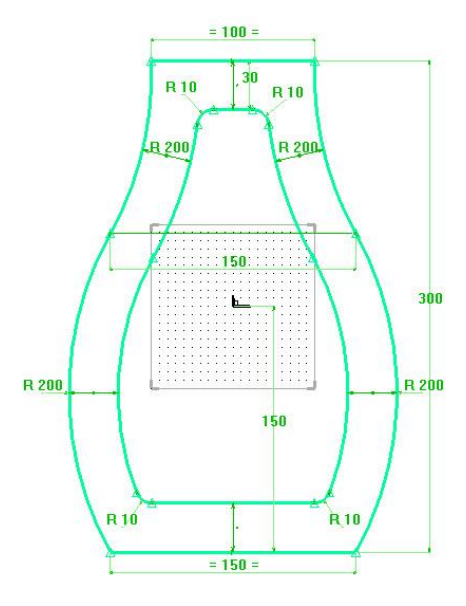

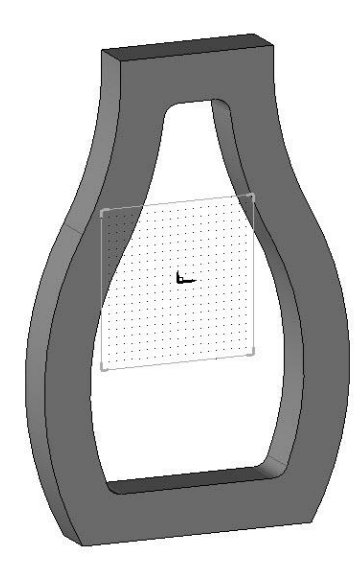

# **Exercise 2: Creation of a bed side panel**

In this exercise, we are going to make the left-hand side panel of the bed.

Concepts addressed:

- Creating arc blends in a sketch

# Design of the side panel

# Create a new document

- Create a new document of the Design type. In the Advanced parameters, select Without template.
- Click on **OK** to confirm.
- In the context bar, activate the **Sketch** context.
- Start a new sketch.
- Select Current coordinate system as the reference coordinate system.
   CURRENT COORDINATE SYSTEM

# **Draw the lines**

- Draw the seven lines below with the dimensions shown.
  - All the lines are **oriented** along the **X** or **Y** axes.
  - Lines 7 and 1 start from the absolute coordinate system.
  - Line 5 is **aligned** with the **X** axis of the absolute coordinate system.

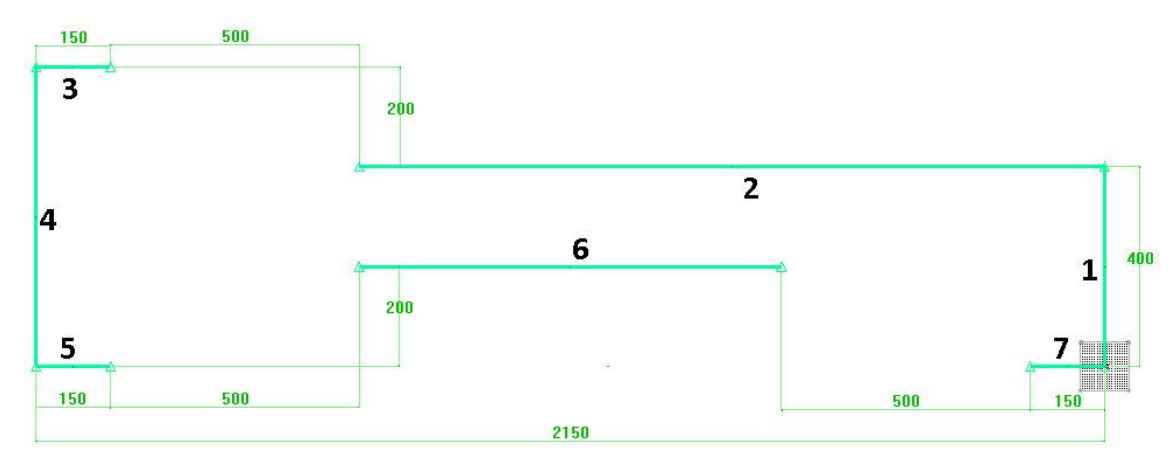

• Create fillets with a radius of 50mm between segments 1/2, 3/4, 4/5 and 7/1.

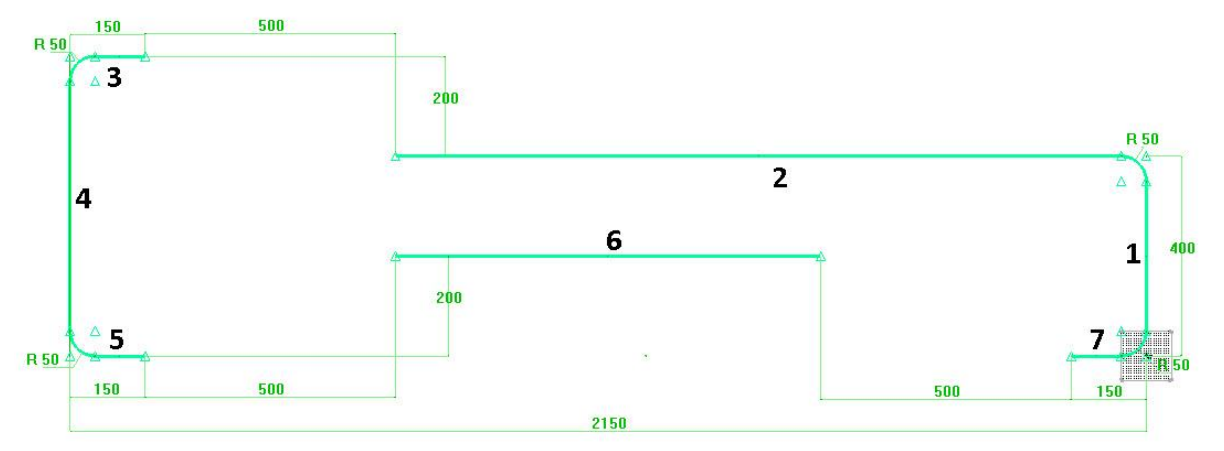

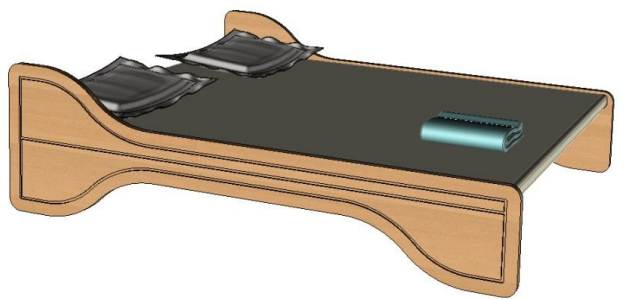

# Create the arc blends

• Start the Arc blend function.

**<u>Note</u>**: The **Arc blend** function is used to automatically create two tangent arcs between two points and in two directions.

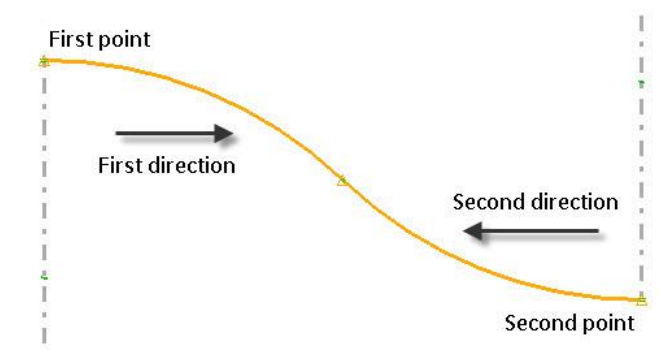

Select the right-hand extremity of segment 3 as the first point and X+ as the first direction.

First point: X+ X+ Y+ Y+ Z+ Z+ TANGENT First direction:

• Select the left-hand extremity of segment 2 as the **second point** and **X**- as the **second direction**.

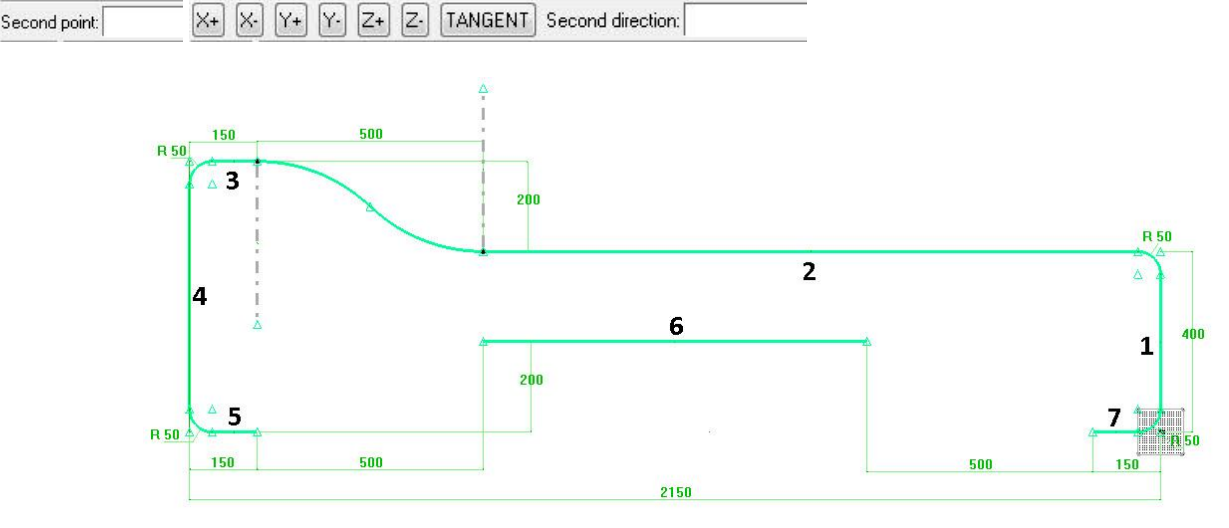

• Repeat the operation to create the **arc blends** between segments 5 and 6 and between segments 6 and 7.

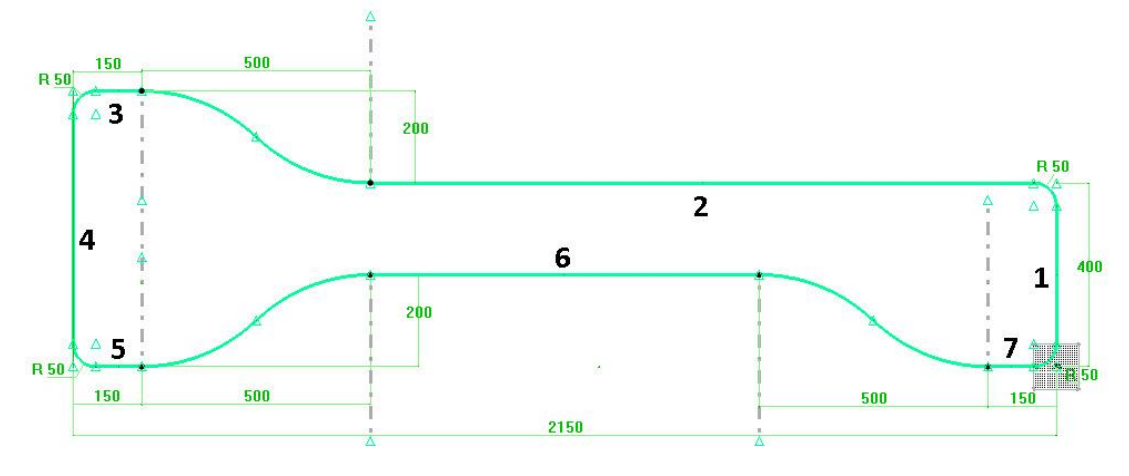

Exercise 2: Creation of a bed side panel

# Extrude the part

- Finish the sketch with the End sketch function.
- In the context bar, activate the Shapes context.
- Start the Create extruded shape function.
- Select the 2D sketch created previously and enter a **height** of *22mm* in the dialog bar.

-

# Height: 22

- Save the file by clicking on the disk icon.
- Rename the file *Bed side panel*.

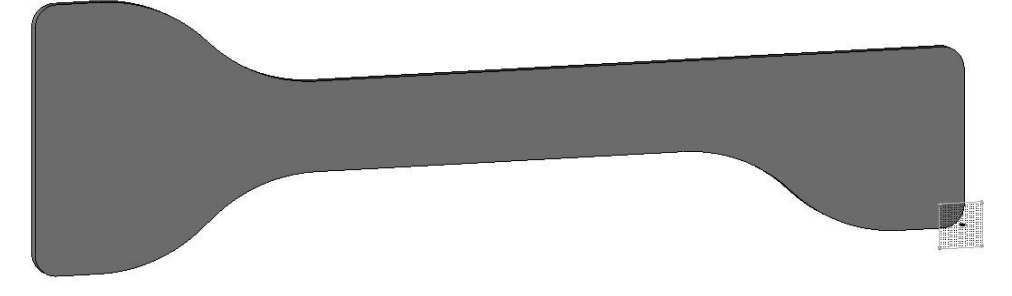

# Supplement: Machining the decorative grooves

# Create a groove

- In the context bar, activate the Wood context.
- Start the **Groove** function.
- Select Sweep = Planar face and select the main face of the side panel as the reference face.

Sweep= PLANAR FACE 

Reference face:

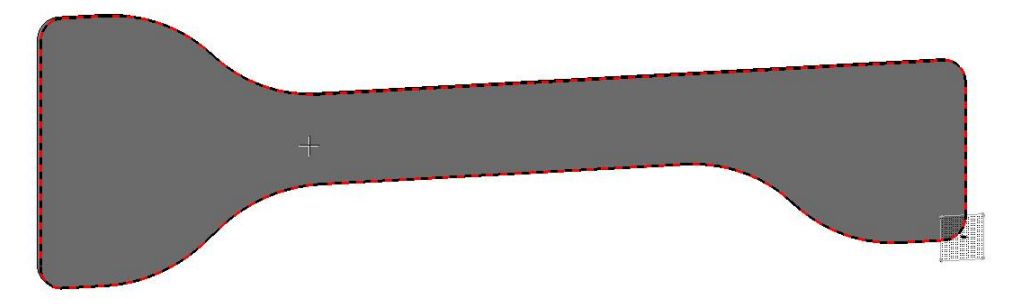

• In the dialog bar, set Join edges = YES and Follow tangent edges = YES.

Join edges= YES 🕼 Follow tangent edges= YES 🕼 Reference edge or curve for tool path:

<u>Note</u> : The Join edges = YES option is used to create a single machining operation for all the selected edges. The Follow tangent edges = YES option is used to automatically select all the tangent edges of the selected edge. • In the Reference edge or curve for tool path option, select one of the edges of the selected face.

Since all the edges of the face are tangential, they are all selected in one go.

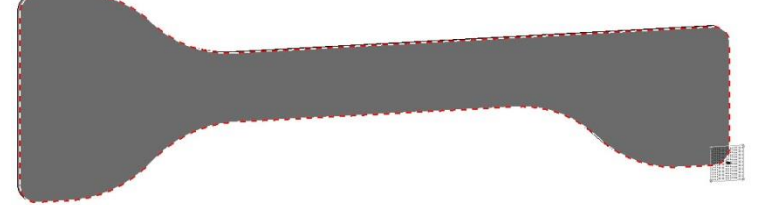

• Click **Stop** to validate the edges.

**Note**: Two red arrows appear. The small arrow represent the direction of the machining and the large perpendicular arrow indicates the gap side of the groove.

• The gap must be towards the inside of the part. If this is not the case, click on the arrow to invert.

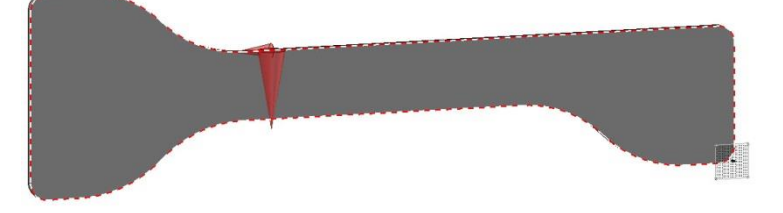

• Once set, click on **OK** to confirm.

# Configure the groove

The groove settings window opens.

- Configure the various points mentioned below, from the top to the bottom of the window.
- Select a Routers type tool.
- In the list, select **Simple mill**.
- In Parameters, enable the **High arm** option.
- Enter the following parameters:
  - **Gap distance** = 50mm
  - Groove width = 10mm
  - **Groove depth** = 5mm
  - **Angle** = 0°

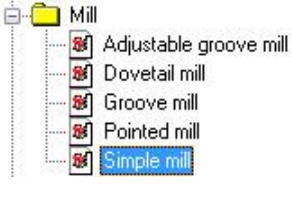

Parameters

High arm

Centred

Gap distance : 50mm

Groove width : 10mm

Groove depth : 5mm

Angle : 0\*

• Click **OK** to validate the settings of the groove.

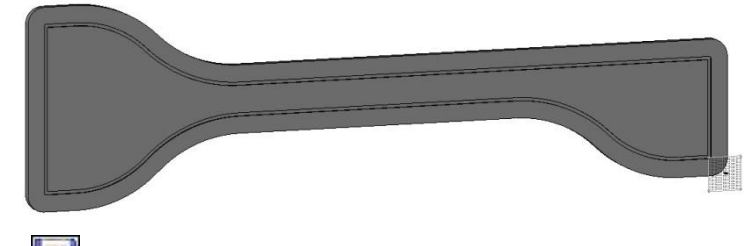

Save and close the file.

# **Exercise 3: Creation of a shelf**

The goal of this exercise is to make the parts of the shelf.

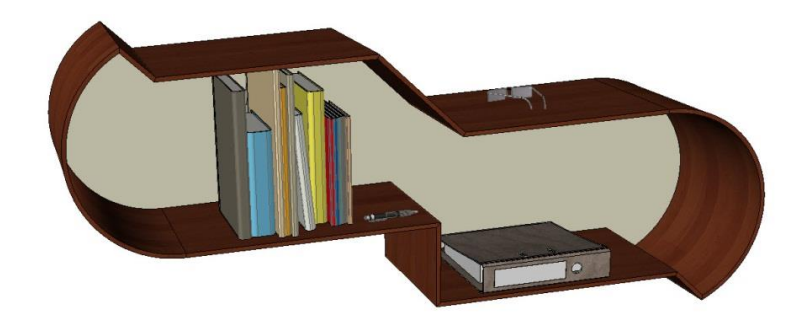

# Making the base

Concepts addressed:

- Creating points
- Dimensioning points
- Extrusion in one direction

# Create a new document

- Create a **new document** of the **Design** type.
- In the context bar, activate the **Sketch** context.
- Start a **new sketch** in the function bar.
- Select Current coordinate system as the reference coordinate system.

# Draw the top lines

• Start the **Contour** function.

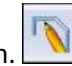

**Note**: The **Contour** function is used to draw a series of segments or arcs.

The Link drop-down list can be used to choose the type of segment when drawing: Line, Intersection, Arc, Tangent arc, etc.

- Select the origin of the absolute coordinate system as the profile or starting point.
- In the drop-down list, select Link = AXES (Z) to automatically orientate the segment along X or Y.

#### Link= AXES (Z)

• Draw the three segments as shown below.

•

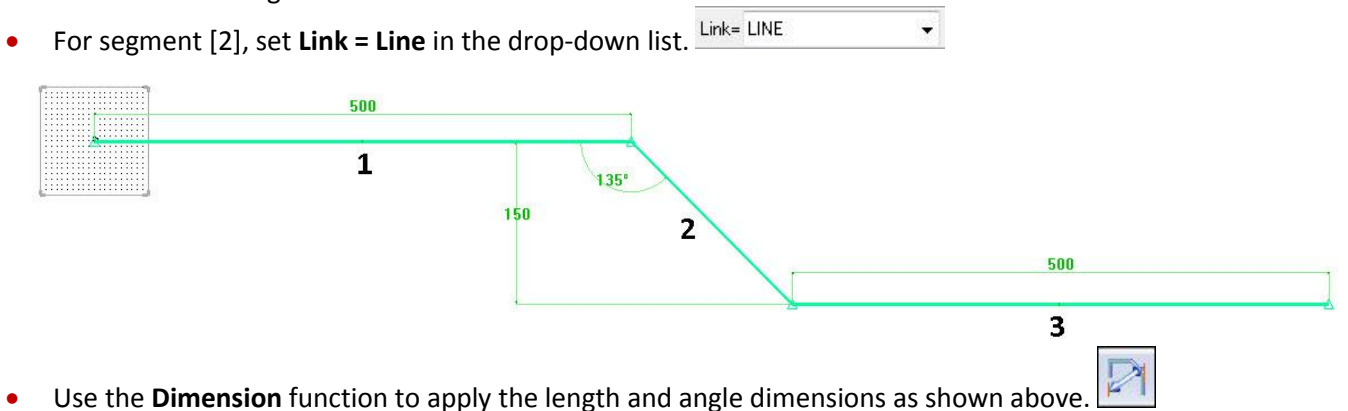

# Draw the low lines

• Using the **Contour** function, draw the three other segments [4], [5] and [6] as shown below, with **Link = Axes** 

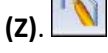

- Dimension the three lengths of these segments.
- Dimension the distance between segment [3] and segment [6].
- Use the **Constraint** function to apply an **alignment** constraint between the right-hand point of the segment [4] and the left-hand point of the segment [3].
- Click **Stop** and align **along Y**.

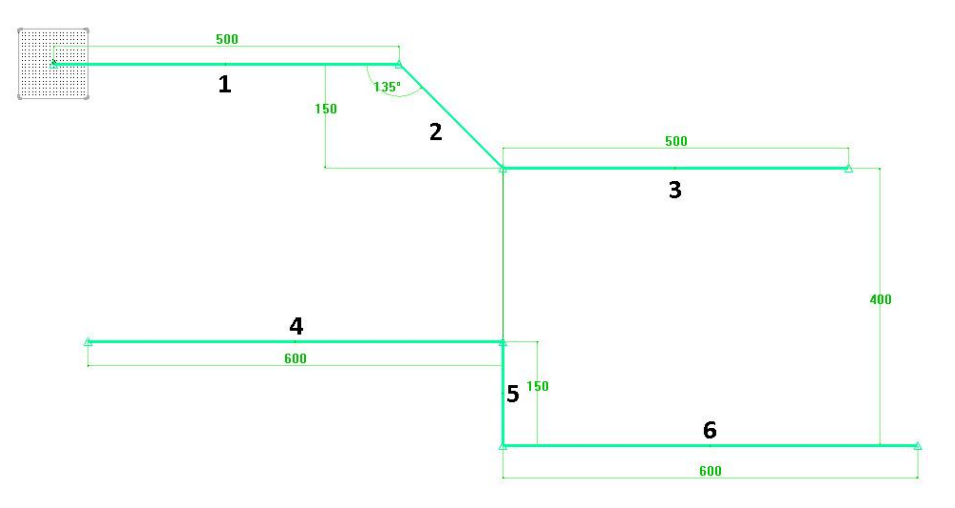

# Draw the left-hand part

• Draw a line from the origin of the absolute coordinate system as shown below.

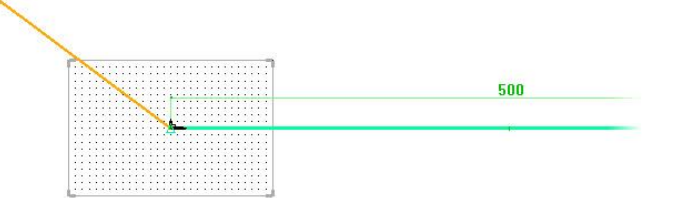

• **Dimension** the left-hand point of the line.

<u>Note</u>: The dimension of a point is made up of two dimensions on **X** and on **Y** from the current coordinate system. The horizontal dimension is the dimension along **Y** and the vertical dimension is along **X**. It is only possible to delete one of them.

- Cotation on X -70 Cotation on Y 70
- Use the Modify parameter in function to change the value of this point to -70mm along X and 70mm along Y.
- Finish by drawing a **circle** with a **radius** = 250mm from the point previously created to the left-hand extremity of segment [4].

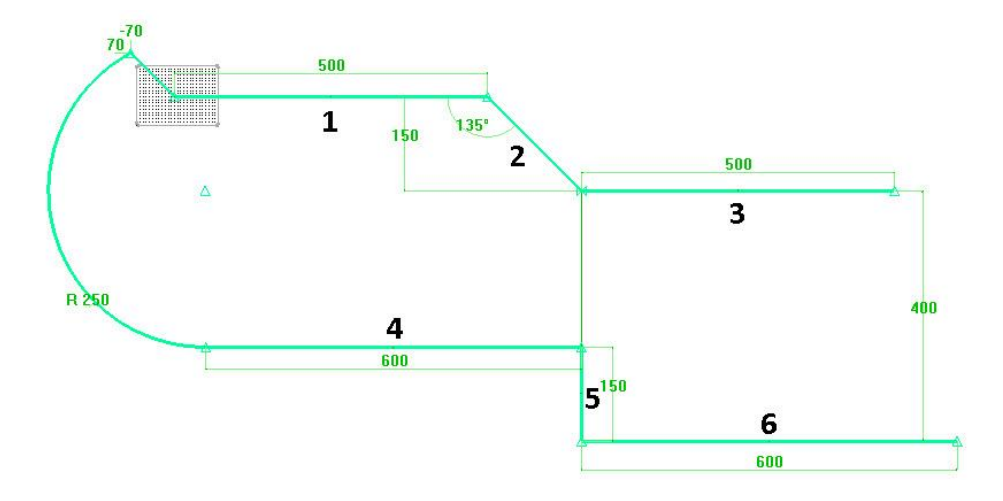

# Draw the right-hand part

- Then draw a line between the right-hand point of the segment [6] as shown below.
  - Dimension the right-hand point of this line relative to the right-hand point of the segment [6].
- Apply a value of 60mm along the **X** axis and 50mm along the **Y** axis.
- Draw a **circle** with a **radius** = 250mm passing through the point created previously and through the right-hand

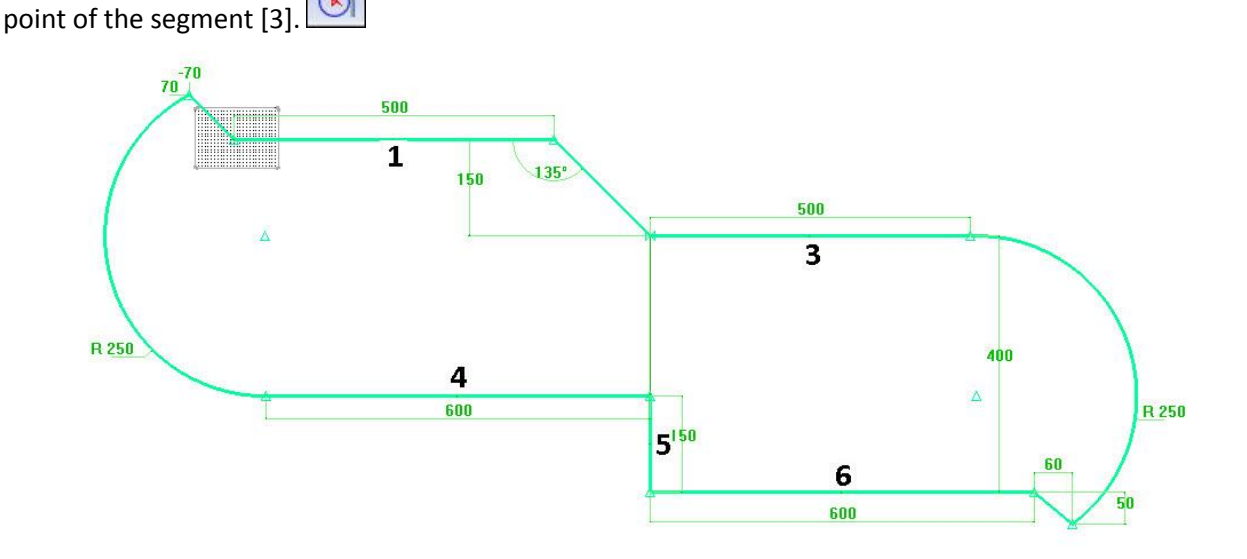

# Extrude the part

- Finish the sketch.
- Activate the Shapes we context in the context bar and start the Create extruded shape function.
- Select the 2D sketch created previously, click on **Direction** and select **Z+**.

This setting is used to adjust the direction of extrusion of the part.

• Enter a height of 30mm, then press Enter to confirm.

Alignment= NORMAL \* Mode= HEIGHT

- Save the file by clicking on the disk icon.
- Create a new folder called *Shelf* and rename the file *Shelf*.

# Making the sides

Concepts addressed:

- Using layers
- Copying edges
- Using profiles

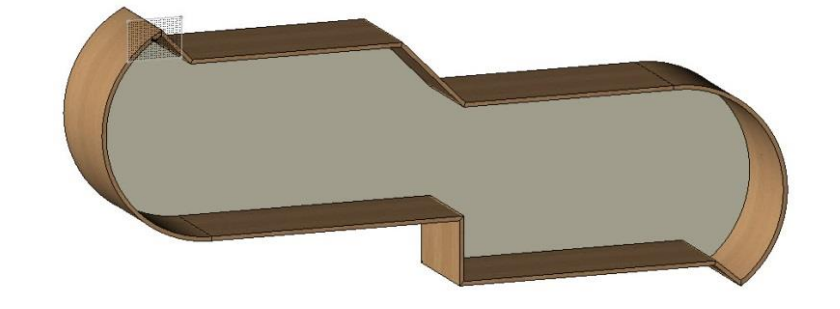

# Use the layers

<u>Note</u>: Layers are used to position items on them and to display and conceal them in the course of the design operations.

This reduces the number of items in the graphics area and improves the organization of the design.

Layers can be managed using the Quick layers bar.

0 1 2 3 4 5 6 7 8 9 10 11 12

<u>Note</u>: If the Quick layers bar does not appear on the screen, use **Window** > **Quick layers** to display it.

| nin ( | Window Help                            |
|-------|----------------------------------------|
|       | Redraw                                 |
| m     | ~~~~~~~~~~~~~~~~~~~~~~~~~~~~~~~~~~~~~~ |
| NJ.   | Alpha bar                              |
|       | Detached main menu                     |
| 1     | Quick layers                           |

• Set layer 1 as current by clicking on **1** with the thumbwheel. All newly created items will now belong to layer 1.

Note: The current layer is shown in green in the Quick layers bar.

# Copy the edge of the base

- Start the **Curves** context.
- Use the Edge function.

<u>Note</u>: The **Edge** function is used to automatically create several curves from parts such as faces, shapes or edge contours.

• Use Mode = Face contour to copy all the edges of a face.

• In the Face to get the boundary contour from field, enter the rear face (Z-) of the base.

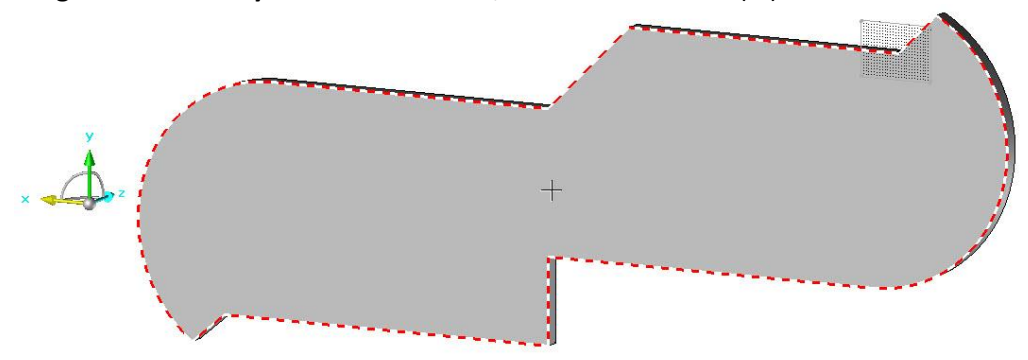

A contour made up of several curves is automatically created around the face.

#### **Create thickened curves**

• Left-click **0** in the layers bar to switch off layer **0**.

<u>Note</u>: Switching off a layer conceals all the items that belong to that layer. In this case, it is the base part and the absolute coordinate system.

- Use the **Thickened curve** function in the **Curves > Thickened curve** menu.
- () Thickened curve

**<u>Note</u>**: Thickened curves are used to automatically create closed contours from a segment or a contour.

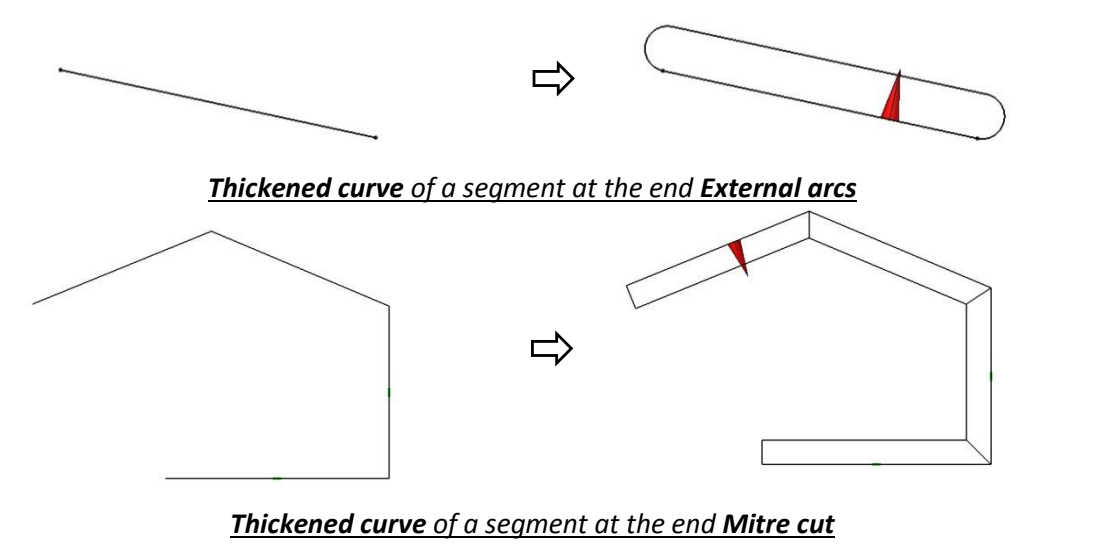

 Enter Thickness = 10mm, Symmetric = No, Second thickness = 0mm, then End type = Mitre cut. Thickness= 10mm Symmetric= NO \* Second thickness= 0mm End type= MITRE CUT 

 Reference curve:

In the **Reference curve** option, select a segment of the contour and not the whole contour. To do this, use the **rotary selection**.

<u>Note</u>: **Rotary selection** is used to select several elements that are superimposed. This is the case here, where the contour and the different segments are superimposed.

| <ul> <li>Place the mouse cursor on a segment of the<br/>contour, then left-click and hold. Then<br/>right-click to go from one part to another.</li> </ul> |  |
|----------------------------------------------------------------------------------------------------|--|
|                                                                                                    |  |

- Release the left-hand mouse button when the cursor passes over a segment of the contour, as shown above.
- Use the **All segments** option to automatically create thickened curves of the entire contour.

ALL SEGMENTS

- Place the thickened curves outside the contour with the red arrow, as shown below.
- Click **OK** to validate the thickened curves.

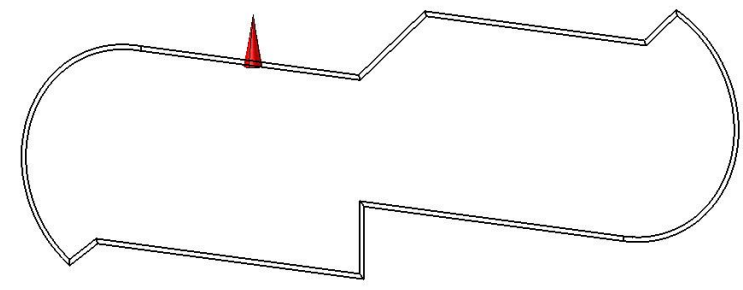

# **Extrude the sides**

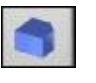

- Start the Create extruded shape function.
- Select a first thickened curve.

Start the Shapes context.

- Extrude in the Z+ direction DIRECTION to a height of 250mm. Height: 250
- Repeat the operation to extrude the ten sides.

**Note**: When you extrude an element, you can click on another extruded element in order to extrude it to the same height.

5

• Left-click on **0** in the layers bar to switch on layer **0**.

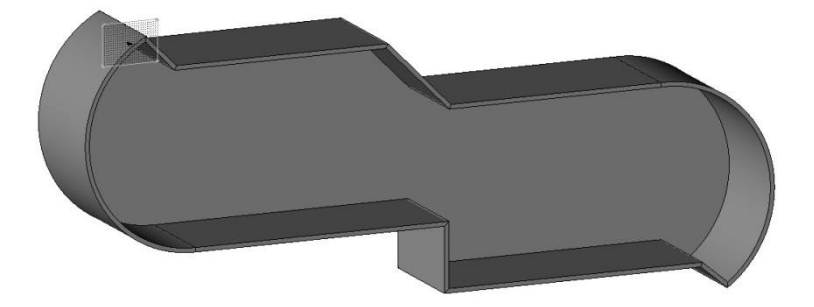

# Supplement: Configuring the length of the shelf

# Note

A parameter is used to check and quickly modify the value of one or more design values. This parameter can be a length or angle parameter, or a parameter without units used to configure a quantity.

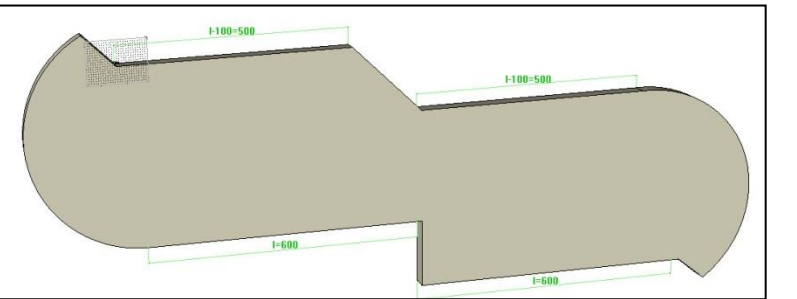

#### **Create the parameter**

• To create a parameter, start the **Create** function in the **Parameter** menu.

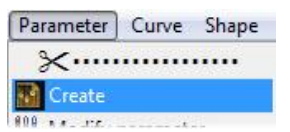

• Select **Unit type = Length** and enter a **value** of *600mm*. Press **Enter** to confirm.

Unit type= LENGTH - TABULATED VALUES Value: 600

• Enter Name = I and Designation = Length. Press Enter to confirm.

OK Name: Designation: Length

<u>Note</u>: The **name** is the system name of the parameter that will be used in the various dimensions. The **designation** is what the user sees when using the parameter.

• Click on the **No text** option.

**Note** : This dialog is used to graphically display the parameter on the screen.

• Press **Esc** to exit the function.

#### **Display the sketch**

Start the Driving elements function.

<u>Note</u>: Once a drawing element has been used (e.g., when a sketch is used to extrude a part), it is automatically hidden. Use the **Driving elements** function to display the elements used by another element.

• Select the base of the shelf that was extruded earlier. The sketch used to build the base is displayed automatically.

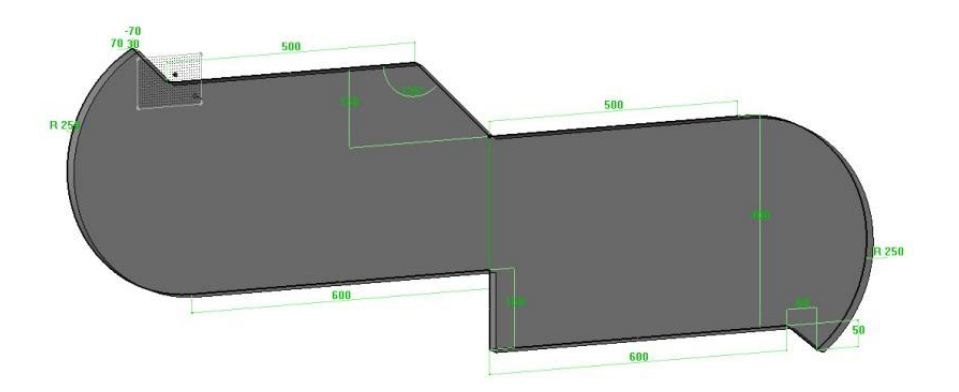

# Include the parameter in the sketch

- Start the **Parameter** > **Modify parameter** function.
- Then click on the 600mm length in the bottom left-hand corner.
- In the dialog bar, select **Parameter** [PARAMETER], then **Replace**. [REPLACE]
- Select Replacement = Local and enter Replacement parameter = /.

Replacement= LOCAL 🗢 Replacement parameter: 1

• Press Enter to confirm.

The value is now controlled by the parameter I.

| - | =   | b | U | U |  | - |
|---|-----|---|---|---|--|---|
| _ | 1.1 | - | _ |   |  |   |
|   |     |   |   |   |  |   |

- Repeat the same operations for the 600mm value in the bottom right-hand corner.
- Then replace the two upper dimensions of 500mm with the **Replacement parameter** = *l*-100. The dimension then has the same value as the parameter **l**-100mm.

Replacement= LOCAL - Replacement parameter: I-100

The four length values of the shelf are now configured.
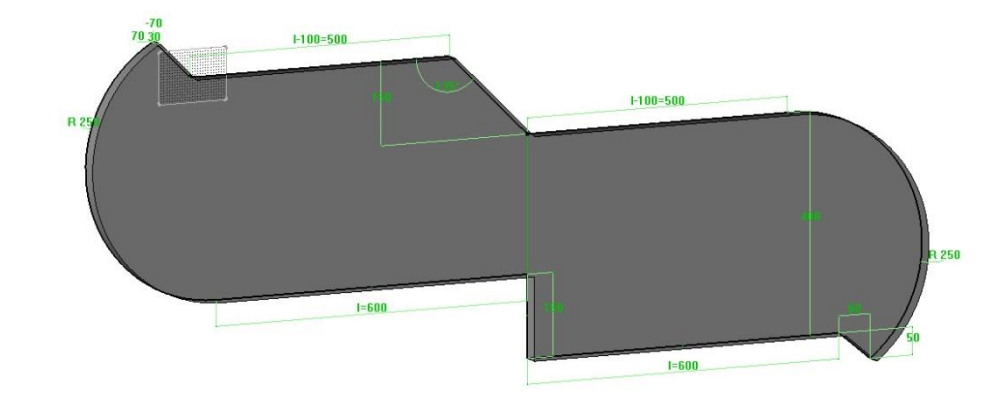

# Use the parameter

- Start the Driving elements function.
   Select the base to hide the sketch used to build it.
- Start the **Modify parameter** function in the **Parameter** menu.

| Parameter | Curve    | Shape |
|-----------|----------|-------|
| ×         |          |       |
| Create    |          |       |
| Modify    | paramete | ar N  |
| enn!      | 12.5     | NE    |

• Enter **Parameter to modify** = *I*, and press **Enter** to confirm.

#### Parameter to modify:

**<u>Note</u>**: When entering a parameter in a field, the field turns yellow if the parameter entered already exists.

• Change the **nominal value** to 700mm, and press **Enter** to confirm.

The length of the shelf is automatically adjusted according to the parameter. Any lengths greater than 200mm can be entered.

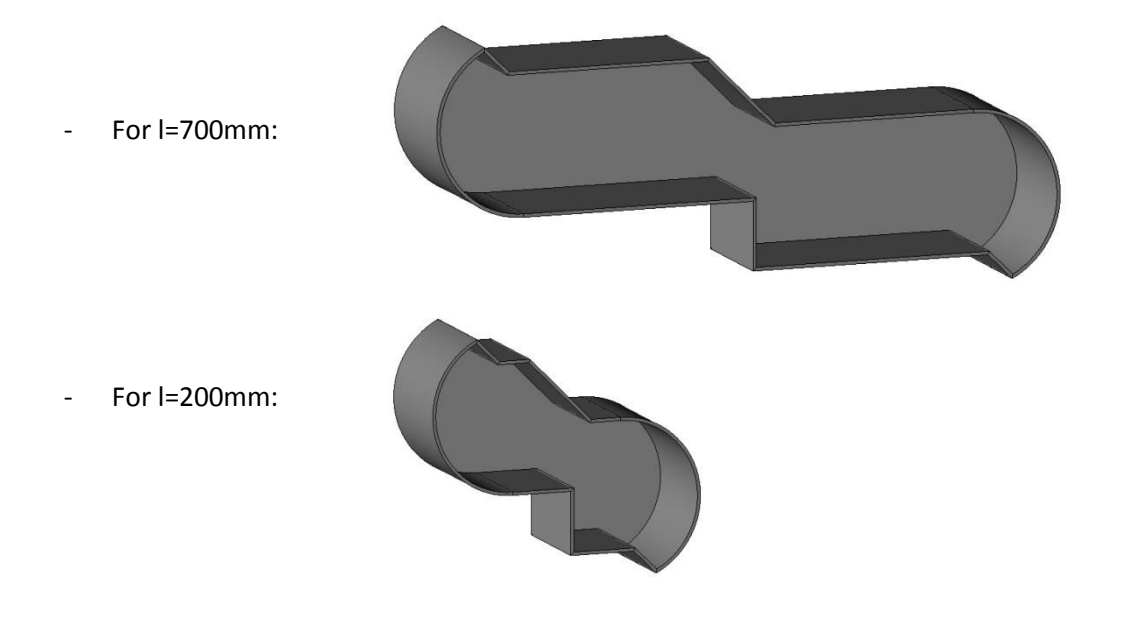

# Exercise 4: Creation of an indoor bench seat

The goal of this exercise is to create the parts and then understand how definition of parts and whole assembly works.

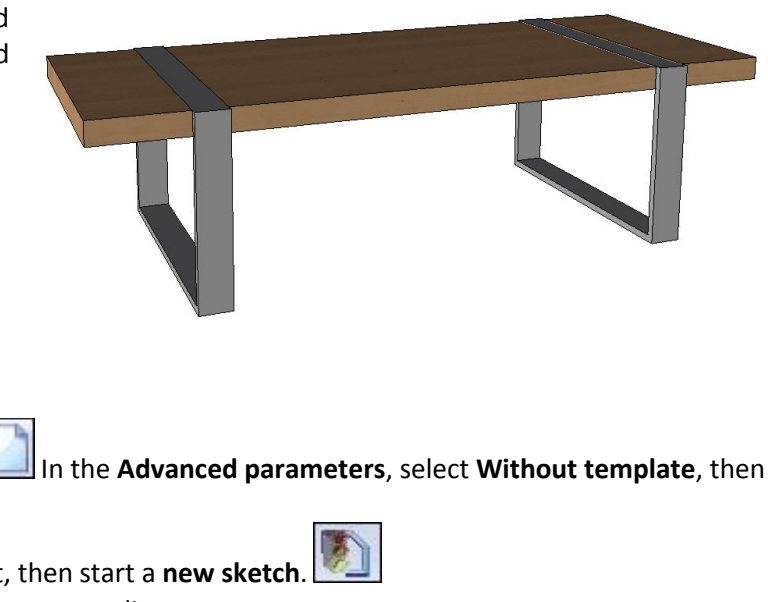

# Making the base

### Draw the base

- In the Advanced parameters, select Without template, then Create a **new document** of the **Design** type. click OK to confirm.
- In the context bar, activate the Sketch context, then start a new sketch
- Select Current coordinate system as the reference coordinate system.
- Use the Create contour function.
- Select the **Rectangular** option in the dialog bar.
- Set constraints = orientation and select any two points as the first and second points on the diagonal.
- To finish, click on Auto dimension AUTO DIMENSION to automatically apply the dimensions. Press Esc to exit the function.
- Use Modify parameter to change the nominal value of the dimension on X to 600mm, then the dimension on Y to 400mm.
- Use Modify element then select the dimension of 600mm. Select Constraint, then Y to symmetrically constrain the dimension along the Y axis.

| = 600 = |     |
|---------|-----|
| = 600 = | 100 |
|         |     |

### Position the base

• Use the **Constraint** function and **align** the lower segment along the **X** axis

of the absolute coordinate system.

- Set the **Offset Offset type = Profile** to draw the offset inside the rectangle at a **distance** of *15mm*.
- Finish the sketch with the **End sketch** function.

| 1        | = 600 = |    | 1   |
|----------|---------|----|-----|
| 1        |         |    |     |
| ι        |         | 15 | 40  |
|          |         |    |     |
| <u>k</u> |         |    | ¥., |

# Extrude the base

- Start the Shapes Start then use the Create extruded shape function.
- Select the sketch created earlier in Generatrix sketch = Global and Result = One shape modes.

Generatrix sketch= GLOBAL \*\* Result= ONE SHAPE \*\* DIRECTION Section curves or texts:

• Open the advanced parameters and enter an offset from starting curve of 500mm, then click OK to confirm.

Offset from starting curve= 500mm

**<u>Note</u>**: The offset distance offsets the starting point of the extrusion relative to the drawing plane of the sketch.

- 10 10 15
- Use the **Direction** option to impose an extrusion direction towards **Z+**.
- Enter a **height** of *80mm*, then press **Enter** to confirm.
- Save the document and rename it Indoor bench seat.

#### **Repeat the base**

• Start the Edit > Repeat function.

<u>Note</u>: The **Repeat** function is used to produce the same part several times from a template. The parts created are identical.

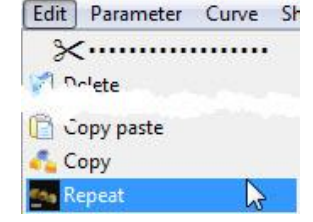

• Select the previously extruded part in **Hide template = Yes** mode.

Hide template= YES \* Repeat auxiliary elements= NO \* Template elements to repeat:

**Note**: The selected part(s) to be repeated turn red.

- Select the Simple mirror type of repetition using the button. SYMÉTRIE PLANE
- Select the plane XY as the plane of symmetry.

# Creating the seat

# Draw the seat

- Make level 1 current.
- Start a new sketch.
- Select Current coordinate system.
- Use the Create contour function.
- Select the **Rectangular** RECTANGULAR option, then draw a rectangle.
- Use the Constraint function to put a **coincidence** constraint between the left-hand side of the drawn rectangle and the interior lefthand segment of the base.
- Repeat the operation between the right-hand side of the drawn rectangle and the right-hand interior segment of the base.
- Then apply a coincidence constraint between the top segment of the drawn rectangle and the top exterior segment of the base.
- Use Dimension to set the height of the rectangle to a nominal value of 50mm.

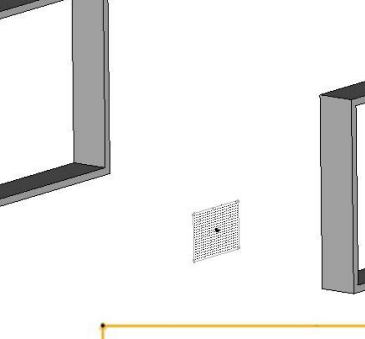

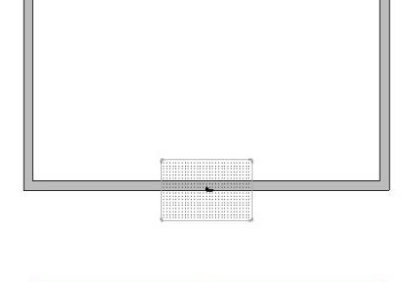

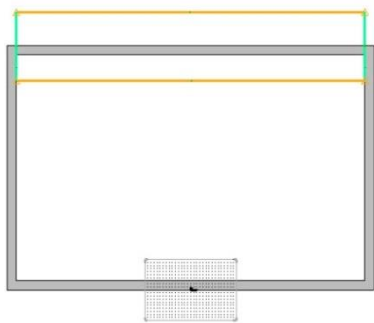

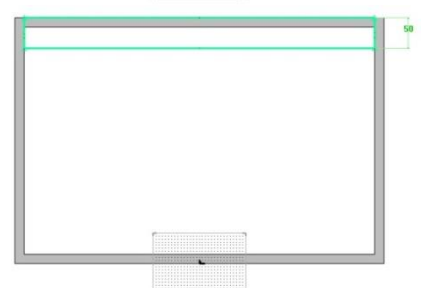

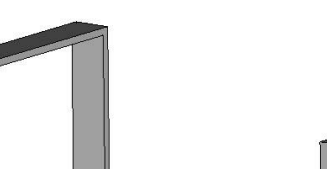

### Extrude the seat

- Finish the sketch with the **End sketch** function.
- Start the Shapes context, then use the Create extruded shape function.
- Select the sketch drawn earlier.
- Use Alignment = Centered Alignment= CENTERED \*. Enter a height of 1500mm. Height: 1500

**Note**: Extruding a shape in **Alignment = Centered** mode automatically centers the height of the extrusion with its sketch.

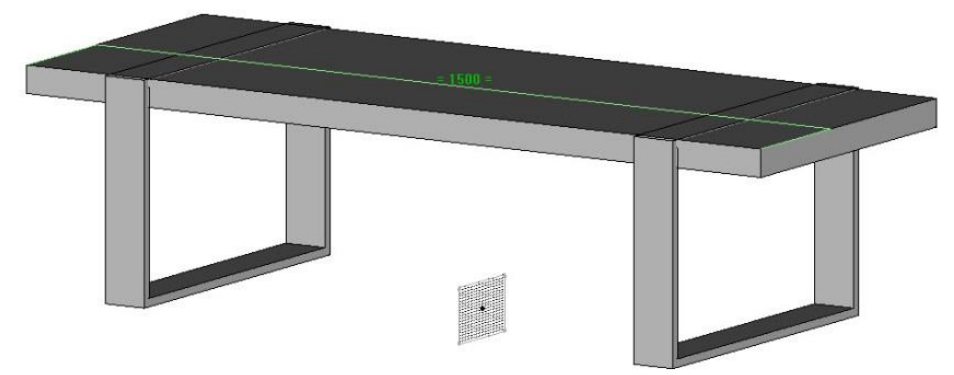

• Press Enter to confirm.

### **Create the grooves**

- Left-click on layer **0** to hide the bases.
- Start the **Wood** context.

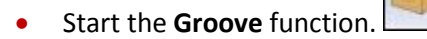

• Select Sweep = Planar face and select the top face of the seat as the reference face.

Sweep= PLANAR FACE 

Reference face:

• Select the left-hand edge of the seat in the **Reference edge or curve for tool path** field.

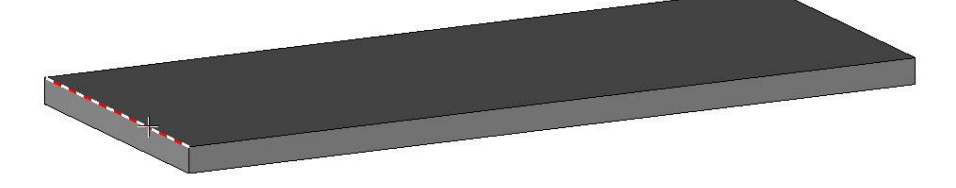

• Click on **Stop** to confirm.

Two red arrows appear. They represent the direction of the machining and the gap side of the groove.

• The gap must be towards the inside of the part. If this is not the case, click on the arrow to invert.

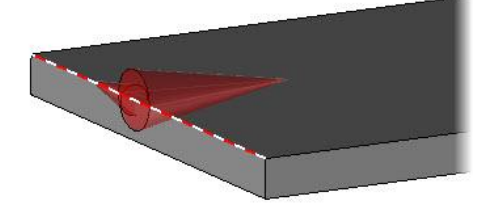

• Once set, click **OK** to confirm.

The groove settings window opens.

- Configure the various points mentioned below, from the top to the bottom of the window.
- In the list, select Simple mill.
- Hill Hill
- In **Parameters**, enable the **High arm** option.
- Enter the following parameters:
  - Gap distance = 170mm
  - Groove width = 80mm
  - Groove depth = 15mm
  - Angle =  $0^{\circ}$

| Parameters           |           |
|----------------------|-----------|
| e High arm           | 🔘 Centred |
| Gap distance : 170mm |           |
| Groove width : 80mm  |           |
| Groove depth: 15mm   |           |
| Angle : 0*           |           |

• Click **OK** to confirm the parameters. The groove is produced automatically.

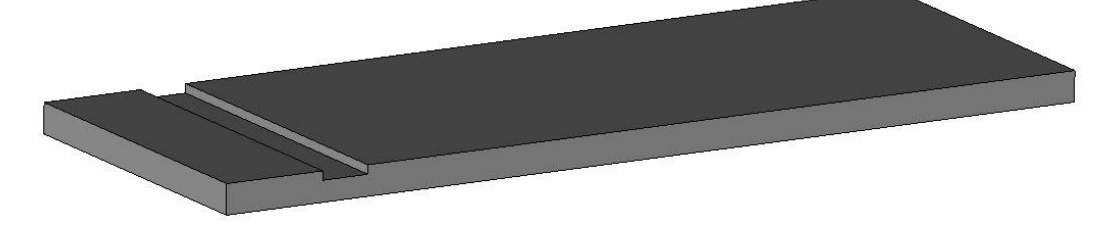

Without quitting the function, click on Copy operation.
 COPY OPERATION

**<u>Note</u>**: The **Copy operation** function repeats the last operation with the same parameters.

<u>Warning</u>: When using **Copy operation**, if one of the copied operations is modified, all the copied operations are modified.

- Then again select the top of the seat as the **reference face**.
- In the **Reference edge or curve for tool path** field, select the edge opposite the previously selected edge.
- Click on **Stop** to confirm.

The second groove is now created.

- Press **Esc** to exit the function.
- Left-click on layer 1 to display the bases.

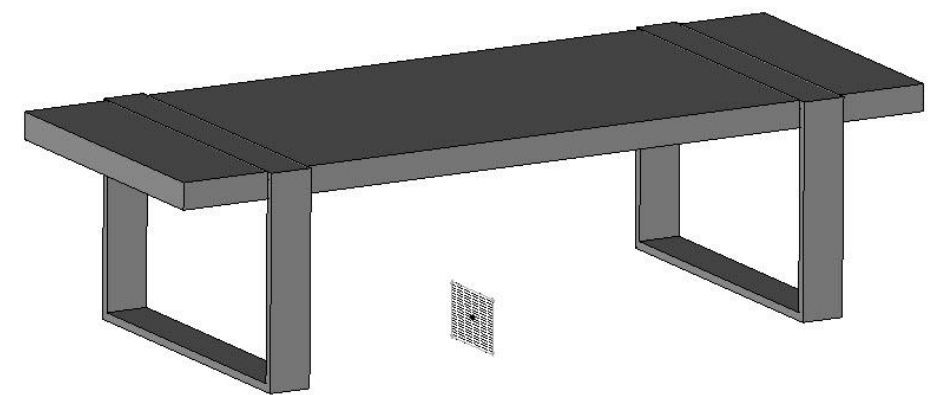

# Data definition

# Define the seat

**Note**: Defining the parts allows different properties to be assigned to them so that they can then be identified and processed, for example in the BOM, drafting, export for sawing, etc.

The part definition is used to assign a **designation**, a **reference**, a **cut**, a **material**, etc.

- In the Wood context **[11]**, use the **Define > Define part** function.
- In the dialog bar, set the following:
  - Assembly = Main assembly
  - With sawing-up = Yes
  - Select axis automatically = Yes
  - Bent part = No

| Assembly= MA | IN ASSEMBLY 🔍 👻 | With sawing-up= | YES ## | Select axis automatically= | YES 🔧 | Bent part= NO 🗫 | Part(s) to define: |  |
|--------------|-----------------|-----------------|--------|----------------------------|-------|-----------------|--------------------|--|
|--------------|-----------------|-----------------|--------|----------------------------|-------|-----------------|--------------------|--|

• Then select the previously extruded seat in the graphics area.

**<u>Note</u>**: The **With sawing-up = YES** option allows you to define the part with its calculated sawing-up dimensions. For hardware for example, not calculating the sawing-up improves software performance.

The **Select axis automatically = YES** option is used to automatically determine the length and width axes on the part. On complex shaped parts, the length and width axes can be selected manually.

The **Bent part = NO** option is used to unfold bent parts in order to calculate its precise cut when flat.

• Click **OK** to confirm the dialog.

The Part definition window opens automatically.

<u>Note</u>: The general properties of the part, such as its **designation** and **reference** are shown in the top part of the window.

The specific properties are then classified in the various tabs, such as **Cutting-up**, **Material** and **Description**.

- In the top part of the window, enter **Designation**: *Bench seat*.
- In the Material tab, select the TopSolid'Wood > Hardwoods material category in the drop-down list, then the Oak european material.
- Click **OK** to confirm.

|                                                                     |   | Pa       | irt de | finitio | on       |    | ×              |
|---------------------------------------------------------------------|---|----------|--------|---------|----------|----|----------------|
| Numbering hel                                                       | p |          |        |         |          |    |                |
| Designation                                                         | > | Bench    | seat   |         |          |    | Y              |
| Reference                                                           | > |          |        |         |          |    | Ŷ              |
| Supplier                                                            | > |          |        |         |          |    | Ŷ              |
| Processing                                                          | > |          |        |         |          |    | Ŷ              |
| Part category                                                       | > |          |        |         |          |    | Ý              |
| Machining                                                           |   | Descript | tion   | Dra     | awing    | Bi | ll of material |
| Valorisation                                                        | T | Attribu  | ites   | Pn      | operties |    | Part types     |
| Cutting-up                                                          | S | tock     | Mat    | erial   | Coatin   | g  | Finishing      |
| Filter                                                              |   |          |        |         |          |    | v              |
| Uak bog<br>Dak copper<br><u>Dak european</u><br>Dak knot<br>Dak old |   |          |        |         |          |    |                |

- In the Wood context, use the Define > Define part function.
- Set the following:
  - Assembly = Main assembly
  - With sawing-up = Yes
  - Select axis automatically = Yes
  - Bent part = No
- Select the bases.

**<u>Note</u>**: The bases are repeated parts, so they have the same definition. Therefore, all the parts of the repetition are selected.

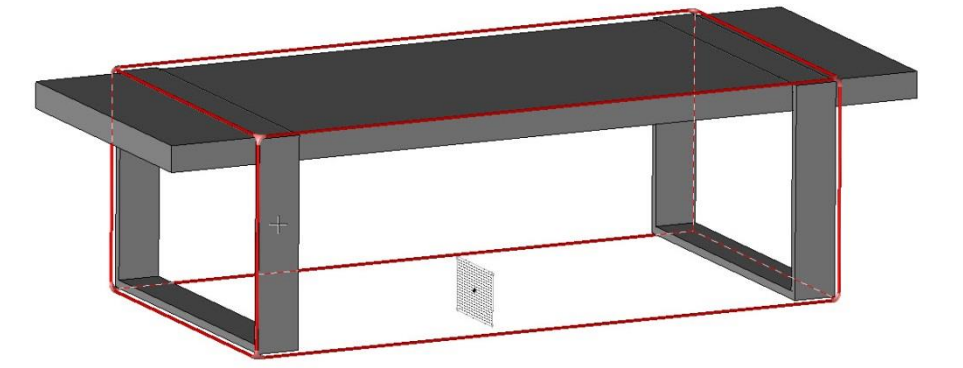

- In the top part of the window, enter:
  - **Designation**: Metal base
  - Reference: ME-BA
  - Supplier: Metal company
  - Part category: Bought
- In the **Material** tab, select **steel** in the **steel** category.
- In the **Coating** tab, select **mat black paint** in the **paint** category.
- Click **OK** to confirm.

| Cutting-up                                                                                                    | Stock          | Material | Coating | Finishing |
|----------------------------------------------------------------------------------------------------|----------------|----------|---------|-----------|
| Filter                                                                                                    |                |          |         |           |
| paint                                                                                                    |                |          |         | ~         |
| glossy white p<br>glossy yellow p                                                                                        | aint<br>Daint  |          |         | ^         |
| mat black pain<br>mat blue paint<br>mat brown pain<br>mat cyan pain<br>mat green pain<br>mat grey paint<br>mat orange pa | it<br>it<br>it |          |         |           |

| Numbering hel | p |               |       |       |         |    |                 |  |
|---------------|---|---------------|-------|-------|---------|----|-----------------|--|
| Designation   | > | Metal b       | ase   |       |         |    |                 |  |
| Reference     | > | ME-BA         | ME-BA |       |         |    |                 |  |
| Supplier      | > | Metal company |       |       |         |    |                 |  |
| Processing    | > |               |       |       |         |    |                 |  |
| Part category | > | bought        |       |       |         |    |                 |  |
| Machining     |   | Descript      | ion   | Dra   | wing    | B  | ill of material |  |
| Valorisation  | T | Attribu       | tes   | Pro   | perties |    | Part types      |  |
|               |   | 3             | 14-4  |       | · · ·   | -  | 1               |  |
| Cutting-up    | S | tock          | Ma    | enal  | Coati   | ng | Finishing       |  |
| Cutting-up    | S | itock         | Ma    | lenai | Coati   | ng | Finishing       |  |

function in

Define set

General Part types Description

Add to sawing-up

Add draft frame

Assembly nature Single unit Sub-assembly

O Content

Add machining frame

### Define the set

<u>Note</u>: Defining the set allows properties to be attributed to the newly created set of parts. This allows the assembly to be properly identified and processed later in BOMs or drawings for example.

The definition of a set is used to assign a **designation**, a **reference**, etc.

When two parts are defined in the project, you will automatically be prompted to define the set.

• Answer **Yes** to the question.

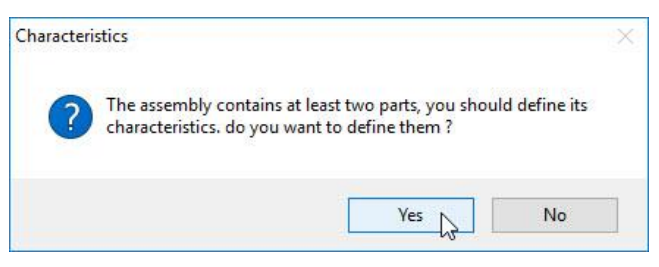

<u>Note</u>: You can define the set manually using the **Wood** > **Define** > **Define** set > **Characteristics** function. CHARACTERISTICS

- In the **Designation** field, enter *Indoor bench*
- In the General tab, deactivate the Add to sawing-up field.

<u>Note</u>: Adding the set to sawing-up allows the enclosing dimensions of the set to be calculated. But if this information is not useful, then deactivating the tick box will speed up the calculations.

• In the Assembly nature section, tick the Sub-assembly option.

**Note**: At this point, three assembly modes are possible:

- The **Single unit** mode: displays the BOM of the assembly without showing the component parts.

| 1  | Indoor bench | -            | -           |                 |
|----|--------------|--------------|-------------|-----------------|
| NB | DESIGNATION  | FINAL_LENGTH | FINAL_WIDTH | FINAL_THICKNESS |

- The **Sub-assembly** mode: displays the BOM of the assembly and the component parts.

| 1  | Indoor bench | -            | -           | -               |
|----|--------------|--------------|-------------|-----------------|
| 2  | Metal base   | 600.00       | 400.00      | 80.00           |
| 1  | Bench seat   | 1500.00      | 570.00      | 50.00           |
| NB | DESIGNATION  | FINAL_LENGTH | FINAL_WIDTH | FINAL_THICKNESS |

- The **Content** mode: displays only the parts contained in the assembly, without showing the assembly.

| 2  | Metal base  | 600.00       | 400.00      | 80.00           |
|----|-------------|--------------|-------------|-----------------|
| 1  | Bench seat  | 1500.00      | 570.00      | 50.00           |
| NB | DESIGNATION | FINAL_LENGTH | FINAL_WIDTH | FINAL_THICKNESS |

- Click **OK** to confirm.
- Save the file.
- Configure the rendering by opening the Rendering icon and selecting the realistic rendering + edges mode.

#### TopSolid'Wood Basics

# Creating a draft

The goal of this exercise is to create a draft of the complete indoor bench.

Concepts addressed:

- Creating a draft document
- Positioning a main view
- Editing the draft
- Positioning auxiliary views
- Applying the dimensions

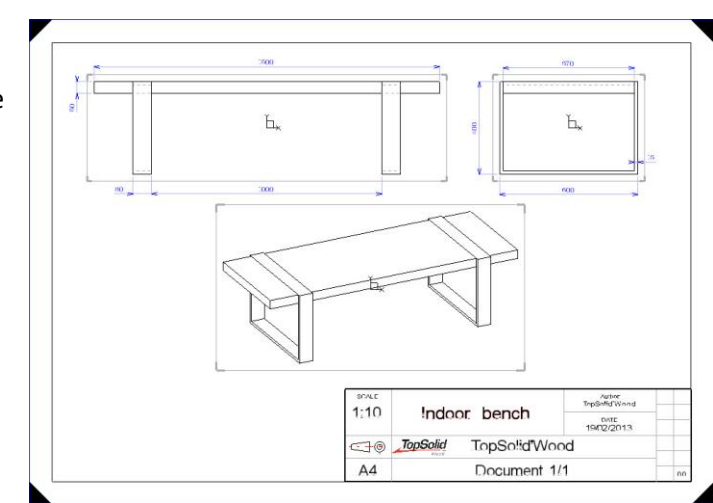

ΟK

Cancel

>>

# Create a new draft document

Create a new document. Select a Draft type document. In the Advanced parameters, select a standard Associative A4 Horizontal template. Associative A4 Horizontal Bending Wi Associative A4 Horizontal mm Associative A4 Vertical mm Click OK to confirm.

A vertical tab group is automatically created in order to make the work between the Design document and the Draft document easier.

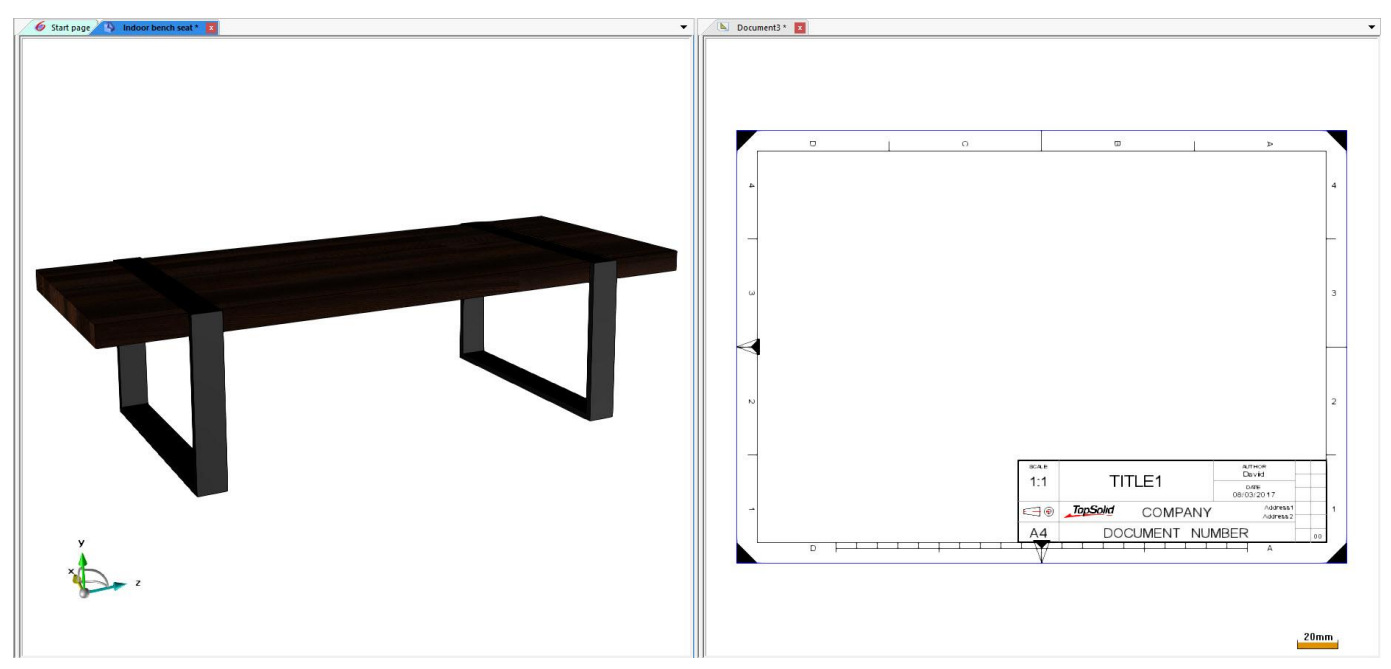

**TopSolid'Wood Basics** 

#### Position the main view

- context, select the **Main view** function. In the View
- Select Assembly to draft the entire document. ASSEMBLY •
- In Pick on the document containing the assembly, select the 3D document by clicking on it.

Pick on the document containing the assembly:

The View creation window opens.

- Configure the main view by positioning the green arrows as shown opposite. •
- Set the **smooth edges** to **Hidden**, and the **hidden lines** to **Stipple**. ٠
- Click **OK** to confirm. •
- Left-click to position the view. •

Note: By default the scale of the draft is 1. Scaling is then applied to the entire draft in order to be applied to all the views.

If the scale of the view is OK, auxiliary views can be created on the fly using the Auxiliary view button. AUXILIARY VIEW

#### Edit the draft

- Use Modify element and select the frame of the sheet. The Edit window opens. Deactivate the Center mark, Orientation mark, Coordinate system and Graduations •
- tick boxes.
- Set the scaling factor to 0.1. •

Scaling factor: 0.10000000000

Click OK to confirm.

| Smooth edges>  | HIDDEN  | • |
|----------------|---------|---|
| Hidden lines > | STIPPLE | • |

| 🗾 Center mark              |
|----------------------------|
| Orientation mark           |
| 📃 Coordinate system        |
| Symbols height             |
| Nb of horizontal divisions |
| Nb vertical divisions      |
| Distance between coordir   |
| Graduations                |
|                            |

# **<u>Note</u>**: These elements can be used to configure the graphical items on the sheet.

| Border and margins | Center mark       |
|--------------------|-------------------|
|                    |                   |
|                    | 1                 |
| Orientation mark   | Coordinate system |
|                    |                   |
| Graduations        |                   |
|                    |                   |

**<u>Note</u>**: As soon as a view is modified, it must be recalculated.

In this way, all the views in a draft are only recalculated once after making several modifications in order to improve performance, in particular on big projects.

- Use **Regenerate**, then select the view to recalculate it.
- Use **Move parents** to move the view to the top left-hand corner of the draft.
- Save the draft using the disk icon.
   Keep the default name.

| Б. |                      |        |                                          |  |
|----|----------------------|--------|------------------------------------------|--|
|    |                      |        |                                          |  |
|    | еслин<br>1:10        | TITLE1 | TopSelf wood                             |  |
|    | =====<br>1;10<br>⊂⊒⊚ | T!TLE1 | 700504075000<br>100000713<br>ANY Address |  |

<u>Note</u>: If the draft only contains one assembly or one part, the document is automatically renamed as this assembly or part.

### **Position auxiliary views**

- Use the Auxiliary view function.
- Validate the default parameters and position the auxiliary view using **Auxiliary view**. AUXILIARY VIEW
- Place the cursor to the right of the main view, then click to position the view.

| [ P-1 |    | 1                   | <u> </u>        | ſ <u>.</u> |                                                             |  |
|-------|----|---------------------|-----------------|------------|-------------------------------------------------------------|--|
|       | Ъ× |                     |                 | Ľ          | ŀ×                                                          |  |
| -     |    |                     |                 | -          |                                                             |  |
|       |    |                     |                 |            |                                                             |  |
|       |    |                     |                 |            |                                                             |  |
|       |    |                     |                 |            |                                                             |  |
|       |    |                     |                 |            |                                                             |  |
|       |    | ICAE                |                 |            | Aumon<br>TopSolid Wood -                                    |  |
|       |    | есан<br>1:10        | T!T             | LE1        | AUH-ON<br>TopSolid Wood                                     |  |
|       |    | •×××<br>1;10<br>⊂⊒⊚ | T!T<br>TopSolid | LE1        | TopSolid Wood -<br>ovra<br>14/05/2015<br>Autors1<br>Autors1 |  |

• Select the first positioned view as the **reference view**.

MODIFY ALIGNMENT Reference view:

• Configure the **smooth edges** and **hidden lines** as **Hidden**.

AUXILIARY VIEW Smooth edges= HIDDEN - Hidden lines= HIDDEN

- Position the view with Auxiliary view. Position this view beneath and to the right of the main view. A perspective view is automatically generated.
- Use the Move parents function.
   Center the perspective view on the width of the draft.

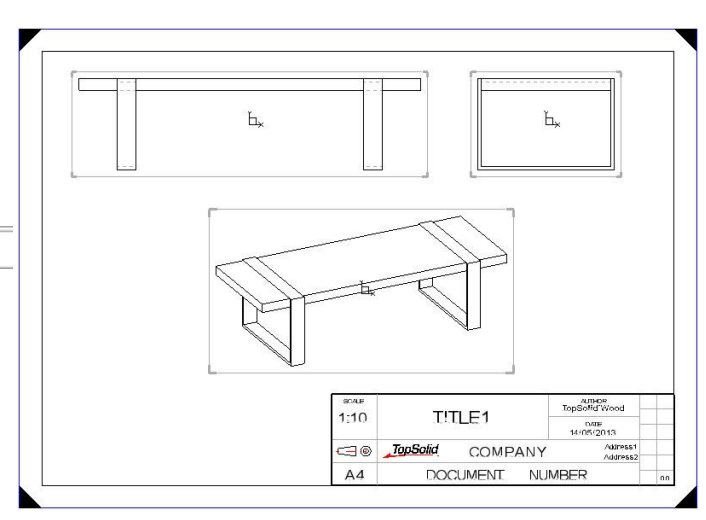

### **Dimension the views**

- Start the Dimension context.
- Use the Fast dimension function.

Note: The Fast dimension function is used to quickly size a drawing element:

- Click on a segment to dimension the length.
- Click on an element, then a second element to dimension the distance between them.
- Click on an segment, then a second, non-parallel segment to dimension the angle between them.
- Click on a circle to dimension its diameter/radius.
- Place the different dimensions, such as the length/width/height of the bench, the dimensions of the base and the dimensions of the seat, on the drawing.

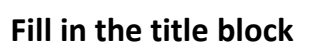

- Use Modify element and change Title 1 to Indoor bench.
   Replace Company by TopSolid'Wood and Document number by Document 1/1.
- Use Delete element is to delete Address 1 and Address 2.
- Save the document.

| SCALE | Indoor bonch           |              | Author<br>TopSolid'Wood |    |
|-------|------------------------|--------------|-------------------------|----|
| 1.10  | muu                    | Indoor bench |                         |    |
|       | TopSolid TopSolid'Wood |              |                         |    |
| A4    |                        | Document 1/  | ′1                      | 00 |

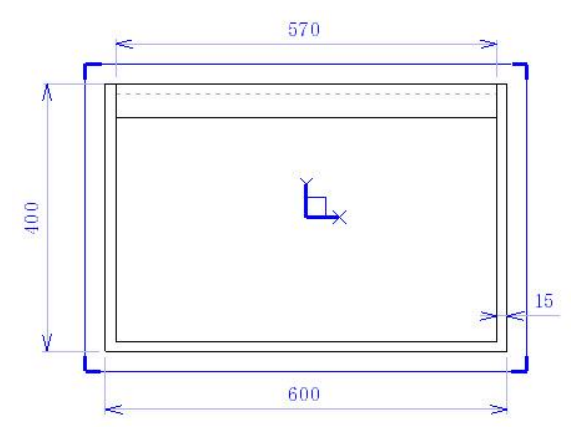

# **Exercise 5: Creation of a shelf by bottom-up assembly**

The goal of this exercise is to make three standard production parts, then assemble them to make the shelf.

Concepts addressed:

- Using design colors
- Including files
- Assembling by constraint

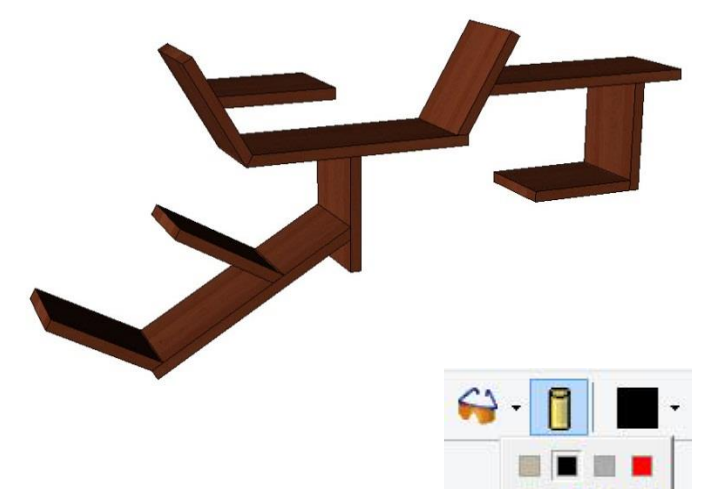

# Making the parts

### Make the first part

- Create a **new document** of the **Design** type. In the **Advanced parameters**, select **Without template**.
- Change the **design color** by opening the **Color** tab. Select **Spring green (24)**.

**<u>Note</u>**: The design color is used to draw different design elements in a specific color.

- Start a **new sketch** on the current coordinate system.
- Draw the sketch shown below. The 400mm and 19mm dimensions are constrained along the X and Y axes.

| 60" | ۴       | i |
|-----|---------|---|
|     | = 400 = |   |

• Finish the sketch, then extrude the part by a height of 150mm.

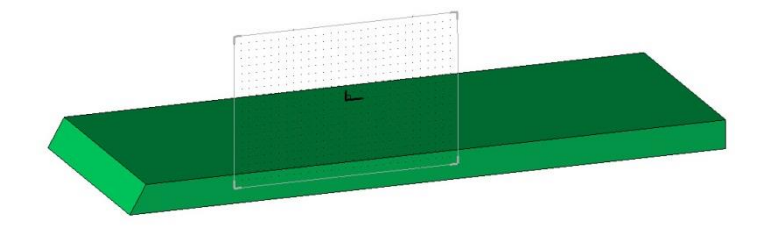

# Define the part

- In the Wood context, use the Define > Define part function.
- In the dialog bar, set the following:
  - Assembly = Main assembly
  - With sawing-up = Yes
  - Select axis automatically = Yes
  - Bent part = No
- Then select the created part.
- In the top part of the window, enter:
  - **Designation**: Shelf part 1

Part definition ×

 Numbering help

 Designation

- In the Material tab, select Lime european in the TopSolid'Wood > Hardwoods category.
- Click **OK** to confirm.
- Save the file an keep its default name.

# Make the second part

- Draw the sketch shown below in a **new Design document**.
- Use the design color **blue (12)**.

| 60" | È       | - = 19 = |
|-----|---------|----------|
|     | = 200 = |          |

- **Extrude** the sketch to a **height** of *150mm*.
- Define the part:
  - **Designation**: Shelf part 2
  - Material: TopSolid'Wood > Hardwoods > Lime european
- **Save** the file in the *Shelf by bottom-up assembly* folder.

### Make the third part

- Draw the sketch shown below in a **new Design document**.
- Use the design color light orange (7).
- To draw this rectangle, use the command Sketch 🔊 > Contour N > Rectangular RECTANGULAR to directly draw a rectangle.

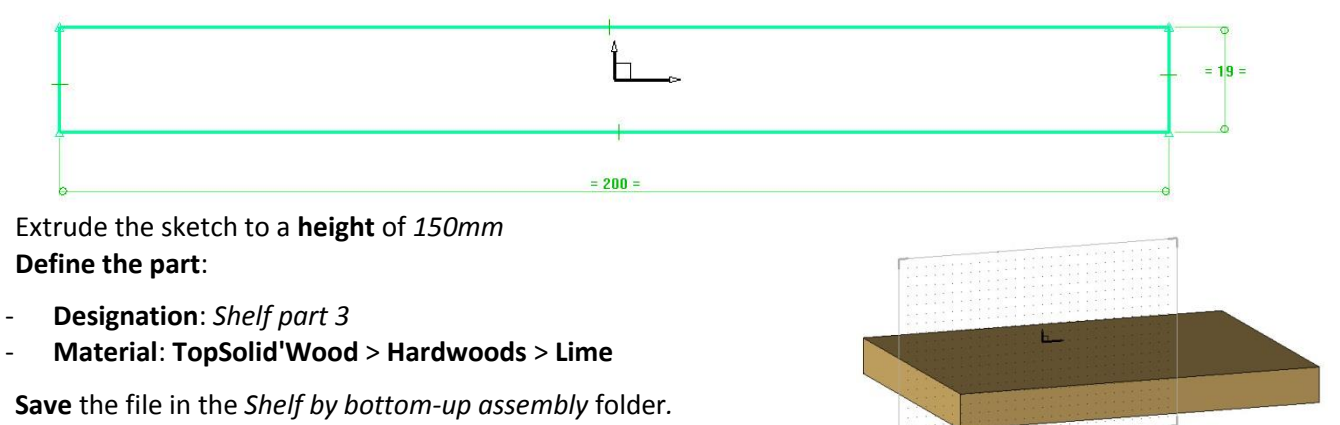

| • |  |
|---|--|
| • |  |

# Assembling the shelf

**Note**: Bottom-up assembly allows all or some of the parts contained in another file to be assembled in a file. For example, this allows the same standard component to be inserted several times in one or more files.

• **Open** the three files you have just created.

# Create the bottom-up assembly file

- Create a new document of the Design type. In the Advanced parameters, select Without template.
- Save this file in the Shelf by bottom-up assembly folder and rename it Shelf assembly.
- Start the Assembly context.
- Use the Include assembly/Part.

EXPLORE PARTIAL INCLUDE Auxiliary elements= NO 5 Component template document= Part 1 👻

- **Explore**: Opens a browser to include a file stored in a folder.
- Partial include: Includes only one or a few parts from a file.
- Auxiliary elements = No: Only includes the auxiliary elements of the selected document.
- **Component template document**: Used to select the document to be inserted in the current document, either using the drop-down list that contains the open files, or by directly clicking in the document to be included.
- Select **Part 1** in the drop-down list.

The document **Part 1** is included in the current document.

• Select Other positioning.

OTHER POSITIONING

• The template document of the part opens. Select the **absolute coordinate system**.

Pick coordinate system, face or curve for positionning:

- Then select the absolute coordinate system of the assembly document as the destination coordinate system.
- Press **Esc** to exit the function.

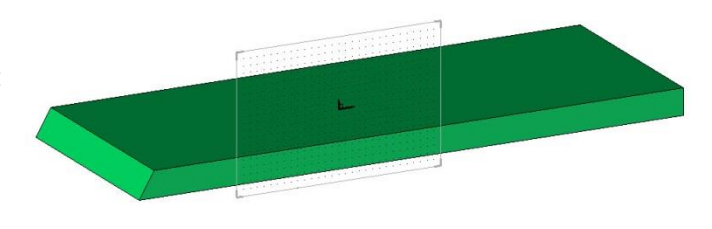

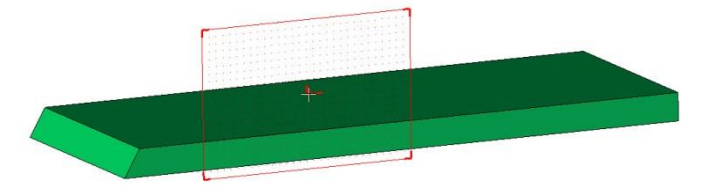

TopSolid'Wood Basics

# Place and constrain the second part

- Insert Part 2 using Include Assembly/Part.
- Select **Part 2** in the drop-down list.
- Left-click in the space to release the part.

**Positioning constraints** can now be applied to the inserted part.

• In the dialog, set **Type = Auto** to automatically choose the type of constraint to be used and **Magnetic = Yes** to dynamically display the result of the constraint.

| Type: AUTO | ] Magnetic= | YES ++ | Origin geometry: |  |
|------------|-------------|--------|------------------|--|
|------------|-------------|--------|------------------|--|

- Select the chamfer of the blue part as the origin geometry.
- Select the chamfer of the green part as the **destination geometry**. The blue part is positioned accordingly.

The following dialog is used to configure the newly created constraint.

# OK Type= MATE Distance= Omm

- **Type =** Since several constraints are possible, it is possible to select the type of constraint used.
- Select the Mate constraint.
  - **Distance =** A gap can be included in the constraint.
- Enter Omm.
- Click OK.

**<u>Note</u>**: When a positioning constraint is created, a label appears pointing to the constrained face.

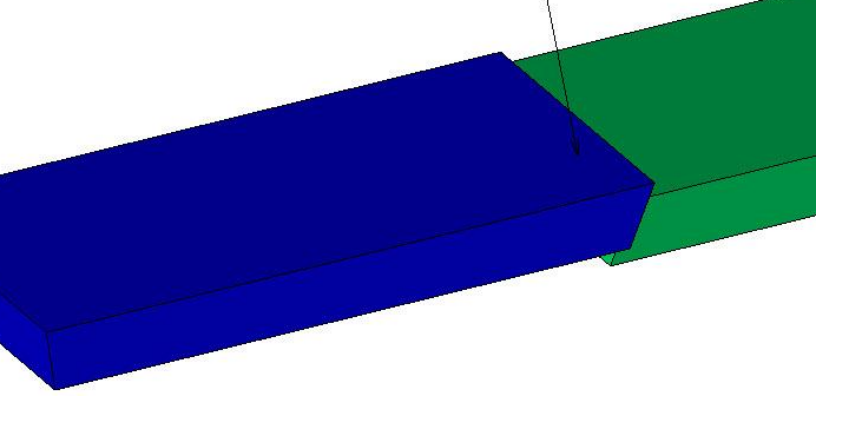

🛃 0mm 🛃 📓

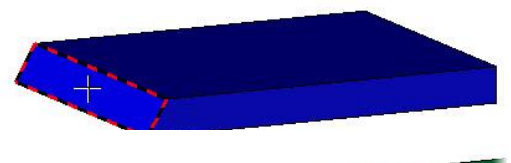

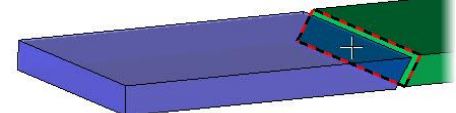

These labels are divided into four parts **■** 0mm **G ③**:

- The first part corresponds to the icon of the created constraint (plane on plane, axis on axis...). If the cursor is positioned on the icon, a graphical echo shows the constrained elements on the part.
- The second icon is used to modify the distance between the two constrained elements, if possible. For example, for a plane on plane constraint, this allows you move the planes closer or farther away from each other. You can enter the distance value manually, use the + or buttons, or drag the slider. Before using the + or buttons or the slider, a step must be specified.

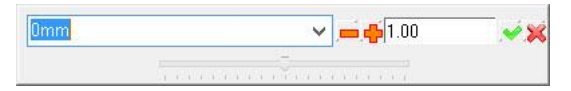

For certain constraints, it is not possible to specify an offset (axis on axis for example). This field will then not be available.

- The third icon is used to invert the constraint.
- The fourth icon deletes the constraint.
- More constraints can be placed in the dialog. Select the rear edge of the blue part as the **origin geometry**.

<u>Note</u>: If you have difficulty selecting an element (rear face or edge on a face), then you can use the **rotary selection**. Left-click and hold, then right-click to navigate between the various superimposed elements.

- Select the front edge of the green part as the **destination geometry**.
- Click OK to validate the next dialog, with Type = Alignment and Distance = 0mm.

OK Type= ALIGNMENT Distance= Omm

 Place one last constraint, so that the green part has no more degrees of freedom.
 Select the lower edge of the blue part as the **origin geometry**.

- Select the lower edge of the chamfer of the green part as the **destination geometry**.
- Press **Esc** to exit the function.

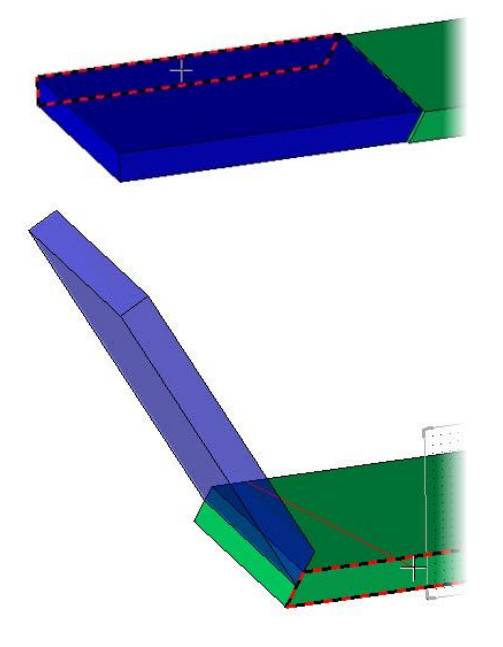

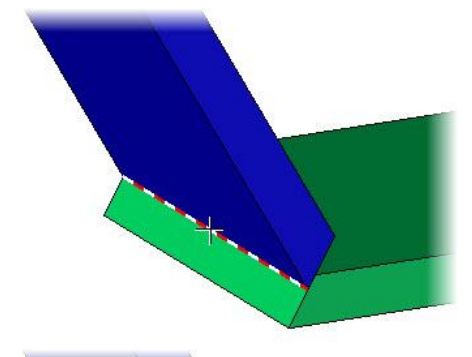

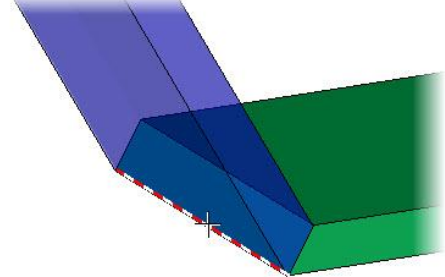

# Include and constrain the third part

- Insert Part 3 using Include Assembly/Part
- Select Part 3 in the drop-down list, then place it in the document.
- Apply constraints to part 3 to position it as shown opposite:
  - Part 3 edge / Lower face of Part 1.
  - Part 3 front edge / Front edge of Part 1.
  - Part 3 right face / Part 1 right edge. For this constraint, enter a distance of 150mm.

| OK | Type= | ALIGNMENT | Distance= | 150mm |
|----|-------|-----------|-----------|-------|
|----|-------|-----------|-----------|-------|

- Finish positioning by clicking **Stop**.
- The next dialog can be used to directly repeat the inserted part. Do not repeat the part with **No propagation**. NO PROPAGATION

### **Place other parts**

- The next dialog can be used either to place another **part 3**, or to select another part to be inserted using • Other component. OTHER COMPONENT
- Continue to place the parts until you reach the final result.
- Use the **realistic rendering** in the **Rendering** tab.

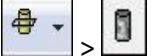

- tab and select **Configure view**. Open the View
- In the list, select **Conical perspective**.

Conical perspective

Note: Conical perspective allows for perspectives with a vanishing point. It offers a more realistic view, but is more difficult to use.

Save the document.

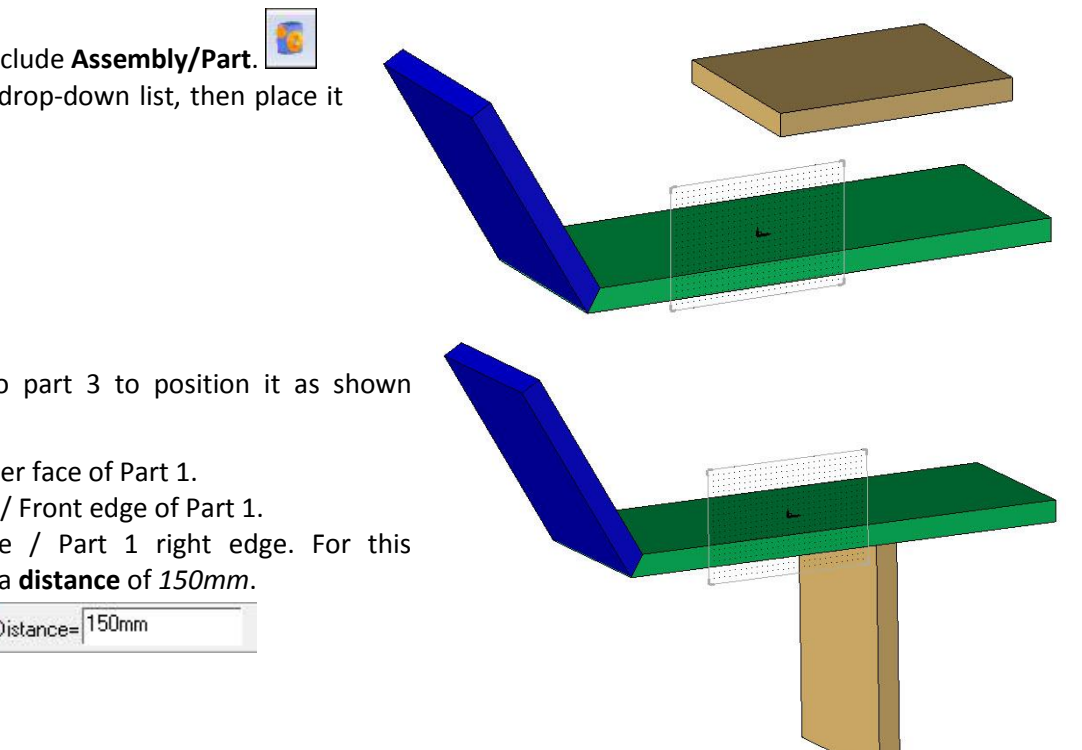

# Definition of the assembly

- **Define the assembly** using the **Define > Define set**
- Select Characteristics.
   CHARACTERISTICS
- Enter **Designation**: Bottom up assembly shelf and **Reference**: SHE.
- In the Assembly section, tick the Sub-assembly option.
- Click **OK** to confirm.
- Save the file.

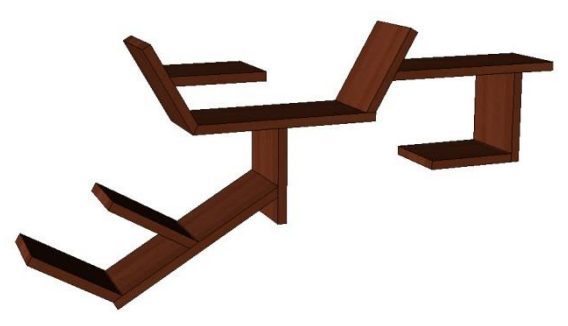

command from the **Wood** context.

#### 

- Assembly Single unit
- Sub-assembly
- Content

# Creating a draft

### Create a new draft document

- Create a **new document**.
- Select a **Draft** type document.
- In the Advanced parameters, select a standard Associative A4 Horizontal template.

Associative A4 Horizontal Bending Wi Associative A4 Horizontal mm Associative A4 Vertical mm

• Click **OK** to confirm.

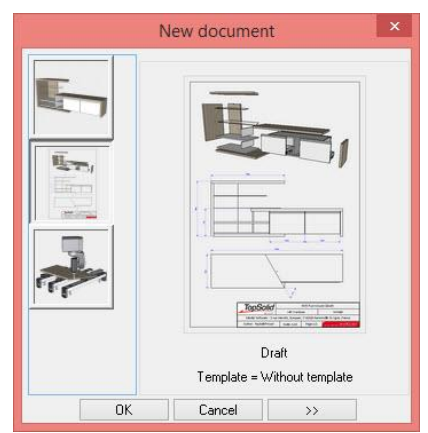

### Position the main view

- Start the **View** context and select the **Main view** function.
- Select Assembly to draft the entire document. ASSEMBLY
- In **Document containing the set**, select **Shelf assembly** in the drop-down list.

| EXPLORE | Document containing the set= | Part 1         | - |
|---------|------------------------------|----------------|---|
|         |                              | Part 1         | - |
|         |                              | Part 2         |   |
|         |                              | Part 3         |   |
|         |                              | Shelf assembly |   |

Exercise 5: Creation of a shelf by bottom-up assembly

#### **TopSolid'Wood Basics**

- Configure the main view by positioning the green arrows as shown opposite.
- Set the **smooth edges** to **Hidden**, and the **hidden lines** to **Stipple** and click **OK** to confirm.
- Smooth edges>HIDDEN Hidden lines > STIPPLE

-

-

• Position the view.

## Edit the draft

- Use Modify element and select the frame of the sheet. Deactivate the Center mark, Orientation mark, Coordinate system and Graduations tick boxes.
- Set the scaling factor to 0.1.

Scaling factor: 0.10000000000

- Click **OK** to confirm.
- Use **Regenerate** . then select the view to update it.
- Use **Move parents** to move the view to the top left-hand corner of the draft.
- Save the draft using the disk icon.

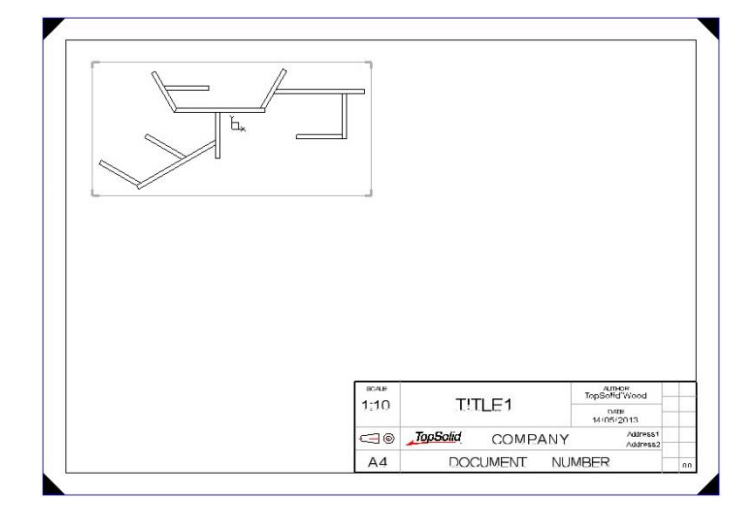

#### **Position auxiliary views**

|                                  | - |  |
|----------------------------------|---|--|
| Use the Auxiliary view function. |   |  |

• Configure the **smooth edges** and **hidden lines** as **Hidden**.

AUXILIARY VIEW Smooth edges= HIDDEN

✓ Hidden lines= HIDDEN

- Position the view with **Auxiliary view**.
   AUXILIARY VIEW
- Position this view to the right of the main view.
- Select the main view as the reference view.

| 📕 Grad | Juatio | ins |  |
|--------|--------|-----|--|
|        |        |     |  |
|        |        |     |  |
|        |        |     |  |

Center mark

Symbols height

Orientation mark.

Coordinate system

Nb of horizontal divisions

Nb vertical divisions Distance between coordinTopSolid'Wood Basics

#### Exercise 5: Creation of a shelf by bottom-up assembly

- Set the smooth edges and hidden lines to Hidden, then place the view using Auxiliary view.
   AUXILIARY VIEW Position this view beneath and to the right of the main view to generate a perspective view.
- Use the Move parents function.
   Move the perspective view under the main view.

|                     | Ľ.     |      |                                                                       |  |
|---------------------|--------|------|-----------------------------------------------------------------------|--|
|                     |        |      |                                                                       |  |
|                     |        |      |                                                                       |  |
| SCALE               |        |      | Authon<br>TopSofid'Wood                                               |  |
| <br>асан<br>1;10    | T!TLE1 |      | Ambor<br>TopSofid'Wood                                                |  |
| acas<br>1;10<br>⊂∃⊚ | T!TLE1 | PANY | Auto-De<br>TopSoMd Wood<br>twne<br>14/05/2013<br>Address1<br>Address1 |  |

# **Dimension the views**

- Start the **Dimension** context.
- Use Fast dimension to apply the various dimensions to the drawing:
  - depth of the shelf;
  - length and total height of the shelf;
  - dimensions of the parts.

Note: If a dimension must rest on a point, use the

Point option in the dialog bar to select a point.

If a dimension is positioned between two points, the **orientation** can be changed in the dialog bar.

Orientation= VERTICAL

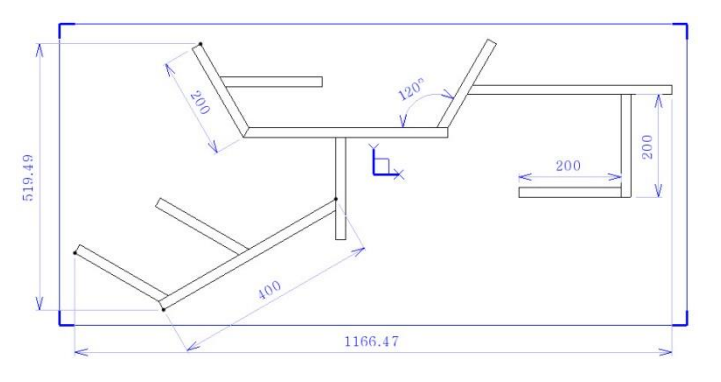

# Fill in the title block

- Use Modify element to change the title block text Title 1 to Shelf.
   Replace Company by <u>TopSolid</u> Wood and Document number by Document 1/1.
- Use Delete element it to delete Address 1 and Address 2.
- Save the document.

| SCALE | Sholf    |                        |    |    |  |
|-------|----------|------------------------|----|----|--|
| 1:10  | 5        | Sneit                  |    |    |  |
|       | TopSolid | TopSolid TopSolid'Wood |    |    |  |
| A4    |          | Document 1/            | ′1 | 00 |  |

# Supplement: Adding elements to the draft

# Add a BOM

- Start the **Bill of materials** context, then execute **Bill of materials**.
- In the Standard tab, select the BOM TopWood IdxNbDesRefMatComLenWidTh.

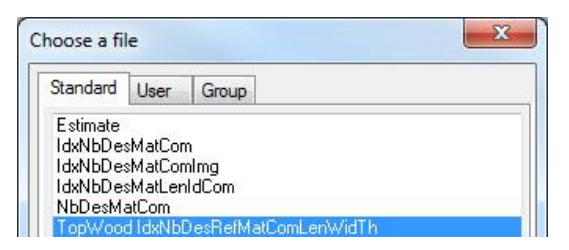

Note: The BOM templates display various information columns for each part.

Standard templates are provided in **TopSolid'Wood** but you can also produce your own custom templates.

- In **Designate a 2D view**, select the main view of the document.
- Set **Depth = Flat BOM** and in the **Position of bill of material or title block** field, select the document title block to directly place the BOM.

| Depth= FLAT BOM        | - | Position of bill of material or title block: |  |
|------------------------|---|----------------------------------------------|--|
| e epart i e ii e e iii |   | T entrett et entret et the etert             |  |

| 3     | 3  | Shelf part 1 | SP-1      | Pear   | <u></u> | 400.0      | 150.0     | 19.0          | 400.0          | 150.0         | 19.0              |
|-------|----|--------------|-----------|--------|---------|------------|-----------|---------------|----------------|---------------|-------------------|
| 2     | 3  | Shelf part 3 | SP-3      | Pear   | -       | 200.0      | 150.0     | 19.0          | 200.0          | 150.0         | 19.0              |
| 1     | 5  | Shelf part 2 | SP-2      | Pear   | -       | 200.0      | 150.0     | 19.0          | 200.0          | 150.0         | 19.0              |
| INDEX | NB | DESIGNATION  | REFERENCE | MATTER | COMMENT | LENGTH(EP) | WIDTH(FP) | TH!(KNESS(EP) | OVERLENGTH(CU) | OVERW!DTH(CU) | OVERTH!CKNESS(CU) |

### Add coordinates

- Use **BOM index** in the **Bill of materials** context.
- In the Element to index field, select a part to be indexed in the views. Place the index.

The BOM index is generated automatically and the BOM is completed accordingly. Index numbers are created in the order the parts are selected.

• Position indexes to index the three parts.

**Note**: BOM indexes can be placed on perspective views.

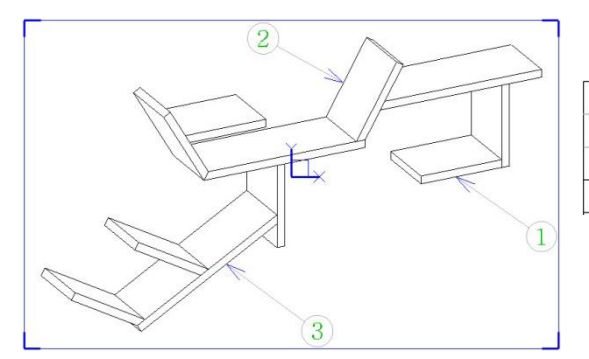

| 2     | 3   | Shelf part 3 |
|-------|-----|--------------|
| 1     | 5   | Shelf part 2 |
| 3     | 3   | Shelf part 1 |
| INDEX | NB. | DESIGNATION  |

### Add a perspective view as the 3D

The steps described below place a realistic view in a draft as a 3D design view.

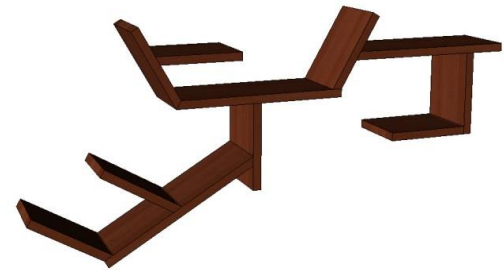

- With the draft file open, open the 3D design document.
- Ê Open the View tab and select **Configure view** perspective.

to configure the 3D view with conical

In the list, select **Conical perspective**. Orientate the view, then **save** the file. Save From the tab bar, right-click on the shelf draft Save all document's upper tab and select New vertical tab Close Close all group. 🙆 Start page 🦄 Shelf assembly 🗵

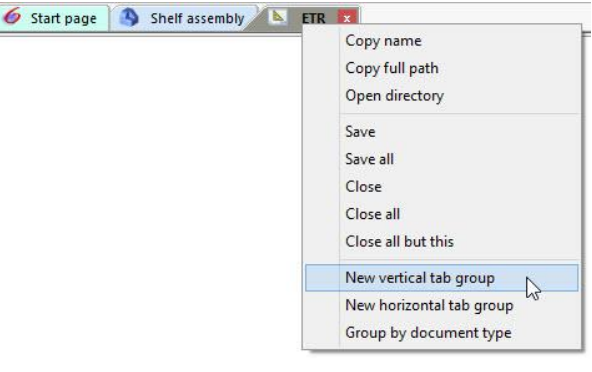

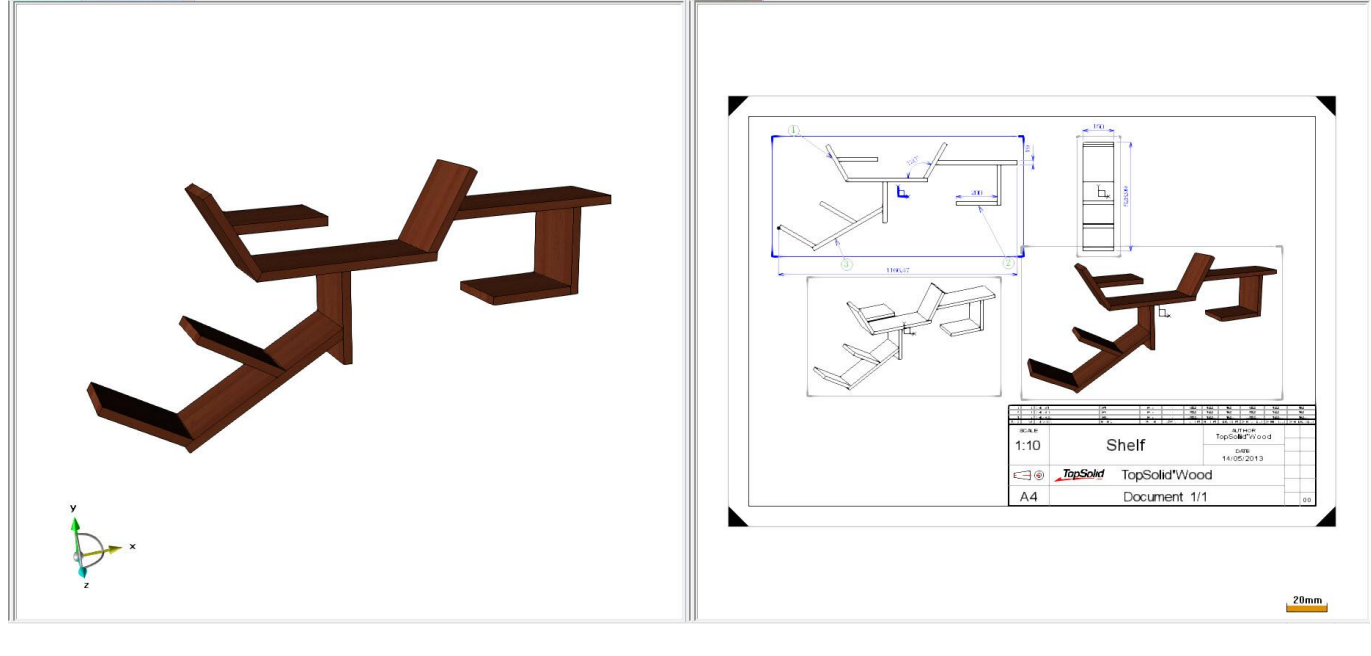

- context, then use the Main view function. Activate the View
- Select Assembly, then click directly in the 3D design document to select the shelf assembly. ASSEMBLY

• In the view creation window that opens, click in the or 3D view or 3D coordinate system or face field.

| Comon | 2D view                                    |   |
|-------|--------------------------------------------|---|
| ТОР   |                                            | - |
|       | or 3d view or 3d coordinate system or face |   |

• The click in the 3D document space to configure the draft view as the 3D view.

Note: The draft view is a conical perspective view positioned as the 3D document.

• Set the **smooth edges** and **hidden lines** to **Hidden**, then tick the **Shading view** box.

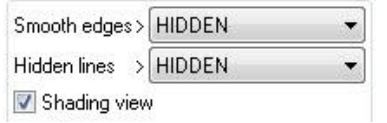

• Click **Colors** > **Visible lines** and choose **Black** as the color to be used.

<u>Note</u>: The **Shading view** option displays the view in the design colors. The following setting displays the shading view with realistic rendering.

- Confirm the window with **OK**, then place the view.
- Open the document properties of the draft.
- In the **Projection parameters** section, tick **Use** realistic rendering.

The shaded view is now displayed in realistic rendering.

<u>Note</u>: This setting can be applied to a **Draft** document template so that it does not have to be applied to

- 🔁 Projection parameters 📝 Use realistic rendering

• Click **OK** to confirm.

Save the draft.

every draft.

 Image: state state

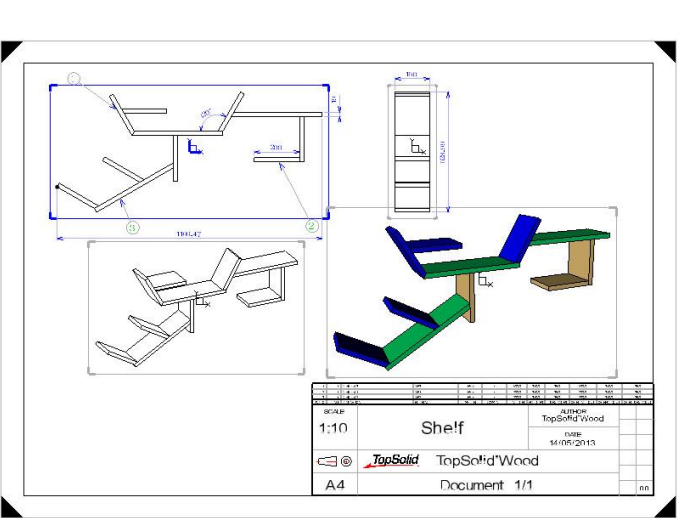

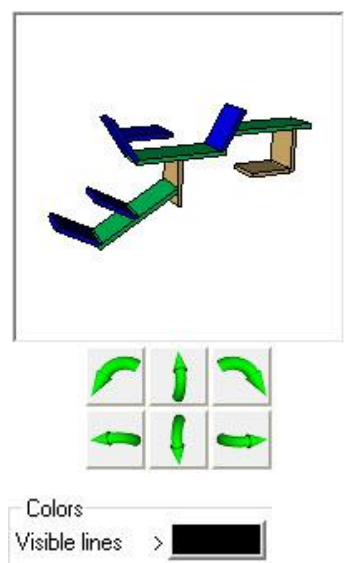

# **Exercise 6: Creation of basic shapes**

Shapes are used to quickly design complex shaped parts. However, the shaping operations performed are not recognized as machinings.

For example, shapes can be used to easily create hardware parts.

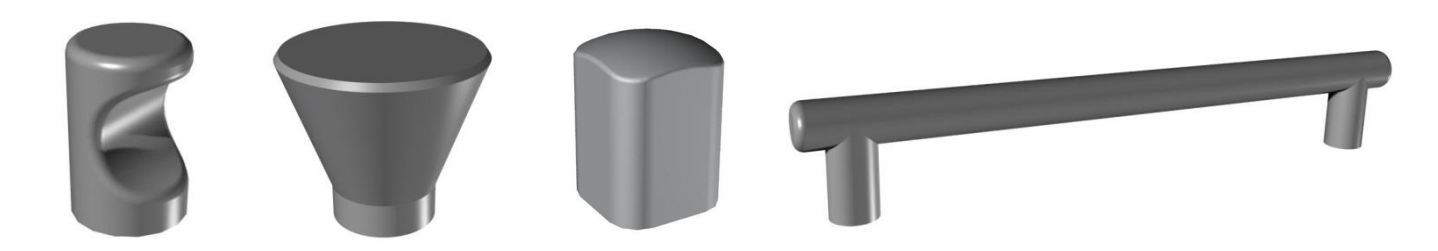

# Cylindrical button

In this exercise, you will learn about:

- Creating cylinders
- Using design colors
- Creating Cartesian points
- Subtracting shapes
- Fillets on shapes

# Create the first cylinder

- Create a **new document** of the **Design** type and select **Without template**.
- In the context bar, activate the Shapes context.
- Create a cylinder.
- Enter a **diameter** of 20mm.

Diameter 🔧 : 20

• Select the **Z+** direction.

X+ X- Y+ Y- Z+ Z- TANGENT Direction or first point:

- Select Alignment = Normal and enter a height of 30mm. Press Enter to confirm.
- Select the point of origin of the absolute coordinate system to place the cylinder.

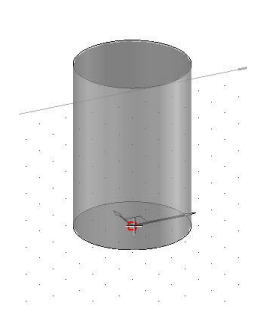

# Create the second cylinder

- Change the design color using the black tab of the Color icon.
   Select blue (12).
- Use the **Tools** > **Point** function.

| Tools Attribut | e Analyze | Piping | Interf |
|----------------|-----------|--------|--------|
| ×              |           |        |        |
| 💘 Coordinate s | system    |        |        |
| 🔀 Point        |           |        |        |

• In the function bar, select Cartesian point.

**Note**: The Cartesian point is used to create a point from another point by offsetting it by a distance in the X, Y and Z axes.

- Select the origin point of the absolute coordinate system as the origin point. Then enter 10, 0 and 16mm as the X, Y and Z coordinates.
   Place the dimensions of the point to X and Y and press Esc to exit the function.
- Start the Cylinder function.
   Create a new cylinder with a diameter of 18mm and in the Y+ direction.
   Select Alignment = Centered and enter a height of 30mm.

Alignment= CENTERED 🖘 Height: 30

• Select the Cartesian point as the alignment point.

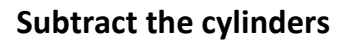

Start the Subtract function.

<u>Note</u>: The Subtract function is used to subtract one shape (Tool) from another shape (Shape to modify).

• In **Shape(s) to modify**, select the first grey cylinder.

LOCAL OPERATION Shape(s) to modify:

• Set Hide tools = Yes and Fillet radius = 2.

Hide tools= YES 🖅 Follow= EXISTING OPERATIONS 🖅 Fillet radius= 2 Tool shape(s) to use:

<u>Note</u>: The **Hide tools** option is used to automatically hide the parts used as tools for the subtraction.

The **Fillet radius** option automatically generates fillets on the edges created by the subtraction.

• In **Tool shape(s) to use**, select the blue cylinder to be subtracted from the grey cylinder.

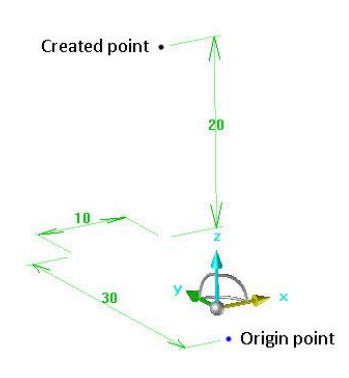

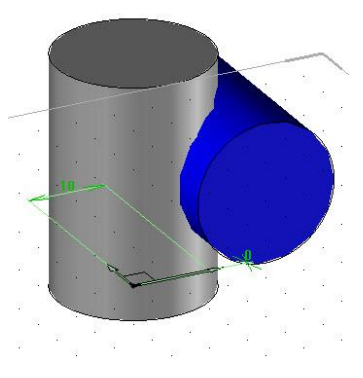

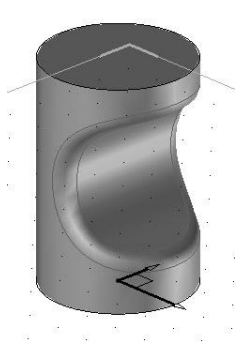

### Make fillets

- Start the **Fillet** function.
- Select Fillet = One radius, Follow tangent edges = YES and Radius = 2mm.
- In **Edge or face**, select the top face of the grey cylinder.

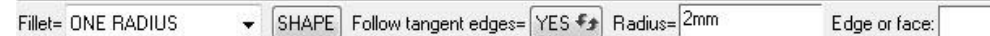

The fillets are shown in red before they are made.

Create the fillets with the Compute fillet(s) option. COMPUTE FILLET(S)

# Define the part

- Start the Wood context and select Define > Define part.
- In the dialog bar, set the following:
  - Assembly = Main assembly
  - With sawing-up = No

<u>Note</u>: As it is a hardware part, you don't need to calculate its sawing-up dimensions and its material overdimensions. It is then possible not to add it to sawing-up to get the best performance when calculating bills of material.

- Select the newly created button as the **part to define**.
- In the **Part definition** window, enter **Designation**: *Cylindrical button*.

|             | Part definition | × |
|-------------|-----------------|---|
| Numbering F | nelp            |   |
|             |                 |   |

• From the Material tab, select the Aluminum material in the TopSolid'Wood > Metals category.

| Metals        | ····· |
|---------------|-------|
| Aluminum      |       |
| Brass         |       |
| Brushed metal |       |

- Click **OK** to confirm.
- Save this file in a new folder called Handle shapes.
- Close this file.

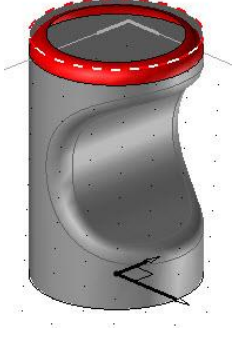

Exercise 6: Creation of basic shapes

# **Conical button**

In this exercise, you will learn about:

- Creating a cone
- Extruding on a face
- Uniting shapes
- Chamfers

# Create the cone

- Create a **new document** of the **Design** type and <u>select</u> **Without template**.
- In the context bar, activate the **Shapes** context.
- Create a **cone**.
- Select **Cone = Truncated** and enter a **diameter** of *15mm*.

Cone= TRUNCATED \* Diameter \* : 15

• Select the **Z+** direction.

X+ X- Y+ Y- Z+ Z- TANGENT Direction or first point.

• Select Alignment = Normal

Alignment= NORMAL \*\*

• And in **Constraint = Height/Angle** mode, enter **Height** = 20mm and **Angle** = -20°.

Constraint= HEIGHT/ANGLE V Height= 20mm Angle= -20\*

• Place the shape by selecting the absolute coordinate system origin point as the **alignment point**.

Alignment point:

<u>Note</u>: When selecting a point, the **Enter** key can be used to automatically select the origin point of the current coordinate system.

# Extrude the base

- Start the Create extruded shape function.
- Set Extruded shape on = Face.

Extruded shape on= FACE \*\*

• Select the base face of the cone as the **reference face**.

```
Reference face:
```

• Extrude this face downwards to a **height** of *5mm*. Height 5

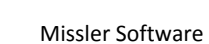

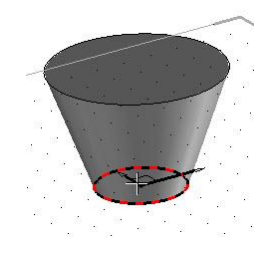

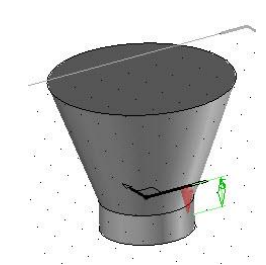

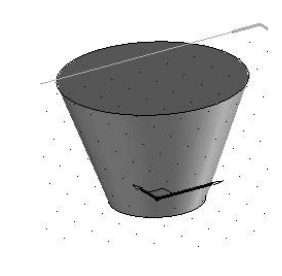

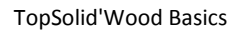

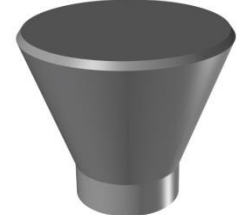

# Unite the parts

- Use the **Unite** function.
- Select the cone in Shape(s) to modify.

Shape(s) to modify:

• In **Hide tools = YES** mode, select the previously extruded base in **Tool shape(s) to use**.

```
Hide tools= YES 🖘 Tool shape(s) to use:
```

**Note**: The **Unite** function is used to merge two 3D shapes. One shape is created from the two selected shapes.

### Make the chamfer

- Start the **Chamfer** function.
- Set Chamfer = Length/Length and First length = 2mm.

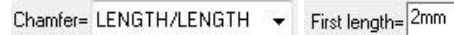

• In Edge or face, select the top face of the cone.

The chamfer is shown in red before it is created.

Create the chamfer with the **Compute chamfer(s)** button. COMPUTE CHAMFER(S)

# Define the part

- In the Wood context, start Define > Define part.
- In the dialog bar, set the following:
  - Assembly = Main assembly
  - With sawing-up = No
- Then select the newly created part.
- In the Part definition window, enter Designation: Conical button.
- In the Material tab, select the Aluminum material in the TopSolid'Wood > Metals category.

|                            | Metals Y                         |
|----------------------------|----------------------------------|
| Part definition ×          | Aluminum                         |
| Numbering help Designation | Brass<br>Bronze<br>Brushed metal |

- Click **OK** to confirm.
- Save this file by renaming it *Conical button*, then **close** the file.

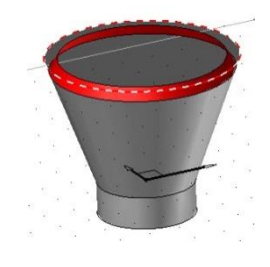

Exercise 6: Creation of basic shapes

# Square button

In this exercise, you will learn about:

- Creating a block
- Drawing an offset point
- Creating spheres
- Trimming by shape

# Create the block

- Create a new document of the Design type and select Without template.
- From the context bar, activate the **Shapes** context.
- Create a **block**.
- Enter:
  - X length = 20mm and X position = Centered
  - Y length = 20mm and Y position = Centered
  - Z length = 30mm and Z position = Above (+Z)

| Z position= ABOVE (+Z) - Z | length: 30 |
|----------------------------|------------|
|----------------------------|------------|

• Select the origin of the absolute coordinate system as the alignment point.

# **Create the sphere**

Create a point that is offset from the origin of the absolute coordinate system in the Z-

direction at a distance of 15mm using Tools > Point > Offset point.

- Create a sphere using the Sphere function in the Shapes context.
- Enter a **diameter** of *90mm* and select the newly created point as the **center point**.

Diameter 🖘 = 90mm Center point:

# Trim the block

• Execute the Shape > Surfacic / boolean operations > Intersect command.

ኛ Intersect

- Select the initial block as the **shape to trim**.
- Set Hide tools = YES and Fillet radius = 1.
- Hide tools= YES + Fillet radius= 1
- Select the sphere as the tool shape.

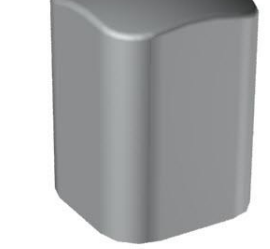

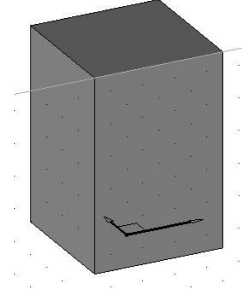

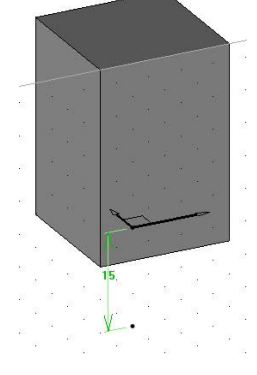

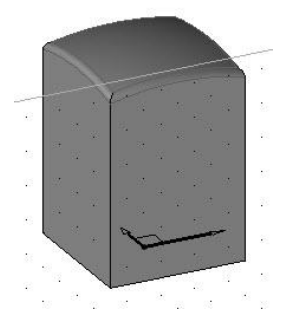

# Make the fillets

• Create **fillets** with a 5mm **radius** on the four vertical edges of the block.

Radius= 5mm

COMPUTE FILLET(S)

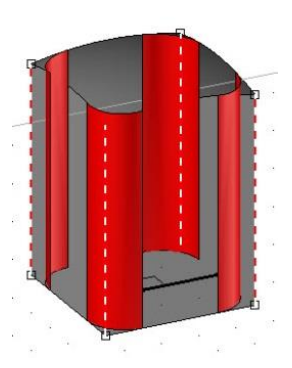

# Define the part

- In the Wood context, start Define > Define part.
- In the dialog bar, set the following:
  - Assembly = Main assembly
  - With sawing-up = No
- Then select the newly created part.
- In the Part definition window, enter Designation: Square button.
- In the Material tab, select Aluminum in the TopSolid'Wood > Metals category.
- Click **OK** to confirm.

| Metals          | v |
|-----------------|---|
| Aluminum        |   |
| Brass<br>Bronze |   |

# Supplement: Configured line handle

In this exercise, you will learn about:

- Creating/using parameters
- The notion of shapes again: cylinder, union, fillet

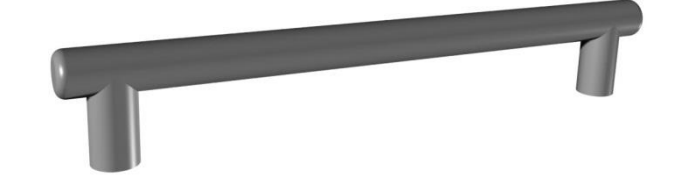

### **Create the parameter**

- Create a new document of the Design type and select Without template.
- Start the **Create** function in the **Parameter** menu.

| Parameter | Curve Shape |
|-----------|-------------|
| ×         |             |
| Create    |             |

Select Unit type = Length and enter a value of 128mm. Press Enter to confirm.

|                   |   |                  |            | - |
|-------------------|---|------------------|------------|---|
| Unit type= LENGTH | - | TABULATED VALUES | Value: 128 |   |

• In the Name field, enter *hl*. In the Designation field, enter *Handle length*.

| OK Name: hl | Designation: Handle length |
|-------------|----------------------------|
|-------------|----------------------------|

<u>Note</u>: The **name** is the system name of the parameter. This name will be used in the value fields or in expressions. The **name** must be simple and cannot contain any spaces.

The **designation** is what the user sees when using the parameter. Therefore, it must be explicit in order to use the parameter and can contain spaces.

Click **OK** to confirm, then click **No text**.

**Note**: The name and value of the parameter can be displayed in the graphics area so you can edit them. In order not to overload the project, the texts of the parameters are not displayed.

• Press **Esc** to exit the function.

### **Create the offset points**

- To create an offset point, open the Tools > Point > Offset point menu.
- Select the origin of the absolute coordinate system as the origin point, X+ as the direction, and the expression *hl/2* as the distance.

#### Distance: hl/2

- Apply the dimension, then repeat the operation to create an **offset point** from the origin of the absolute coordinate system in the **X** direction by a **distance** of *hl/2*.
- Finish by creating an **offset point** from the origin of the absolute coordinate system in the **Z+** direction by a **distance** of 20mm.

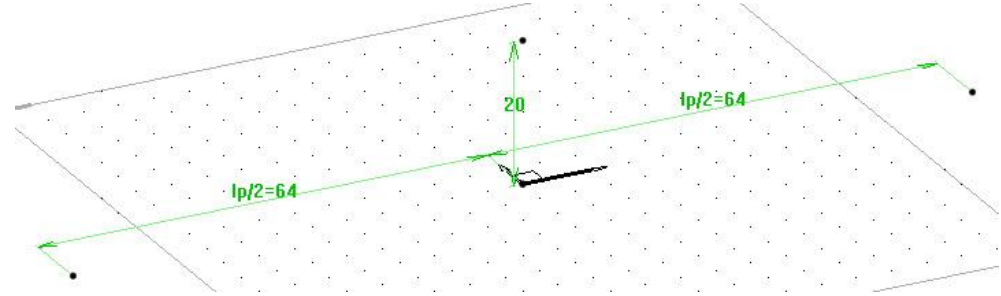

## **Create the cylinders**

• From the **Shapes** context, create a **cylinder** with a **diameter** of *10mm*, in the **Z+ direction** and a **height** of *20mm* in the **Alignment = Normal** mode.

| Diameter 🗲 = 10mm | Alignment= | NORMAL ** | Height= 20mm |
|-------------------|------------|-----------|--------------|

• In Alignment point, select the two offset points in the X axis created previously.

|            | 100000000 |  |
|------------|-----------|--|
| Alignment  | point     |  |
| Algraneric | point. (  |  |

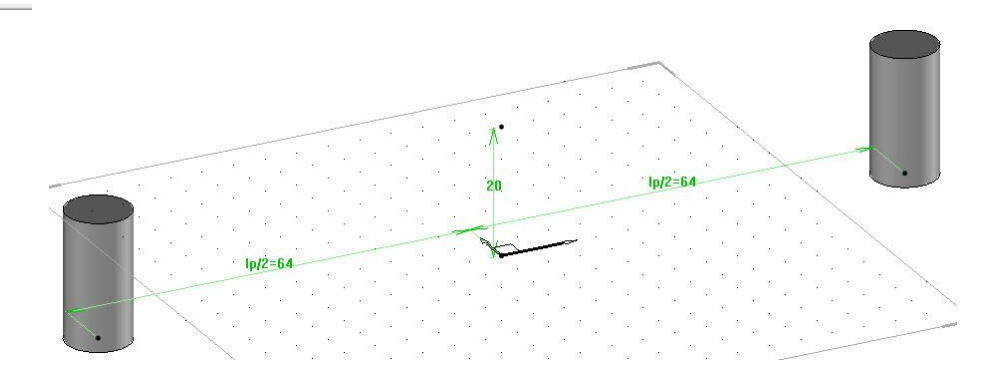

- Create another cylinder with a diameter = 10mm, in the X+ direction and a height = hl+30 in Alignment = Centered mode.
- In Alignment point, select the offset point towards Z+.

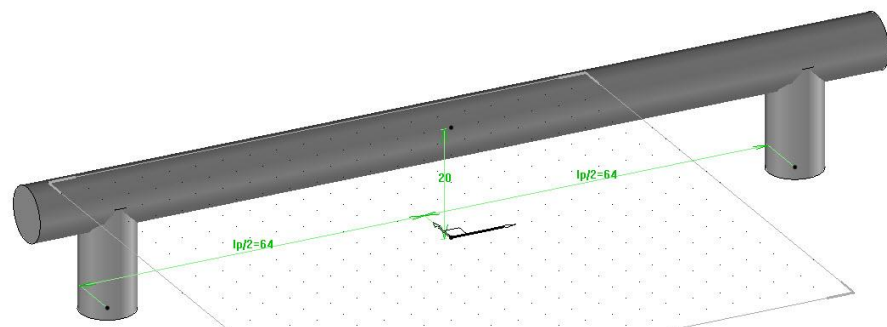

# Unite the cylinders

• Use Unite  $\square$  to unite the left-hand cylinder (Shape to modify) and the upper cylinder (Tool shape to use). Use the Hide tools = YES mode.

#### Hide tools= YES 🗲

• Unite the two previously united elements (Shape to modify) with the right-hand cylinder (Tool shape to use).

The three cylinders now form a single part.

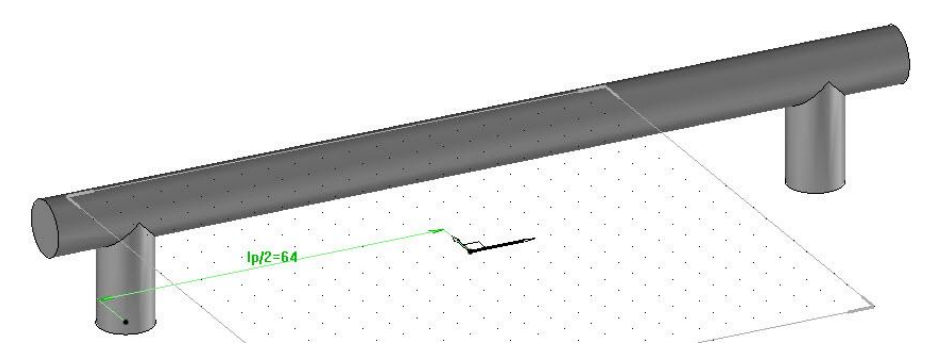

### Make the fillets

• Create **fillets** with a **radius** = *3mm* on the two end faces of the upper cylinder.

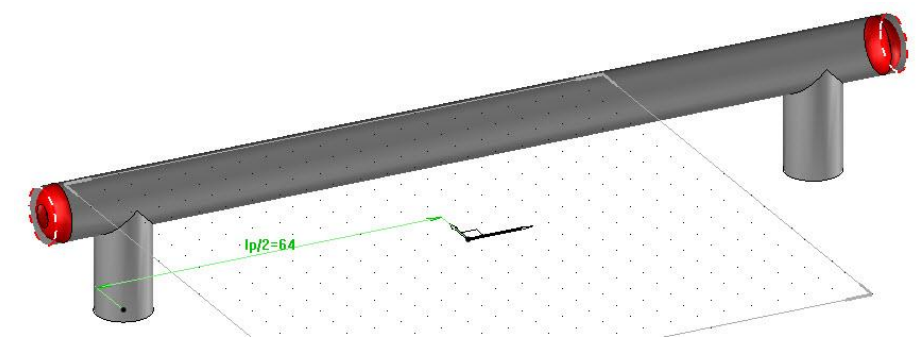

Validate the fillets with the Compute fillet(s) button. COMPUTE FILLET(S)

# Define the part

- In the Wood context, start Define > Define part.
- In the dialog bar, set the following:
  - Assembly = Main assembly
  - With sawing-up = No
- Then select the newly created part.
- In the Part definition window, enter Designation: Line handle
- In the Material tab, select Aluminum in the TopSolid'Wood > Metals category.
- Click **OK** to confirm.
- Save this file by renaming it *Line handle*, then close the file.

# Vary the length of the handle

- Start the **Modify parameter** function.
- In Parameter to modify, enter *hl*, then press Enter to validate.

```
Parameter to modify: ht
```

• Change the **nominal value** of the parameter *hl*, then press **Enter** to validate.

| ominal value: | 256mm | Name: <mark>hl</mark> |              |  |
|---------------|-------|-----------------------|--------------|--|
|               |       |                       |              |  |
|               |       |                       |              |  |
|               |       |                       |              |  |
| 0             | 1     | Ip/2=12               | <br><u> </u> |  |
|               |       |                       |              |  |

| Metais          |  |
|-----------------|--|
|                 |  |
|                 |  |
|                 |  |
| Brass           |  |
| Brass<br>Bronze |  |

N
# **Exercise 7: Creation of a bottle rack**

In this exercise, we are going to make a bottle rack.

Concepts addressed:

- Same length constraint
- Sketch copy
- Part duplication
- Pocket and drilling operations

# Making the supports

#### Draw the sketch

- Create a **new document** of the **Design** type and select **Without template**.
- Start a new sketch on the current coordinate system.

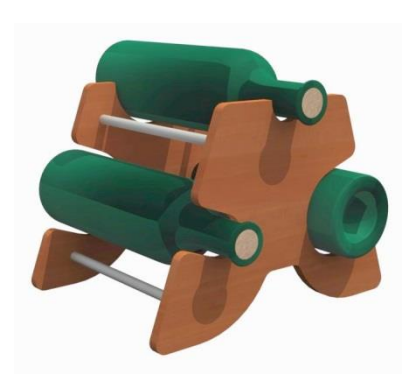

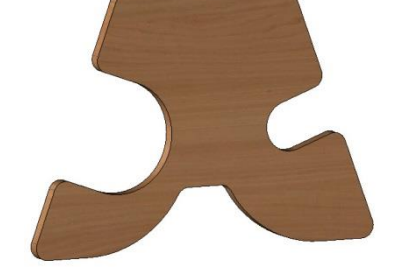

- Draw and dimension lines 1 and 2 as shown opposite.
  - Lines 1 and 2 are oriented along the X axis.
  - Line 1 is aligned with the X axis.
- Show the extremities.
- Draw the circle arc 3 and apply a **tangency** constraint with line 1.
- Draw lines 4 and 5.
  - Line 4 is **dimensioned** at a 70° angle relative to line 1.
  - Line 5 is **aligned** with line 4.
  - **Dimension** the distance between the two points to *220mm*. To set the dimension parallel to the lines, in the dialog bar set **Orientation = Parallel**.

Orientation= PARALLEL

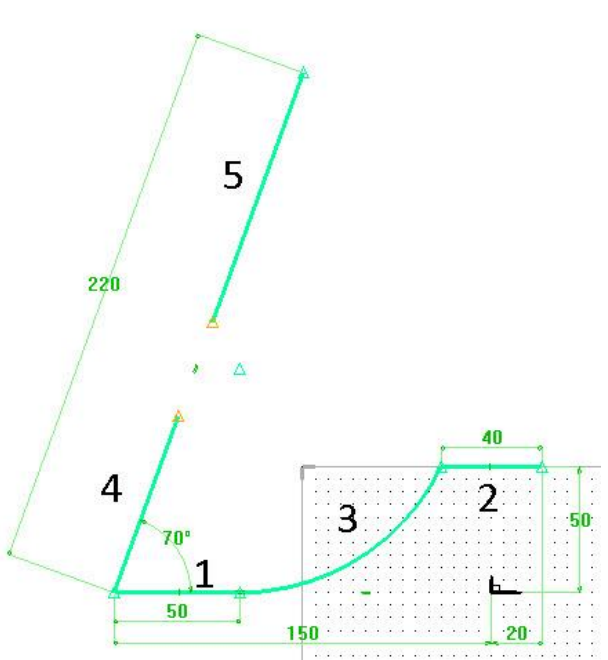

- Open the **Constraint** function, then select the **Same length** constraint.
- Select line 4, then line 5.

Note: It is possible to select several segments to be constrained to the same length.

Click on **Stop** to finish. STOP

### Draw the additional lines

- Draw lines 6 and 7.
- Apply a **perpendicularity** constraint to lines 6 and 7, relative to lines 5 and 4.
- **Dimension** lines 6 and 7 to a length of 40mm.
- Then draw a **circle arc** between lines 6 and 7.
- **Dimension** this circle arc to a **radius** of 20mm.
- Then apply a **tangency constraint** between this arc and line 7.

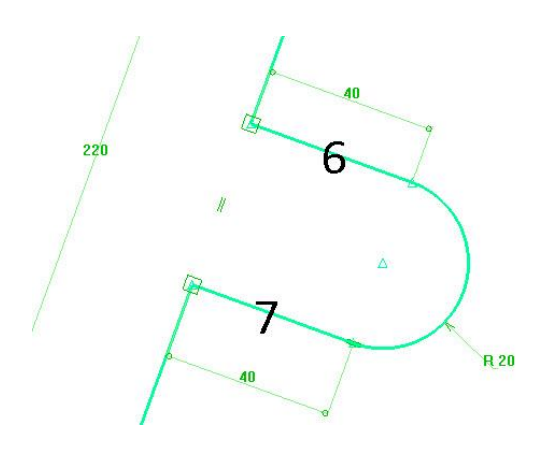

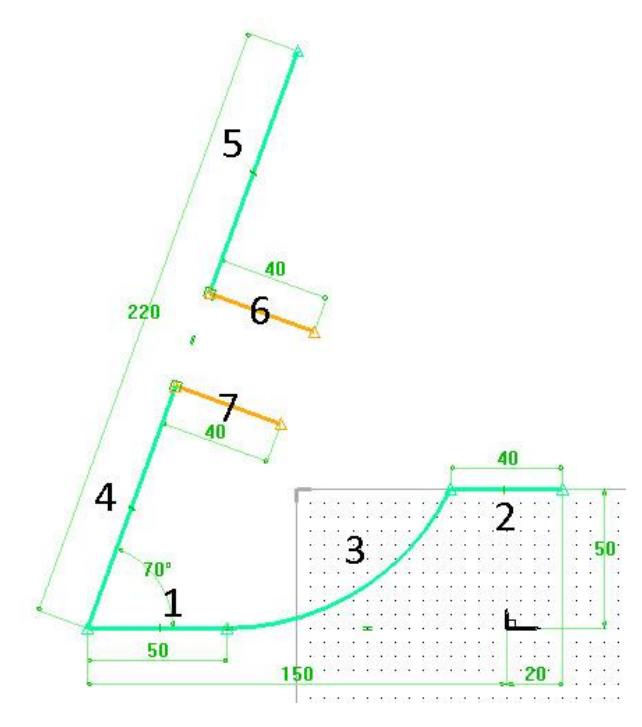

• Finish by drawing the upper line, as shown opposite. This line is **oriented along the X axis** and the right-hand point of the line is **aligned** with the **Y** axis.

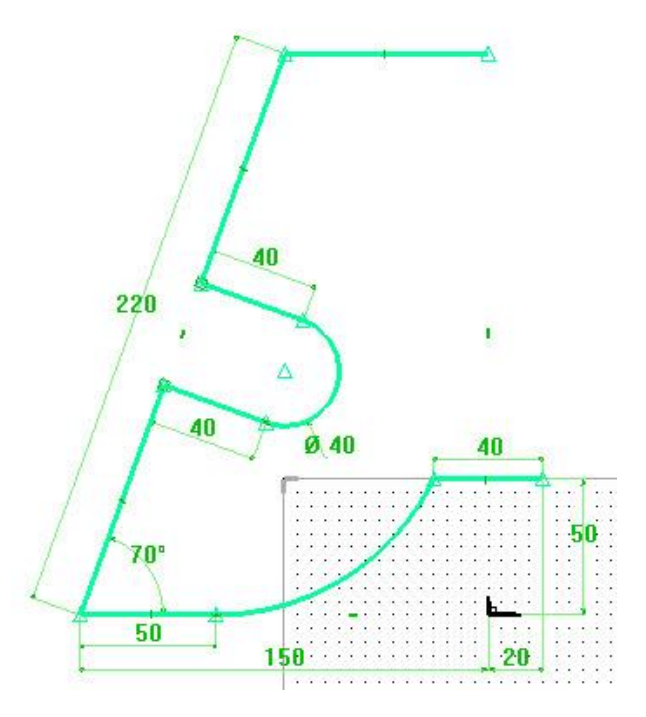

# Copy the elements of the sketch

<u>Note</u>: The **Copy sketch** function is used to copy segments of a sketch with a transformation. **Copy sketch** can copy the **orientation constraint** applied the the copied segment at the same time. **Copy sketch** also copies the dimension constraint of the segment (length, radius, etc.), but it does not copy the constraints between the segments.

- Start the Copy function.
- Set Duplicate orientation constraints = YES.

| Duplicate one reation constraints- i Lo Tar i cinplate cientents to repeat. | Duplicate orientation constraints= | YES + | Template elements to repeat: |  |
|-----------------------------------------------------------------------------|------------------------------------|-------|------------------------------|--|
|-----------------------------------------------------------------------------|------------------------------------|-------|------------------------------|--|

Note: In certain functions, it is possible to select several graphical elements and apply the function to them. The

selection lasso is active in these cases.

- Start the selection.
- In **Template elements to repeat**, select segments 1, 3, 4, 5, 6, 7, the circle arc and the upper segment.

Note: The selected elements are highlighted in grey.

- Click on **OK** to confirm the selection.
- Select **Simple mirror** in the drop-down list as the **propagation**.
- Select the YZ plane as the symmetry plane.

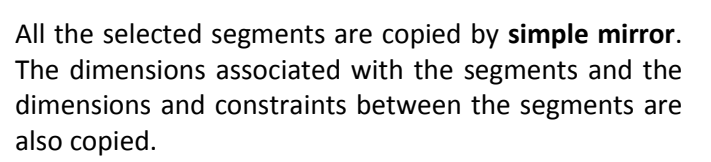

• Finish by **dimensioning** the distance between the right-hand point of segment 1' and the **Y** axis of the absolute coordinate system at *150mm*.

Note: The Move parents function can be used to

reposition the dimensions on the plane.

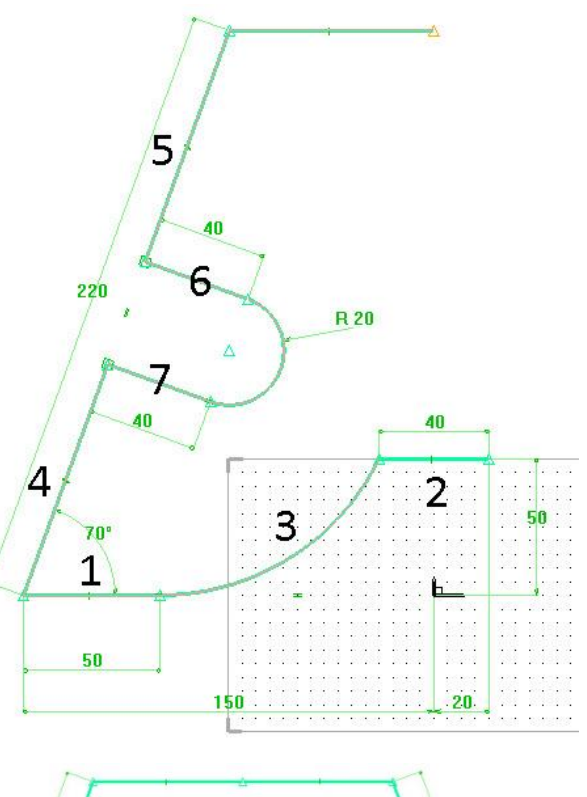

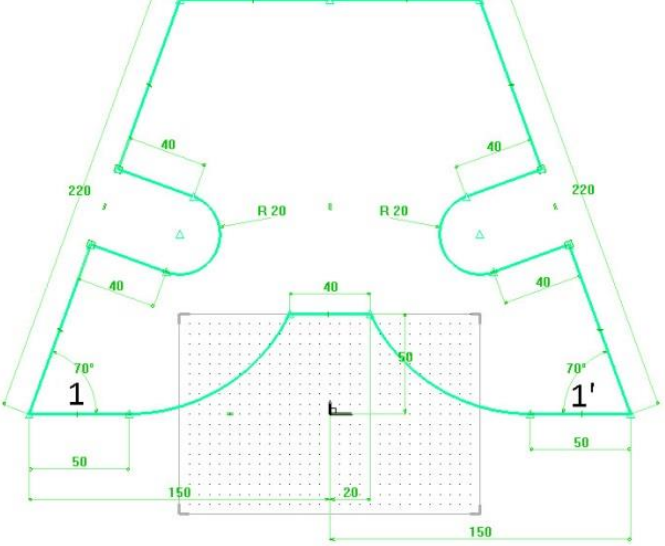

## Make the fillets

- Use **Fillet** to make fillets with a **radius** = 10mm on the ten angles in the sketch.
- Set Mode: Global to create the fillets on all the sketch's angles in one go.

Mode: GLOBAL S RADIUS INTER/EXTER Fillet radius= 10mm Curve to modify: COMPUTE FILLET(S)

- Finish the sketch.
- Save this document in a new folder *Bottle rack*, then rename the file *Bottle rack*.

# Extrude the sketch

Extrude the sketch in the Z+ direction. DIRECTION > Z+
 Enter Offset from starting curve = 100mm in the advanced parameters.

| >> | Offset from starting curve=                                                                                     | 100mm |
|----|----------------------------------------------------------------------------------------------------|-------|
| >  | and the second second second second second second second second second second second second second second secon |       |

Enter Height = 10, then press Enter to confirm.

|              | 10.00   |
|--------------|---------|
| Height:      | 10      |
| 0.010779.000 | 12020-2 |

# Modify the sketch

<u>Note</u>: Once a drawing element has been used (e.g., when a sketch is used to extrude a part), it is automatically hidden. Use the **Driving elements** function to display the elements used by another element.

- Open **Driving elements**, then select the extruded part.
- Use **Modify element** to modify the displayed sketch.
- Use **Modify parameter** to modify the **radius** of the circle arc 8 to the **nominal value** = 45mm.

Nominal value: 45mm

- Finish the sketch. The extrusion of the part is automatically recalculated.
- Use Driving elements again on the extruded part to hide the sketch.

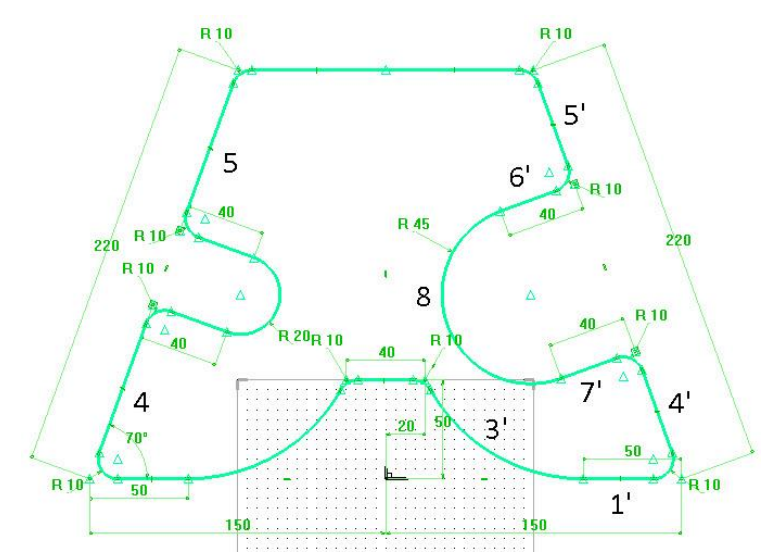

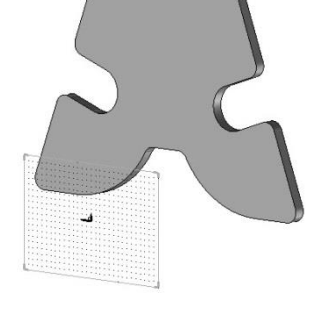

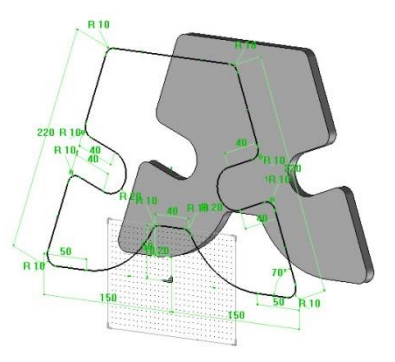

# **Duplicate the support**

<u>Note</u>: The **Duplicate** function creates a copy of an existing part. It can be used to create two parts with an identical basis, which are then distinguished as a left-hand side and a right-hand side with different machining operations.

Two duplicated parts can be defined differently.

- Start the Edit > Duplicate function.
- Select Rotation ROTATION, then the Y+ axis as the rotation axis.
- Enter a rotation angle of 180°, then press Enter to confirm.

Rotation angle or first point: 180

• Set Follow = Existing operations.

<u>Note</u>: The **Follow existing operations** option applies only the existing operations to the duplicated part. The **Follow subsequent operations** option is used to apply subsequent operations to the duplicated part.

• Leave the Layer number or name field empty.

Layer number or name=

<u>Note</u>: The Layer number or name option is used to change the destination layer of the duplicated part.

• Select the previously extruded part in **Elements to duplicate**.

Elements to duplicate:

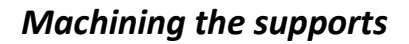

## Make a sawing

- Start a new sketch on the current coordinate system.
- Position a circle with a **diameter** of *90mm*.

Diameter 🗲 = 90mm

- Apply an **alignment constraint** between the center of the circle and the **Y** axis.
- **Dimension** the center of the circle with the **X** axis at an offset of 206mm.
- Finish the sketch.

- -
- Start the **Wood** context, then select **Sawing**.
- Select one of the two supports in Shape(s) to saw.

#### Shape(s) to saw:

• Select the drawn circle in **Sawing path curve**.

Sawing path curve:

The red arrow represents the offcut side.

• Position the offcut inside the circle by clicking on it and using the Invert direction

The arrow points to offcut: INVERT DIRECTION

• Click on **OK** to cut.

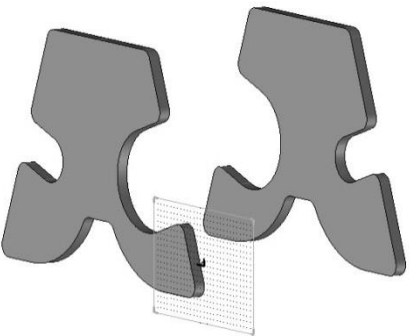

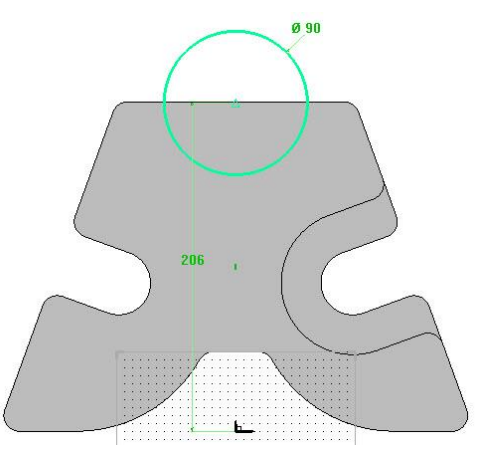

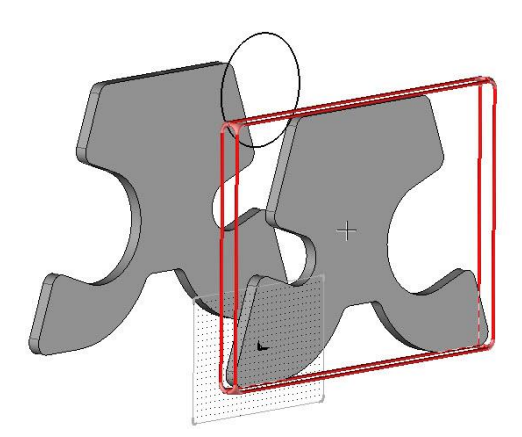

# Make a drilling

• Start the **Drilling** function.

• Set Coordinate system = Constraint and Mode = Non dynamic.

Coordinate system= CONSTRAINT 👻 Mode= NON DYNAMIC \* Face to drill:

<u>Note</u>: The **Coordinate system = Constraint** mode places the drill hole in relation to **dimensions** or **constraints**.

With the **Mode = Non dynamic** option, it is not necessary to apply dimensions directly to the drill hole. The **Mode = Dynamic** option automatically places the drill hole with the dimensions on the nearest edges.

• Select the inner face of the unsawn part as the face to drill.

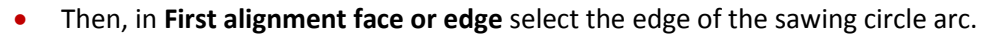

First alignment face or edge:

<u>Note</u>: When selecting the edges for a drilling operation, selecting a circle allows the drill hole to be positioned automatically in the axis of the selected circle.

• From the **Drilling models** window, select **Hole** in **Standard models**, then click **OK** to confirm.

| *** Standard models *** |  |
|-------------------------|--|
| kole                    |  |

Select Hole - Through one, then enter a diameter of 40mm.

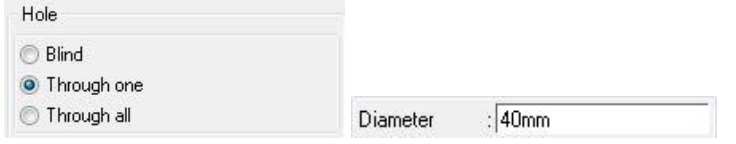

• Click on **OK** to confirm.

# Making the support rods

## Draw the sketch

- Make layer 1 current.
- Start a **new sketch** on the **current coordinate system**, then position four circles with a **diameter** = 10mm as shown opposite.

Diameter + = 10mm

- Use **Dimension** to dimension the positions of the four circle centers:
  - Left bottom: **X**=-100; **Y**=30
  - Right bottom: **X**=100; **Y**=30
  - Right top: **X**=60; **Y**=170
  - Left top: **X**=-60; **Y**=170

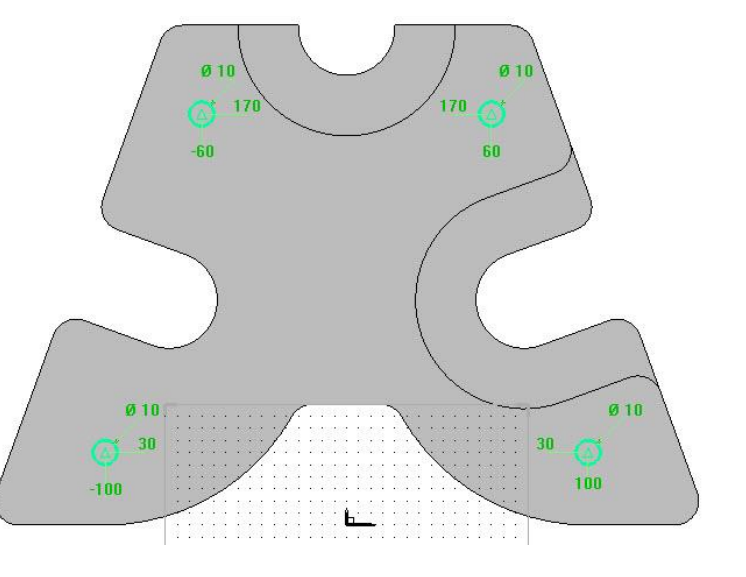

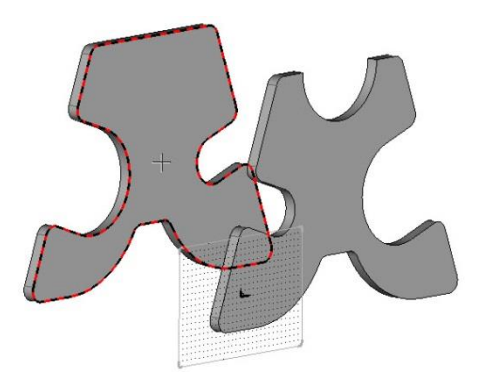

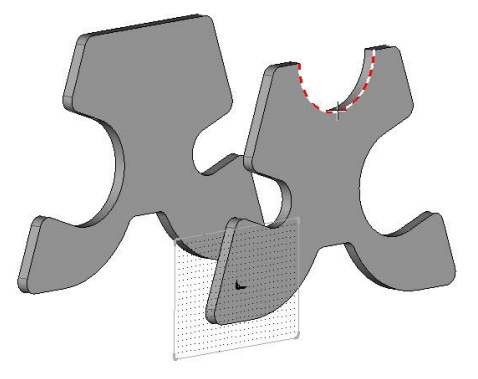

# Extrude the rods

- Finish the sketch.
- Start the Create extruded shape function.
- Use the Sketch = Global and Result = One shape per curve modes.

**<u>Note</u>**: The **Sketch = Global** mode is used to extrude any sketch in one go.

In this case, the **Result = One shape per curve** mode is used to generate four distinct shapes. In the **Result = One shape** mode, only one shape is produced.

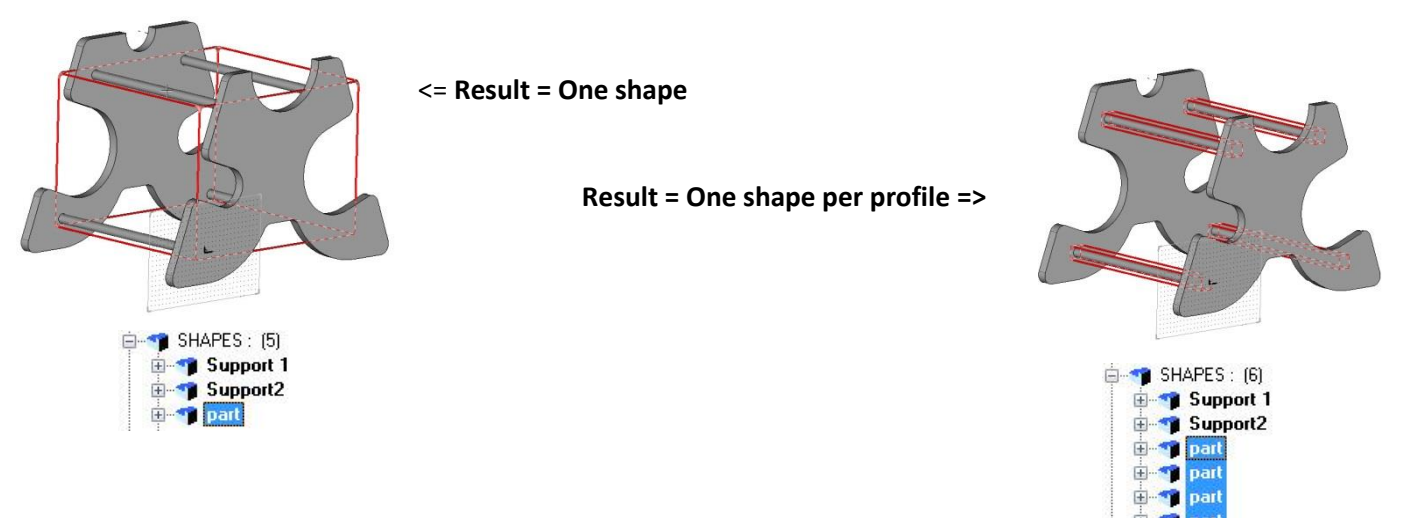

- Select one of the circles in Section curves or texts.
- In the dialog bar, set **Alignment = Centered**, enter a **height** of *210mm*, and press **Enter** to confirm.

Alignment= CENTERED \* Height: 210

# Drilling the faces

- Start the **Drilling** function.
- In Face to drill, select the lower face of a support.
- In First alignment face or edge, select one of the four extruded cylinders.
- From the drilling model window, select **Hole** in **Standard models**.
- Tick **Save as default**. This saves the drilling values for the following drilling operations.
- Click on **OK** to confirm.

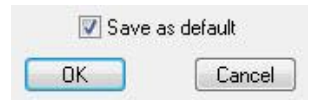

• Configure a **blind hole** with a **diameter** = 10mm, a **depth** = 6mm and a **bottom angle** = 0°.

|       | Diameter     | : 10mm |  |
|-------|--------------|--------|--|
| Hole  | Depth        | : 6mm  |  |
| Blind | Bottom angle | :0*    |  |

- Click on **OK** to confirm.
- Repeat the operation to make four drill holes for the rods on this surface, then four drill holes for the rods on the opposite face.

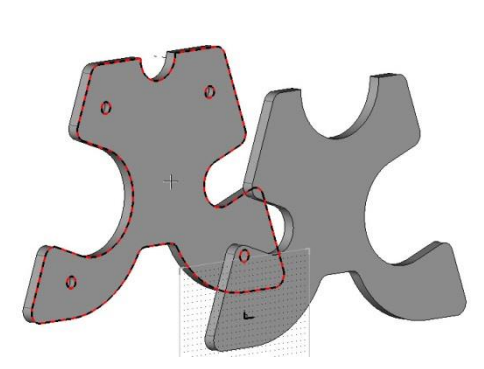

# Definition of the parts and the assembly

# Define the supports

- Start Wood > Define > Define part, then define the two supports.
  - **Designation**: Support 1 / Support 2
  - Material: TopSolid'Wood > Hardwoods > Lime european
- In the Over dimensions fields, add the length and width 20mm lines by double-clicking in the field, then press Enter to validate.

| - Overval | lua | tions |  |
|-----------|-----|-------|--|
|           |     |       |  |

| Sizes     | Values  | Modes      | Over dime |
|-----------|---------|------------|-----------|
| Length    | 291.4mm | additional | 20mm      |
| Width     | 206.7mm | additional | 20mm      |
| Thickness | 10.0mm  | additional | Omm       |

<u>Note</u>: The cutting over dimensions can be used to add more dimensions to the part's enclosing dimensions for the cutting-up of the material.

The stock can be configured in the **Stock** tab of the **Part definition** window.

# Define the rods

• **Define** the four supporting rods.

<u>Note</u>: Since these parts are cylindrical, users must select their axes manually.

• Select the cylinder of the rod currently being defined as the **length axis**. This means that the length of the rod will be the axis of the cylinder.

Length axis:

The axis is shown by a **red arrow.** Click on **OK** to confirm.

- Select X+ as the width axis. 🔛
- Then set:
  - **Designation**: Support rod
  - Material: TopSolid'Wood > Metals > Aluminum
- Click **OK** to confirm, then repeat the operation for all four rods.

#### Define the set

- Start the Wood > Define > Define set function, then select Characteristics.
- Enter:
  - **Designation**: *Bottle rack*
  - Assembly nature: Single unit
- Click on **OK** to confirm.

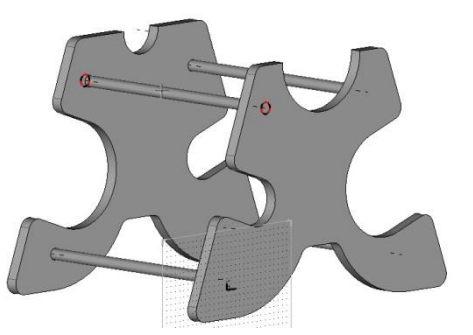

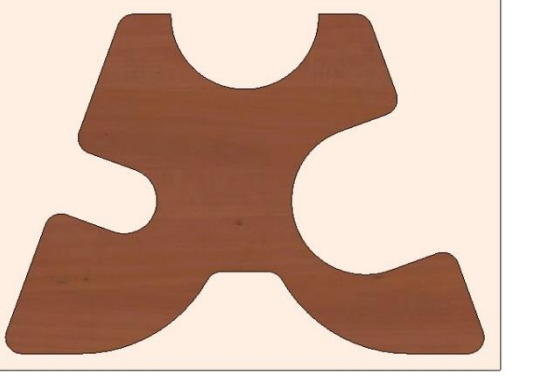

# Supplement: Adding attaching screws

- Make layer 2 current.
- Start the **Screw** function from the **Wood** context.
- Select Metal screw as the standard component.
- ---- 🗃 Metal screw
- Select the code: D4 L25.
- Click **OK** to confirm.

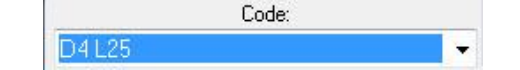

<u>Note</u>: The assembly function is used to place and automatically propagate screws between two parts. In this case, the screws are placed individually.

- In the dialog bar, select Standard positioning.
   STANDARD POSITIONNING
- In the **destination coordinate system** for the screw, select one of the outer faces of a support.

Destination coordinate system:

• As when positioning the drill holes, select the cylinder of a rod as the **first alignment face or edge**.

STOP First alignment face or edge:

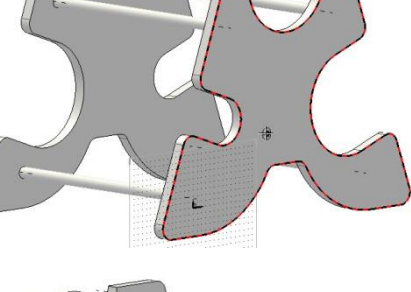

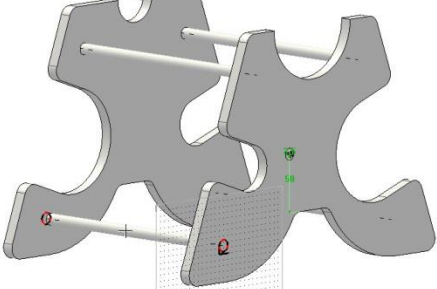

- Click **Stop** to confirm the position of the screw.
   STOP
- Select Automatic to automatically machine the drill holes for the screw.
   AUTOMATIC
- Repeat the operations to place the eight attaching screws on the two outer faces of the supports.

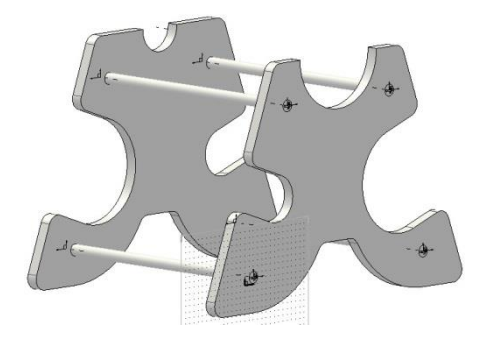

• Save the file.

# **Exercise 8: Creation of a rectangular coffee table**

The goal of this exercise is to make the rectangular parts without using a 2D drawing, and then to perform the wood machining operations.

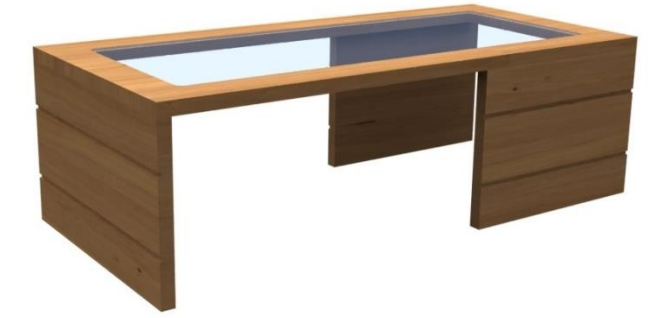

# Designing the table

Concepts addressed:

- Creation of a construction volume
- Using design transparency
- Using constrained blocks

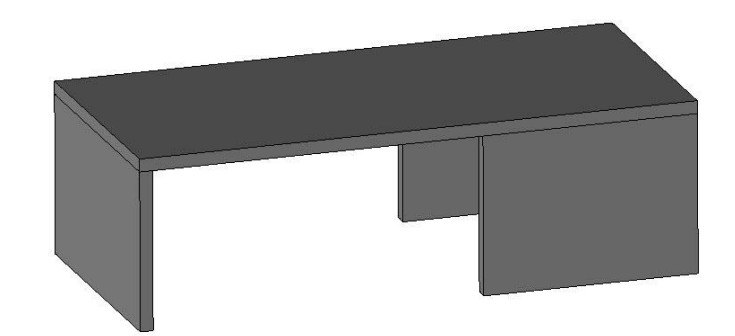

## Create the construction volume

Starting with a construction volume for the design of the table will make it possible to design the parts quickly and easily.

- Create a new Design document and select Without template.
- Activate the Shapes context, then create a block with the following dimensions: X = 1300, Y = 600 and Z = 400. Apply Alignment = Centered to all three dimensions.

| X length= 1 | 300mm | Y length= 600mm | Z length= 400mm |  |
|-------------|-------|-----------------|-----------------|--|
| r iongai=   |       | r iongen-[      | - iongai-       |  |

- Select the origin of the absolute coordinate system as the alignment point to place the block.
- Start the **Transparency** function in **Attribute** > **Transparency**.
- Select a transparency of **7**.

<u>Note</u>: **Transparency** is defined on a scale of **1** to **10**. **10** corresponds to maximum transparency of the shape (only the edges are visible).

• Select the construction volume in order to apply the transparency.

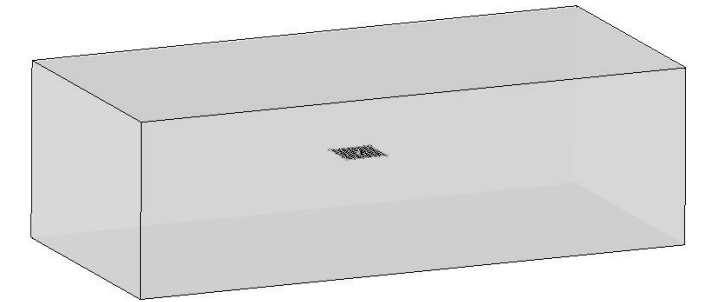

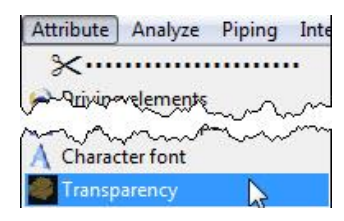

# Create a part as a constrained block

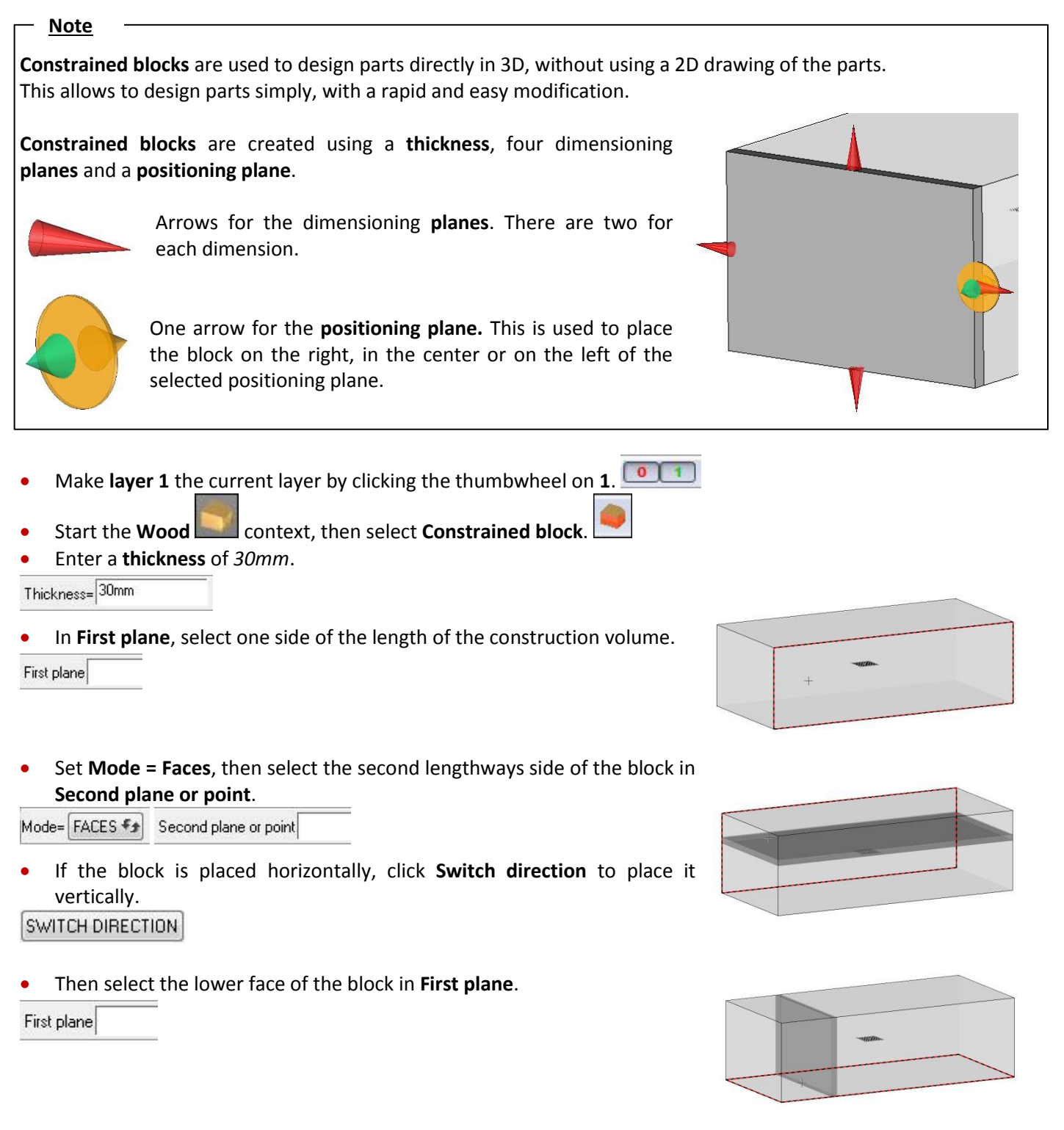

 In Second plane or point, select the top face of the block in Mode = Faces.

#### Exercise 8: Creation of a rectangular coffee table

#### • Then select the end face of the block as the **positioning plane**.

| Posi | tioning plane                                                                                 |                                                                                                    |                                           |                                    |
|------|-----------------------------------------------------------------------------------------------|----------------------------------------------------------------------------------------------------|-------------------------------------------|------------------------------------|
| •    | Click the yellow arrow<br>right of the <b>positioning</b><br>Enter <b>Positioning shift</b> = | on the left to place the <b>constrained l<br/>plane</b> .<br>= <i>Omm</i> and set <b>Assembly global rules</b> | <b>block</b> on the<br>= <b>No rule</b> . |                                    |
| OK   | Positioning shift=0mm                                                                         | Assembly global rules= No rule                                                                                 | Ŷ                                         | Click on arrow to invert direction |

<u>Note</u>: The **assembly global rules** are used to directly assemble a constrained block using assembly rules. These assembly rules will be addressed in the **TopSolid'Wood Advanced Training Guide**.

• Validate the constrained block by clicking OK.

# Create the other two bases

- For the next constrained block, enter a thickness of 30mm.
- In **First plane**, select the bottom face of the construction volume.
- In **Second plane or point**, select the top face of the construction volume.
- The part must be placed lengthways in the block. If it is placed width ways, use **Switch direction** to change the direction of the part.
- In **First plane**, select the right-hand face of the construction volume.

## In Mode = Faces , enter a second shift of 800mm.

| Mode= | FACES + | Second shift= 800mm | Second plane or point  |   |
|-------|---------|---------------------|------------------------|---|
| mode  | (more a |                     | occord plane of pointp | _ |

• In **Second plane or point**, select the left-hand face of the construction block.

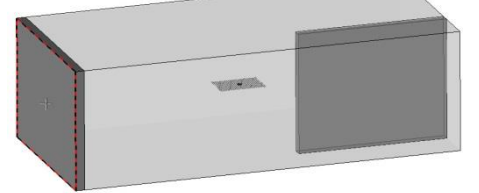

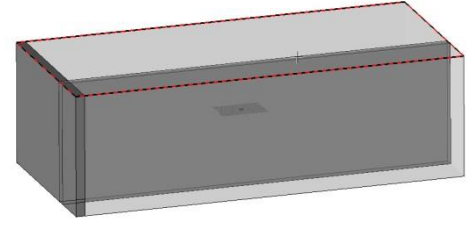

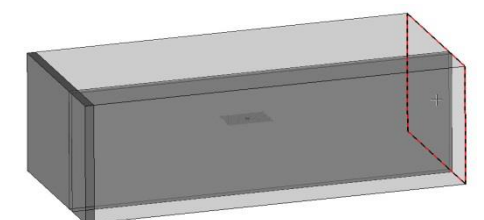

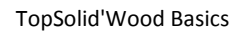

**Missler Software** 

- In **Positioning plane**, select the front face of the construction block. Place this **constrained block** inside the construction block.
- Repeat this operation to create the second leg in the lengthways axis of the table.
- **Save** this file in a new folder called *Rectangular coffee table*, then rename the file *Rectangular coffee table*.

## Create a constrained block automatically

• Make level 2 current.

# 0 1 2

In Constrained block, select the Automatic mode in the dialog bar.

**<u>Note</u>**: The **Automatic** mode automatically generates a rectangular constrained block on one face.

• In **Positioning plane**, select the top face of the construction volume.

| Thickness= 30mm | Positioning plane |
|-----------------|-------------------|
|-----------------|-------------------|

- Select the top yellow arrow to place the constrained block inside the construction volume.
- Validate the constrained block by clicking **OK**.

# Modify a constrained block

- Switch off layer 0.
- Open **Modify element**, then select one of the faces of the left-hand base.
- Then select the upper red arrow.
- Enter a second shift of 30mm, then press Enter to confirm.

This allows the top face of the **constrained block** to be offset by 30mm.

• Validate the constrained block by clicking **OK**.

Second shift= 30mm

• Repeat this operation for the other two bases.

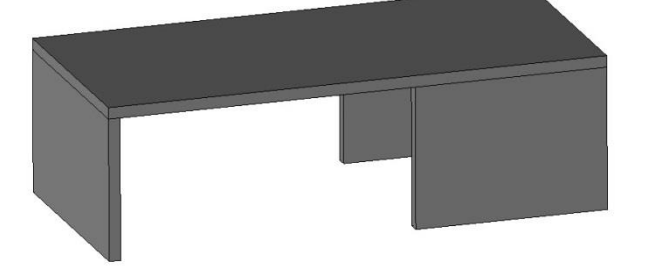

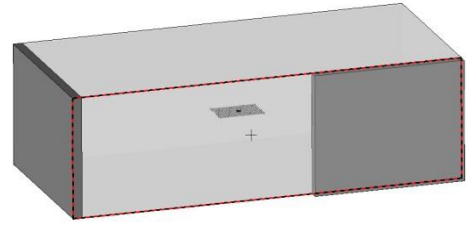

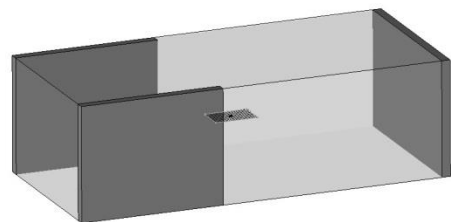

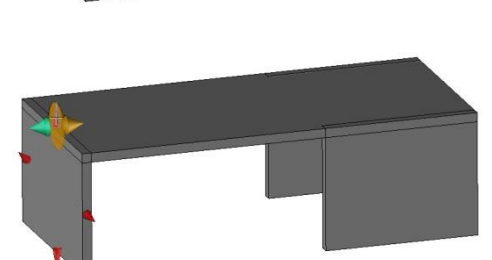

# Performing the operations

Concepts addressed:

- Sawing
- Rabbets
- Grooves

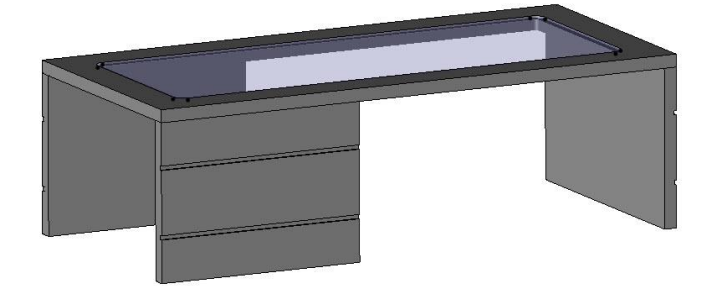

# Draw the sketch and saw the top

Activate the Sketch context, then start a new

sketch on the current coordinate system.

- Create a contour , then select the Rectangular button. RECTANGULAR
- Draw a rectangle, as shown opposite.
- Then use **Dimension** to dimension the distances between the four sides of the rectangle and the four sides of the top. Set the **nominal value** to *100mm* for each of the sides.

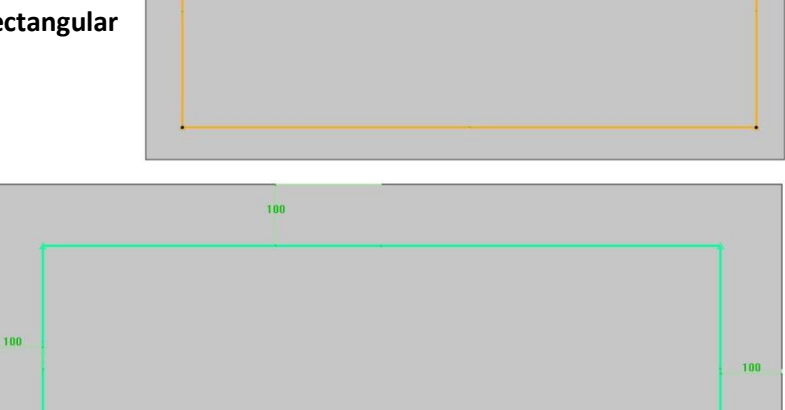

100

- Use **Fillet** to apply fillets with a **fillet radius** = 10mm to the four corners of the rectangle.
- Finish the sketch.

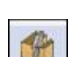

- In the Wood context, use the Sawing function.
- Select the top of the table as the **shape to saw**.
- Select the sketch drawn previously as the sawing path curve.
- Click on the red arrow so that it points towards the offcut.
- Click on **OK** to confirm.

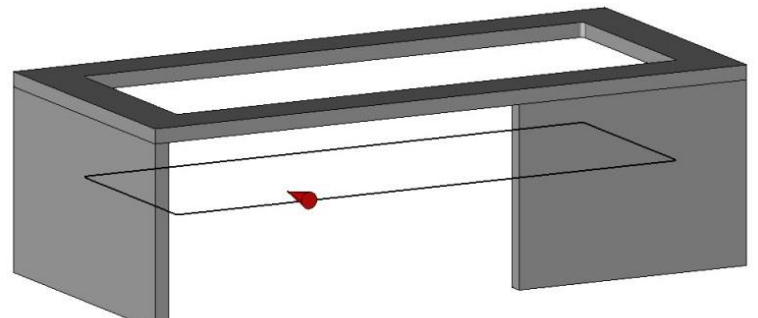

## Make the rabbets in the table top

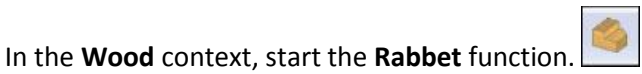

In **Sweep = Planar face** mode select the top face of the table top as the **reference face**.

Sweep= PLANAR FACE 🔹 👻 Reference face:

<u>Note</u>: The **Sweep = Planar face** mode is the most commonly used mode. It allows the operation to be performed on a flat face.

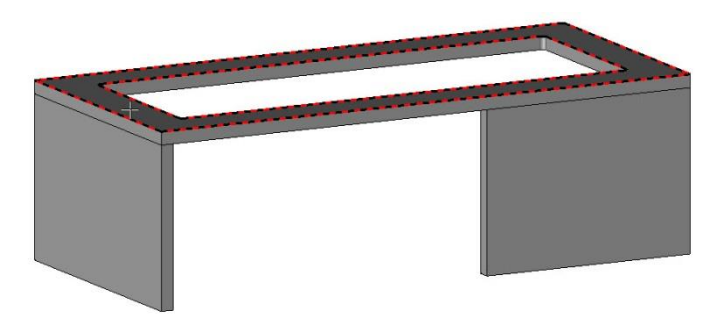

• Then set Join edges = YES and Follow tangent edges = YES.

Join edges= YES 4 Follow tangent edges= YES 4 Reference edge or curve for tool path:

• Select one of the top edges of the saw cut as the reference edge or curve for tool path.

<u>Note</u>: Since all the edges of the face are tangential, they are all selected in one go.

Click **Stop** to confirm the path.
 STOP

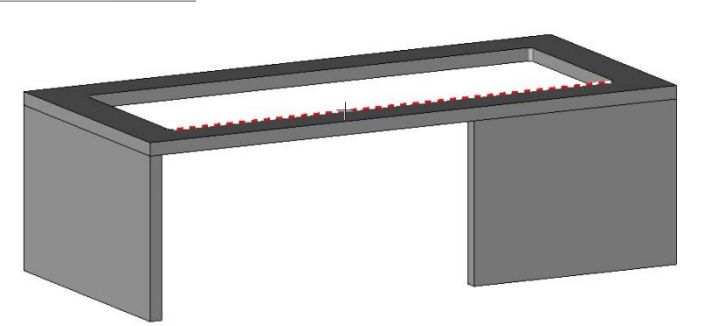

**Note**: The two red arrows represent the direction of machining and the machining side of the rabbet.

- Set the machining side of the rabbet towards the material of the part, as shown opposite.
- Click on **OK** to confirm.
- In the Parameters window, set:

  - In the TopSolid'Wood library, select Simple mill
  - Parameters: On face <sup>On face</sup>
  - Rabbet width: 10mm Rabbet width : 10mm
  - Rabbet depth: 5mm Rabbet depth: 5mm
- Click on **OK** to confirm.

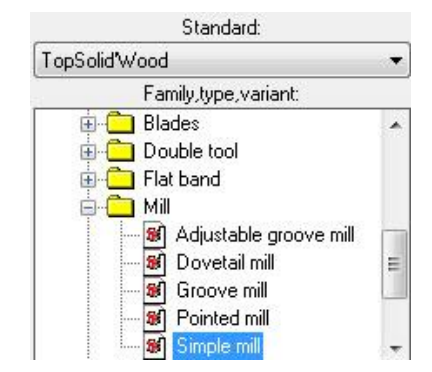

# **Create the grooves**

- Make layer 1 current, then switch off layer 2.
- 0 1 2

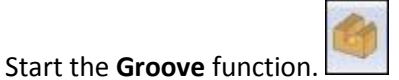

- Select Sweep = Planar face and select the outer face of a leg as the reference face.
- Select the lower edge of the leg in the **Reference** edge or curve for tool path field.
- Click **Stop** to validate.
- Set the upward offset of the groove.
- Click on **OK** to confirm.
- Set:
  - Tool type: Routers
  - Simple mill
  - Parameters: High arm
  - Gap distance = 100mm
  - Groove width = 10mm
  - **Groove depth** = 5mm
  - **Angle** = 0°
- Click **OK** to confirm the parameters.
- Copy the groove operation.
   COPY OPERATION
- Select the outer face of the leg as the **reference face** again.
- In **Reference edge or curve for tool path**, select the top edge of the leg.
- Click **Stop** to validate.
- Continue copying the groove until you have made the six grooves on the three legs.
- Switch on layer 2.

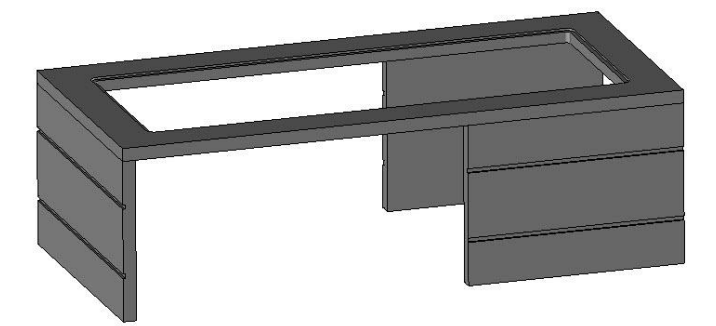

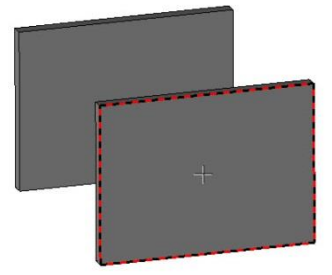

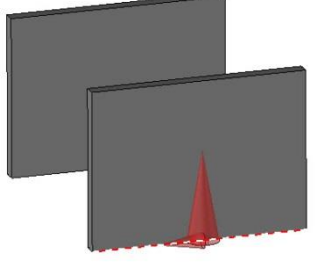

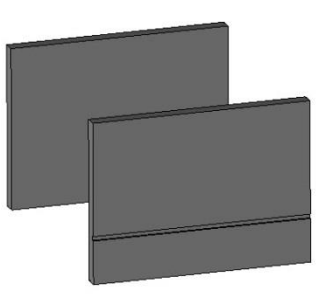

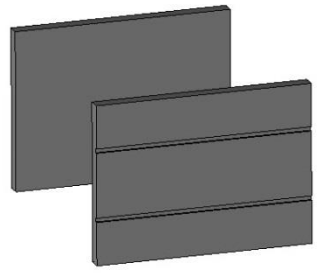

# Finishing the table

Concepts addressed:

- Copying an edge contour
- Extrusion between two faces

## Making the table top

- Make **layer 3** the current layer.
- Select the **design color cyan (26)**.
- Start a **new sketch**.
- Use the Edge function.
- Use **Mode = Contour** and select the top face of the table top.

The edge of the rabbet is automatically copied.

**<u>Note</u>**: When selecting the edge to be copied, the reference face is framed in red and the edge to be copied is framed in red and white.

- Finish the sketch.
- Start the **Create extruded shape** function, then select the sketch.
- Select Mode = Two trims. Mode= TWO TRIMS •

<u>Note</u>: The **Mode = Two trims** option allows a part to be extruded between two faces or points, without entering the extrusion height.

• Select the bottom of the rabbet in **First trimming face or point**.

First trimming face or point

Select the top of the table top in Second trimming face or point.

Second trimming face or point

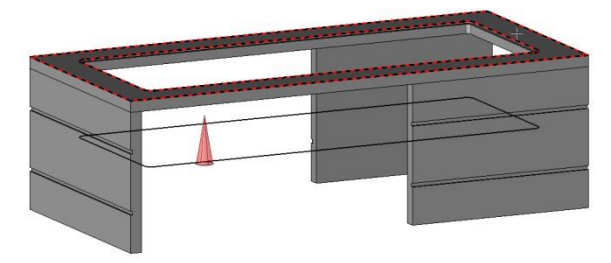

• Apply a **design transparency** of **7** to the part using the **Attribute** > **Transparency** function.

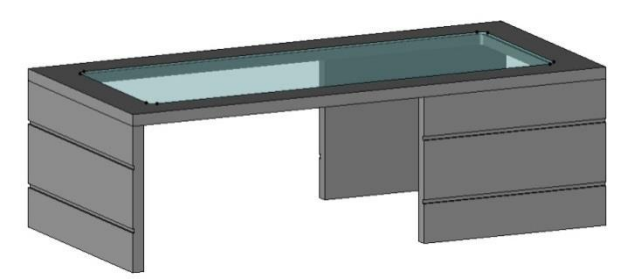

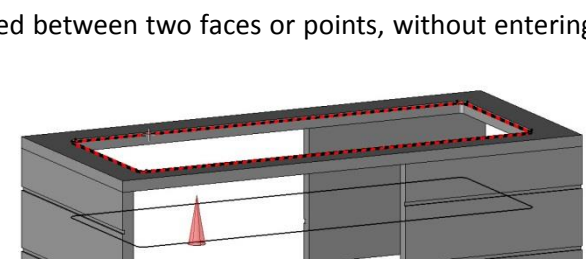

#### **Define the parts**

- Use Wood > Define > Define part to define the parts.
- For the glass table top, enter:
  - **Designation**: Glass table top
  - Material: TopSolid'Wood > Glasses > Clear window glass
- For the table top, enter:
  - Designation: Table top
  - Material: TopSolid'Wood > Hardwoods > Oak european
- For the three legs, enter:
  - Designations: Base 1/2/3
  - Material: TopSolid'Wood > Hardwoods > Oak european

#### Define the set

- Use Define > Define set > Characteristics to define the set.
- Enter:
  - **Designation**: Rectangular coffee table
  - Assembly nature: Sub-assembly
- Save the file.

# Creating a draft

The goal of this exercise is to create a draft of the complete table.

Concepts addressed:

- Section view
- Dimensioning of wood operations: rabbets and groove

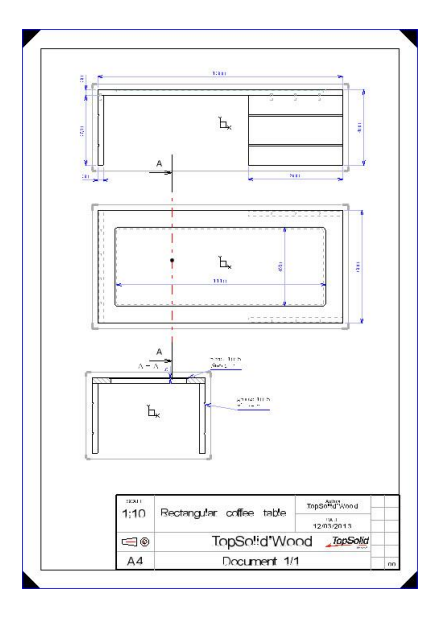

#### Create a new draft document

- Create a **new Draft document** and select the standard template **Associative A4 Vertical**.
- Click on **OK** to confirm.

# Position the main view

- Start the View context in the draft document.
- Select **Main view** in the function bar.
- Select Assembly to draft the entire document.
   ASSEMBLY
- Select the file **Rectangular coffee table** in the dialog bar.

#### The View creation window opens.

• Configure the main view by positioning the green arrows as shown opposite.

- Set the smooth edges to Hidden, and the hidden lines to Stipple.
- Click on **OK** to confirm.
- Position the view.

# Edit the draft

•

- Modify the draft frame using **Modify element**.
- Deactivate the Center mark, Orientation mark, Coordinate system and Graduations tick boxes.
- Set the scaling factor to 0.1.

Scaling factor: 0.10000000000

• Click on **OK** to confirm.

Regenerate the invalid view to recompute it.

- Move parents to place the view at the top of the page in the middle.
- **Save** the draft using the disk button. **EXAMPLE** Keep the default name (reference of the drafted assembly).

| ∣⊫ |   |   |  |
|----|---|---|--|
| 8  |   |   |  |
|    |   |   |  |
|    |   |   |  |
| 1  | 1 | 1 |  |
|    | - | 4 |  |

| Hidden lines  | STIPPLE | + |
|---------------|---------|---|
| r nuuer nines | JULLE   |   |

|   | Center mark                |
|---|----------------------------|
|   | Orientation mark.          |
|   | 🔲 Coordinate system        |
|   | Symbols height             |
|   | Nb of horizontal divisions |
|   | Nb vertical divisions      |
|   | Distance between coordin   |
|   | C Graduations              |
| _ |                            |
|   |                            |
| I | <u>Б</u> ,                 |
|   |                            |

#### TopSolid'Wood Basics

# Position an auxiliary view

- Use the Auxiliary view function.
- Validate the default parameters and position the auxiliary view using Auxiliary view.
- Place the cursor beneath the main view, then click to position the view.

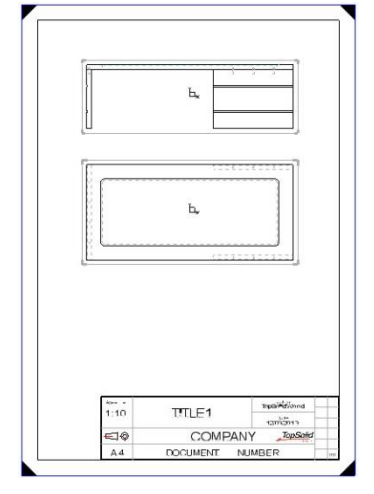

# Create a section view

- Start the Full section function in the View context.
- Select the newly created auxiliary view as the reference view.
- Select Horizontal or vertical cutting curve. HORIZONTAL OR VERTICAL CUTTING CURVE
- Place the cutting curve as shown opposite.
- If the line is horizontal, select **Change to vertical** in the dialog bar.

| CHANGE TO VERTICAL |
|--------------------|
|--------------------|

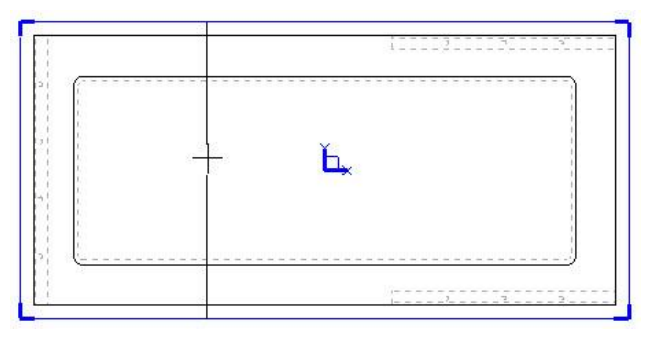

•

- The cutting direction must be to the right. If it is to the left, click **Invert** in the dialog bar.
- Confirm the cutting line by clicking **OK**.

OK

- Set the following in the dialog bar:
  - Alignment = NO
  - Set the section view upright = YES
  - Hidden lines = Hidden

```
0K Alignment= NO 🖅 Set the section view upright= YES 🗲 Hidden lines= HIDDEN
```

<u>Note</u>: If the section view is not aligned, then it does not have to be aligned in the plane with the reference view. This means that the view can be placed wherever you like.

The **Set the section view upright** option is used to set the view upright in the draft.

- Click **OK** to confirm the section view parameters.
- Place the section view under the auxiliary view.

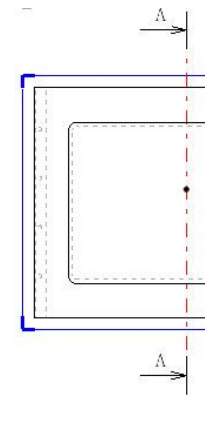

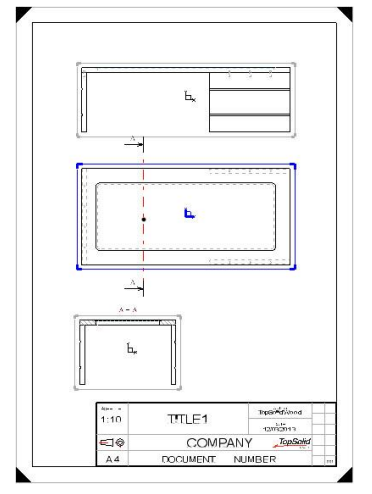

#### **Dimension the views**

- Start the **Dimension** context.
- Use the Fast dimension function.
- Place the various dimensions on the main view, the auxiliary view and the section view:
  - General dimensions
  - Dimensions of the bases and the top of the table
  - Dimensions of the glass table top

## Dimension the wood operations

- Start the Wood context.
- Start the **Groove dimension** function, then select a groove of a base in the section view.

An information note about the groove is generated automatically.

- Place this note in the draft.
- Then use the **Rabbet dimension** If function and select the rabbet in the glass table top in the section view.

An information note about this rabbet is generated automatically.

• Place this note in the draft.

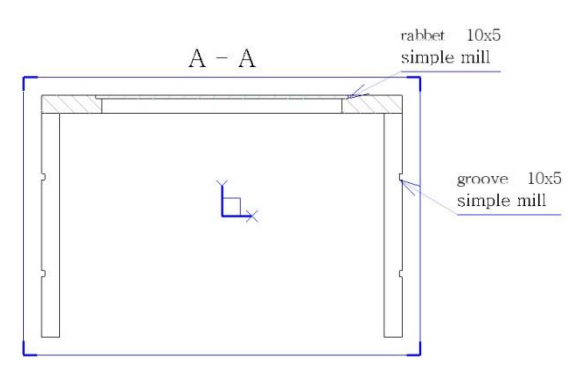

<u>Note</u>: The information that appears when dimensioning the wood operations is configured in **Document** properties > TopSolid'Wood properties > Draft.

#### Fill in the title block

- Use **Modify element** to modify the text in the title block:
  - **Title 1**: Rectangular coffee table
  - Company: Name of your company
  - **Document number**: *Document 1/1*
- Use Delete element it to delete Address 1 and Address 2.
- Save the document.

| SCALE | Rectangular coffee table | Rectangular coffee table | TopSolid'Wood |  |
|-------|--------------------------|--------------------------|---------------|--|
| 1.10  |                          | DATE<br>12/03/2013       |               |  |
|       | TopSolid'Wo              | Od TopSolid              |               |  |
| A4    | Document 1/              | /1 00                    | 0             |  |

TopSolid'Wood Basics

# Supplement: Assembly and configuration

Concepts addressed:

- Assembly with dowels

# Assembly with dowels

- Open the 3D design document.
- Make layer 4 current.
- From the Wood context, start the Dowel assembly function.

<u>Note</u>: The **Dowel assembly** function is used to automatically place dowels between two parts according to a given type of propagation.

The **Standard positioning** window is used to select the dowel.

• Select Wood dowel, then select the code D10 L35.

|            | Code:   |   |
|------------|---------|---|
| Wood dowel | D10 L35 | ~ |

- Click **OK** to confirm the dowel.
- In the dialog bar, switch to Filter mode and Propagation = YES.

| STANDARD POSITIONNING | FILTER ## | Propagation = | YES ff | Support face: |  |
|-----------------------|-----------|---------------|--------|---------------|--|
|-----------------------|-----------|---------------|--------|---------------|--|

Note: The Filter mode is used to select only the contact faces between two parts.

The **Propagation = YES** mode propagates the dowels on the assembly face. In **Propagation = NO** mode, only one dowel is placed in the center of the width and at a configured distance (in **Tools > Options**) on the length.

• In **Support face**, select the contact face between a base and the top.

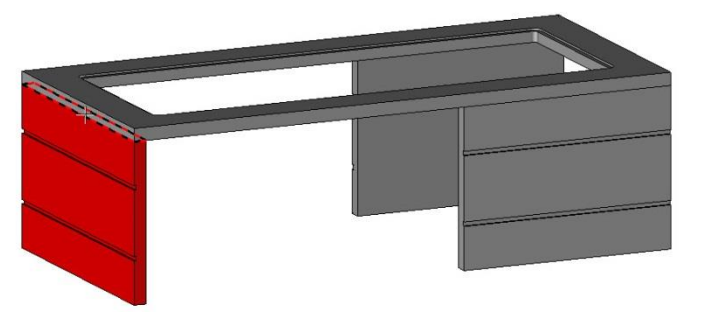

<u>Note</u>: The start and terminate faces correspond to the start and the end of the propagation of the dowels (four dowels in this case).

The centering face corresponds to the positioning of the propagation across the width of the assembly.

Once you have selected the centering face, you can center the dowels across the width by selecting the opposite face or by entering a distance to offset them.

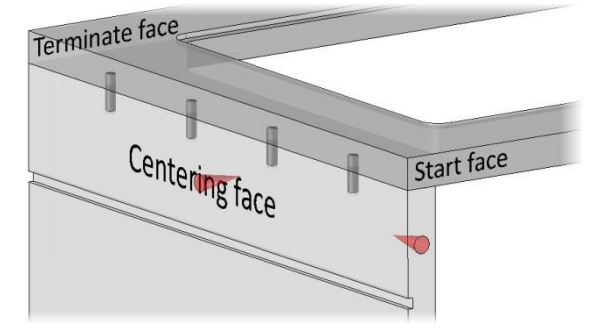

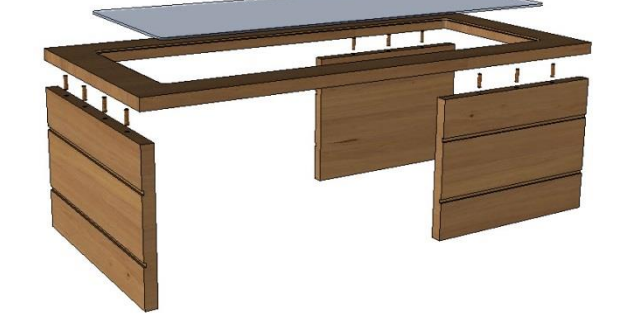

• Select the front face of the base in **Start face or edge**.

Start face or edge:

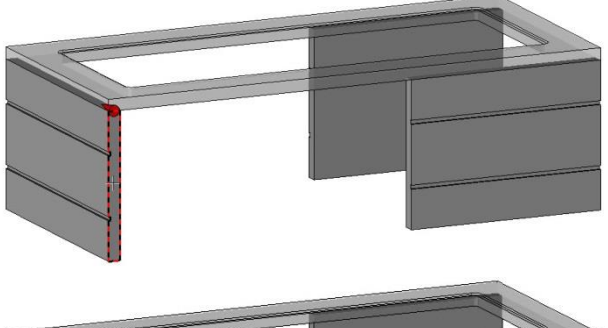

Select the outer face of the base in Centering face or edge.

| Centring face or edge: |  |
|------------------------|--|
|------------------------|--|

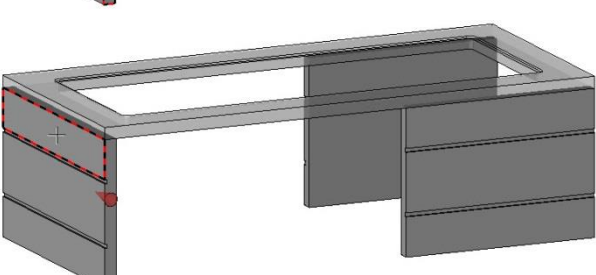

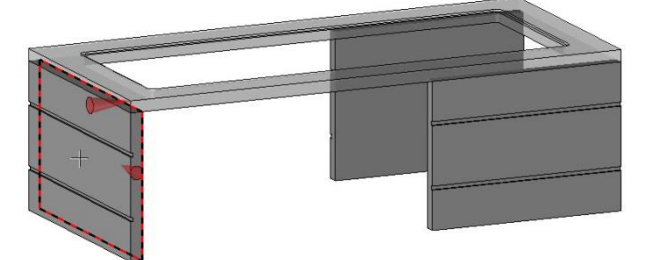

• To position the dowels in the center of the width, select the inner face of the base in **Parallel face or edge**.

Parallel face or edge:

• Select the rear face of the base in **Terminate face or** edge.

Terminate face or edge:

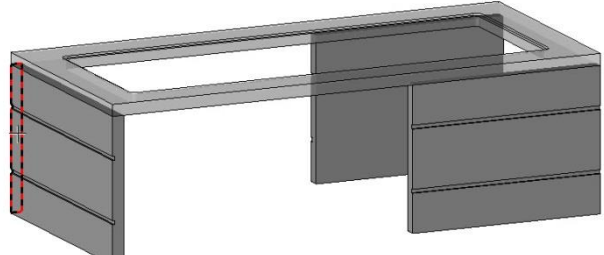

#### The Distribution definition window opens.

<u>Note</u>: In this window, you can use the propagations already defined in **Tools** > **Options** by selecting them in the **Propagation name** drop-down list.

Four types of distribution are then available: **Step distribution mode**, **Step centered**, **Distance** and **Advanced**. Each mode is used for a specific distribution that best meets the need.

• Select the **Centered step** distribution mode.

<u>Note</u>: In the **Centered step** mode, the distance between each dowel can be configured, as well as the quantity of dowels. The start and terminate distances of the propagation are equal.

 Set the Step to 128mm by selecting 128mm in the Predefined values dropdown list.

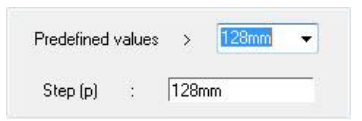

• Check Optimize the number of elements.

Optimize the number of elements

<u>Note</u>: The **Optimize the number of elements** option is used to automatically calculate the highest quantity of dowels that can be placed with the selected step.

This quantity is recalculated if the assembly is subsequently changed.

#### **TopSolid'Wood Basics**

Click on **OK** to confirm.

The dowels are automatically placed and the parts are drilled.

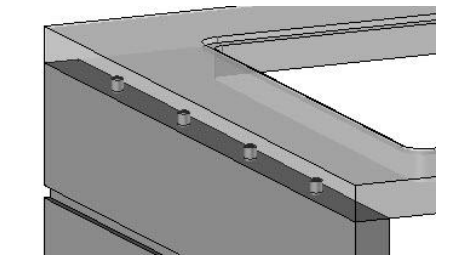

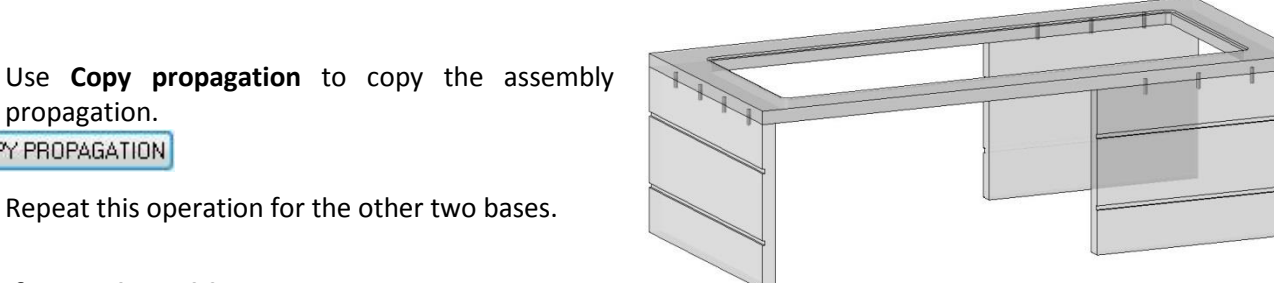

- propagation. COPY PROPAGATION
- Repeat this operation for the other two bases.

# **Configure the table**

- Create three **length** parameters using **Parameter > Create**:
  - Value = 1300mm, Name = L, Designation = Table length \_
  - Value = 600mm, Name = w, Designation = Table width
  - Value = 400mm, Name = h, Designation = Table height

| <u>⊜</u> L  | Table length | ាហា | 1300mm |  |
|-------------|--------------|-----|--------|--|
| 🤓 w         | Table width  | mm  | 600mm  |  |
| <b>9</b> ₽h | Table height | mm  | 400mm  |  |

- Switch on layer 0 to display the construction block.
- Use **Modify element** to modify the construction volume.
- Replace the lengths of the block on X, Y and Z with the parameters L, w and h.

| the second second second second second second second second second second second second second second second se |                                                                                                    |                                                                                                    |  |
|----------------------------------------------------------------------------------------------------|----------------------------------------------------------------------------------------------------|----------------------------------------------------------------------------------------------------|--|
| [                                                                                                    | The second second second second second second second second second second second second second second second s | and the second second se |  |
| ALIGNMENT   X length=14                                                                                         | Y length= W                                                                                                    | 7 length=10                                                                                                    |  |
| ALIGHMENT A ICHQUE                                                                                              | 1 ICHQUE                                                                                                    | 21611001-1                                                                                                    |  |

- Press Enter to confirm.
- Switch off layer 0.
- Change the values of the parameters using Parameter > Edit list.

Note: The Edit list function is used to make several changes to several parameters at the same time. It can also be used to create new parameters.

Select **Document** to modify all the parameters created in the document. DOCUMENT

- Double-click on the Value field of a parameter to change the value. Change the value of the three parameters.
- Click **OK** to confirm the changes.

The table is automatically updated with the new dimensions.

| Parameter   | Curve      | Shape  |
|-------------|------------|--------|
| ×           |            |        |
| min         | m          | $\sim$ |
| Bann        | $\sim\sim$ | man    |
| Analyze     |            |        |
| H Edit list |            | N      |
|             |            | hr     |

# Supplement: Creation of the exploded assembly for the table

<u>Note</u>: An explosion allows an assembly to be exploded in a new document. This exploded assembly can be created in either of two ways:

- Automatically: Using two different automatic modes (**spherical** or **radial**) and an explosion factor between parts.
- Manually: Parts will be moved relative to other parts by specifying a direction and a distance or a rotation and an angle.
- From the design file of the coffee table, start the Assembly > Create exploded assembly function.
- Click in the document's graphics area in order to select it.

Note: If the document to be exploded is not open, you can use the Explore option to select it.

- From the New document window, select a Design document and validate with OK.
- Set the following options in the dialog bar:
  - Explode standard components: Yes
  - Explode type = Spherical explosion

OK Explode standard components= YES 🖅 Explode type= SPHERICAL EXPLOSION 🗸

<u>Note</u>: The **Explode standard components** option allows a component included in the document via a standard library to be exploded or not.

The **spherical explosion** enables parts to be exploded in the three dimensions. The **radial explosion** enables parts to be exploded along a circle and a direction. Finally, the **None** option allows a manual explosion. It is still possible to make manual changes to spherical and radial explosions.

- Validate the settings for the explosion with **OK**.
- Enter **Spherical coefficient** = 1.3 and select the origin of the document's absolute coordinate system as the **center of explosion**.

| Spherical coefficient= 1.3 | Center of explosion: |  |
|----------------------------|----------------------|--|
|                            |                      |  |

<u>Note</u>: The **spherical coefficient** allows you to set a more or less important explosion of parts. The center of explosion lets you adjust the center of the sphere which will explode the parts.

The spherical explosion is then automatically performed.

It is then possible to make manual changes to the resulting exploded assembly. If the document is closed, and then reopened, you can return to the manual modification of the explosion by selecting the **Modify element** 

function and clicking one of the exploded elements.

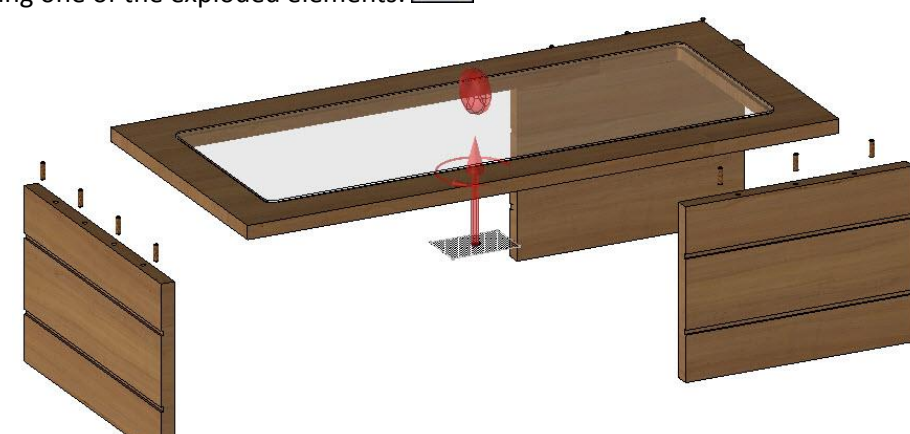

- Select the wooden table top as the **reference part**.
- Then select the top glass plate as the **part to move**.
- Validate the part selection with **OK**.
- Enter **Distance**: *100mm* and validate with **OK**.

Distance: 100

**<u>Note</u>**: You can also position the parts to move manually by left-clicking in the graphics area.

• Save and close this document.

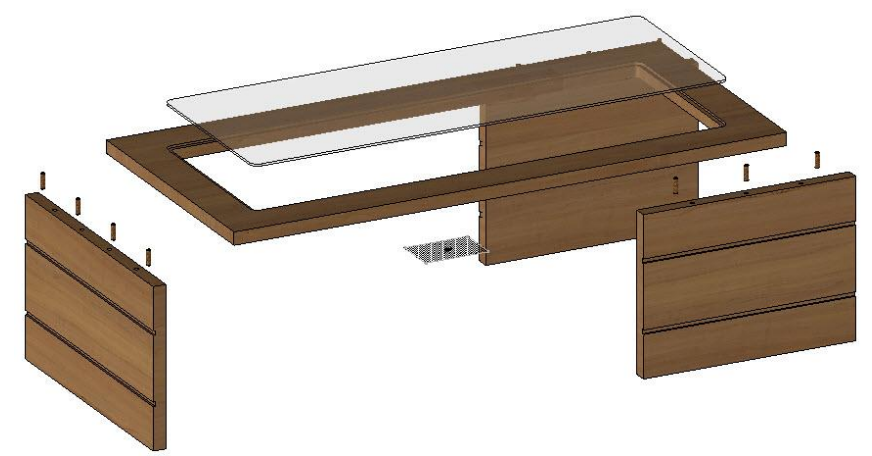

# **Exercise 9: Creation of a storage cabinet**

The goal of this exercise is to build a cabinet configured with the constrained block in order to reuse it with different dimensions in an assembly.

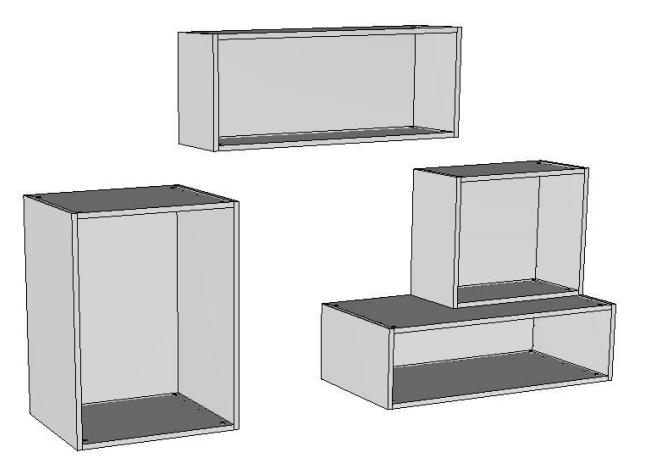

# Design of the cabinet

# Create the construction volume

• In a new Design document, create four length parameters with the Parameter > Create function.

| Name | Designation    | Display unit | Value |
|------|----------------|--------------|-------|
| 😌 w  | Cabinet width  | mm           | 600mm |
| 🖳 d  | Cabinet depth  | mm           | 500mm |
| 🖳 h  | Cabinet height | mm           | 800mm |
| 🖳 th | Thickness      | mm           | 19mm  |

- Create a **block** with the dimensions **X=w**, **Y=d** and **Z=h** in **Alignment = Centered** mode.
- Select the origin of the absolute coordinate system as the **alignment point** to place the block.
- Apply a transparency of **7** to the block using the **Attribute** > **Transparency** function.

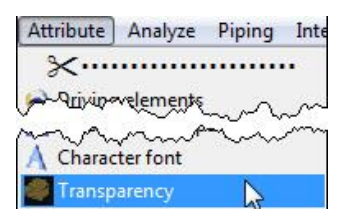

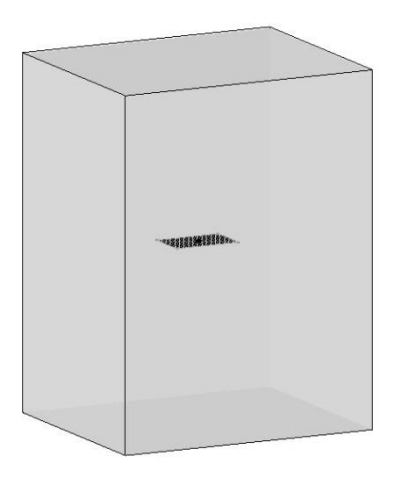

## **Create the parts**

- Make level 1 current.
- Start the Wood will context, then select Constrained block.
- Enter **Thickness** = *th*.
- Thickness= th=19mm
- Create the two sides, the top and the base of the cabinet.

**Note**: The sides are free-running at the top and the base.

## Assemble the parts with dowels

- Hide layer 0.
- Start the Wood > Dowel assembly function
- Select Wood dowel with the code D8 L35.
- Set Propagation = YES, then select the contact face between the base and the right-hand side as the support face.

**Note**: Rotary selection can be used to select the contact face between two parts more easily.

- Select Automatic to automatically detect the start, terminate and centering faces. AUTOMATIC
- In the **Distribution definition** window, set:
  - Distribution mode: Advanced
  - Step (p): 128mm
  - Minimum distance to start: 70mm
  - Minimum distance to terminate: 70mm

6

<u>Note</u>: The **Advanced** mode is used to automatically calculate the number of units to be placed, on the basis of a step between the units and minimum start and terminate distances.

0

Use **Copy propagation**, then **Automatic** to assemble the other parts with dowels. COPY PROPAGATION

• Confirm with **OK** to position the dowels.

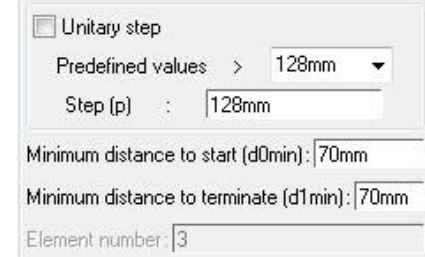

1

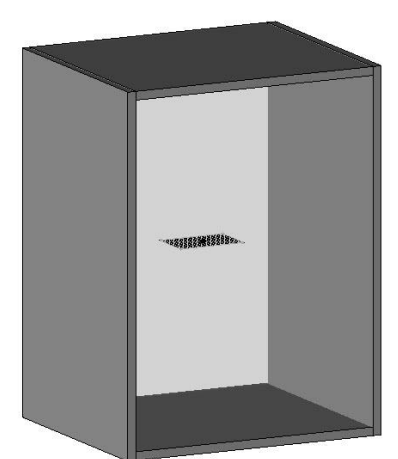

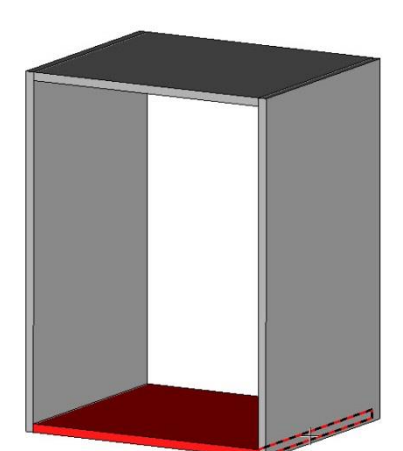

TopSolid'Wood Basics

# Place the cams

- Start the Wood > Cams and dowels function.
- Select Simple cam with the code L24 19.
- Set **Propagation = YES**, then select the contact face between the base and the right-hand side as the **support face**.
- Select the lower face of the base as the face to drill for the case.
- Select Automatic.
- In the **Distribution definition** window, set:
  - Distribution mode: Distance
  - Distance to start: 40mm
  - Distance to terminate: 40mm
  - Element number: 2
- Confirm with **OK** to position the cams.

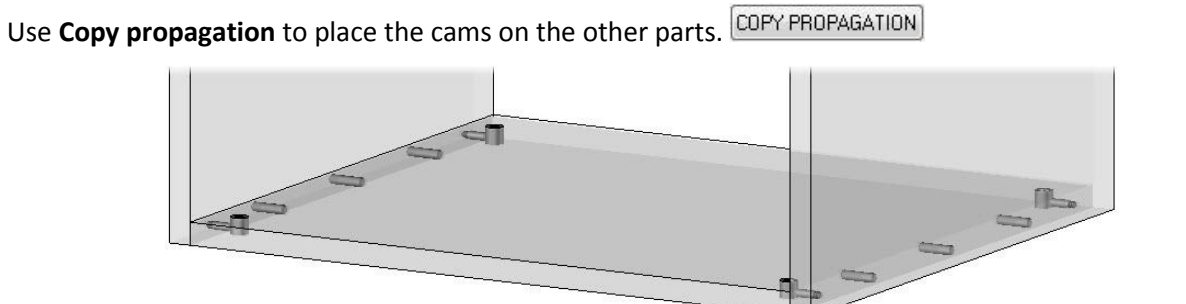

## Create the back

- Make level 2 current.
- Create the back of the cabinet as a constrained block.
  - Enter a **thickness** of *10mm*.
  - Apply a **shift** of *-8mm* to the four planes.
  - Select the inner faces of the sides, the top and the base as **planes**.

**Note**: Entering a negative shift allows the constrained block to be included in the selected plane.

- Enter a **positioning shift** of *10mm*, then select one of the rear edges of the cabinet as the **positioning plane**.
- Adjust the red arrow so that the positioning shift is towards the interior of the cabinet, then adjust the green positioning arrow so that there are 10mm between the rear of the base and the rear of the cabinet.

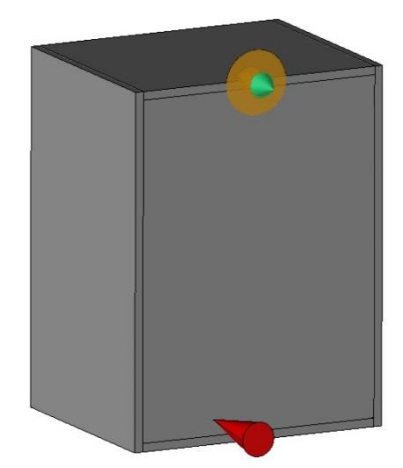

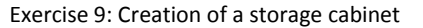

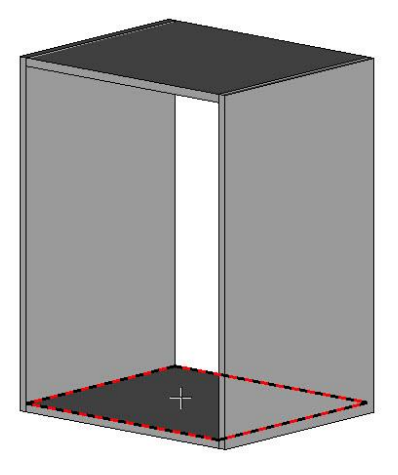

Distance to start (d0): 40mm

Element number: 2

Distance to terminate (d1): 40mm

# Machining the parts

# Make the groove in the base

• Start the Wood > Groove function.

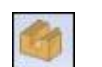

Set Sweep = Planar face, then select the interior face of the base as the reference face.

Sweep= PLANAR FACE 

Reference face:

- Then select the rear edge of the selected face as the reference edge or curve for tool path.
- Then select Stop.
- In the groove parameters window, set:
  - Tool type: Routers
  - Standard: Simple mill
  - Parameters: High arm
  - Gap distance: 10mm
  - Groove width: 10mm
  - Groove depth: 9mm
- Click **OK** to validate and make the groove.
- Use **Copy operation** to make the same groove.

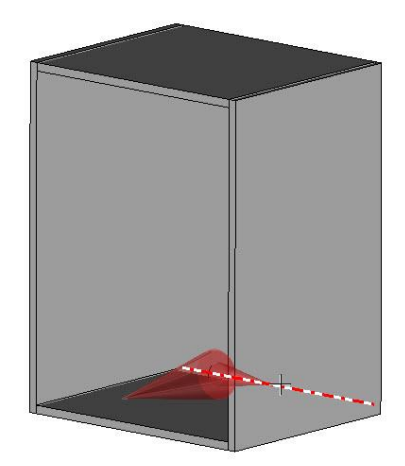

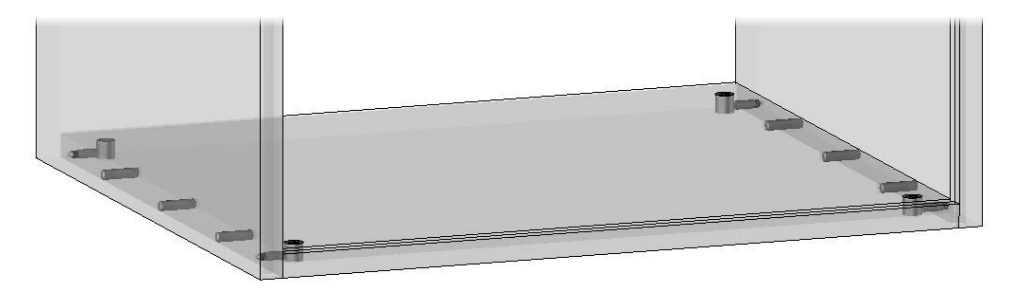

# Definition of the parts and the assembly

• Save this file in a new folder called *Cabinet* and rename the file *Standard cabinet*.

## **Define the parts**

- Use Wood > Define part to define the five parts of the cabinet:
  - Designation: Top
  - Bottom
  - Right-hand side
  - Left-hand side
  - Back
- Select the material: TopSolid'Wood > Panels > Colors > White.

# Define the set

- Use Wood > Define set to define the assembly:
  - **Designation**: Standard cabinet
  - Reference: CAB
  - Assembly nature: Sub-assembly

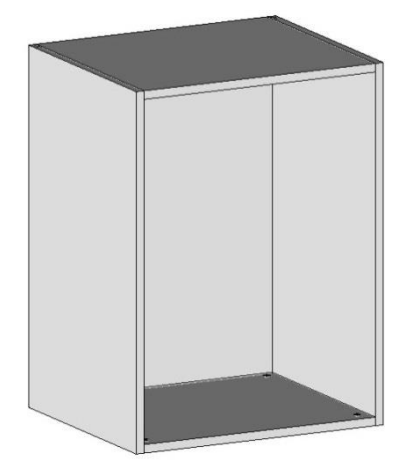

# Creating an assembly

## **Define the drivers**

#### <u>Note</u>

Defining a parameter as a driver allows its value to be changed in an assembly that contains the component. In the case of this cabinet, defining the parameters as drivers allows several cabinets of different dimensions to be assembled using the same template.

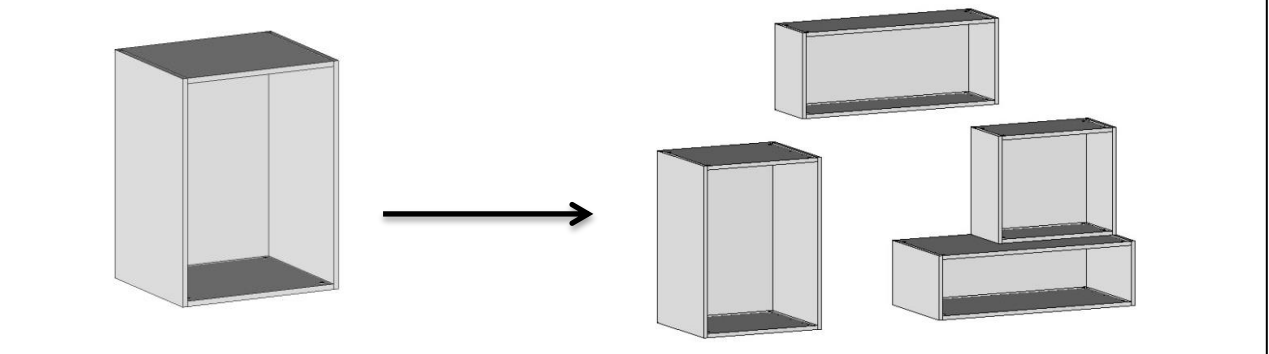

- Open the list of parameters using Parameter > Edit list.
- The last column **Driver** can be used to define a parameter as a driver. Double-click in this field to change the value of the four parameters to **Yes**.
- Click **OK** to confirm the list of parameters.

| Name            | Designation    | Display unit | Expression | Value 🏒 | Driver  |
|-----------------|----------------|--------------|------------|---------|---------|
| Se w            | Cabinet width  | mm           |            | 600mm 1 | } Yes   |
| <u>9</u> ∎d     | Cabinet depth  | mm           |            | 500mm 📢 | ∫ } Yes |
| <b></b> €h      | Cabinet height | mm           |            | 800mm 🧹 | > 🏹 Yes |
| 😌 th            | Thickness      | mm           |            | 19mm `` | γ } No  |
| 😔 new parameter |                | length       |            | (       | 55      |

• Switch on layer 0, then save the file.

## Assemble the cabinets

- Create a new Design document.
- Save this file in the *Cabinet* folder and rename it *Cabinet assembly*.
- Start the Assembly context.
- Use the Include assembly/Part function.
- Select Standard cabinet in the drop-down list.

Component template document= Standard cabinet 🗢

<u>Note</u>: Only the files that are open are included in the drop-down list. If the file *Standard cabinet.top* is closed, use **Explore** to select it in Windows Explorer.

Once the cabinet has been selected for inclusion, the system asks for the parameters defined as drivers.

• Enter the values for the four driver parameters.

```
OK MEASURE Cabinet width= 600mm
```

#### The first cabinet will be positioned as **absolute coordinate system** on **absolute coordinate system**.

Select Other positioning.
 OTHER POSITIONING

**Missler Software** 

- The cabinet template document opens. Select the **absolute coordinate system**.
- Then select the absolute coordinate system of the assembly document as the destination coordinate system.
- Select No propagation, then Stop so that the cabinet is not propagated.

NO PROPAGATION STOP

The component insertion function loops at the start of the cabinet inclusion in order to insert another one.

- Enter the new dimensions for the second cabinet.
- Once the second cabinet has been generated, click in the assembly document to release it.

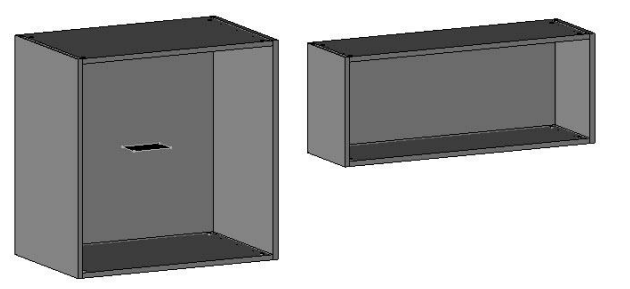

- Select the lower face of the second cabinet as the **source geometry**.
- Select the top face of the first cabinet as the **destination geometry** in order to create a constraint.
- Confirm the distance for the constraint, then place the two other constraints on the second cabinet.

OK Type= MATE Distance= Omm

- Once all the constraints have been created, select **Stop** to proceed to the next step.
- Then select **No propagation**, then **Stop**.
- Continue by inserting several cabinets in order to create an assembly.

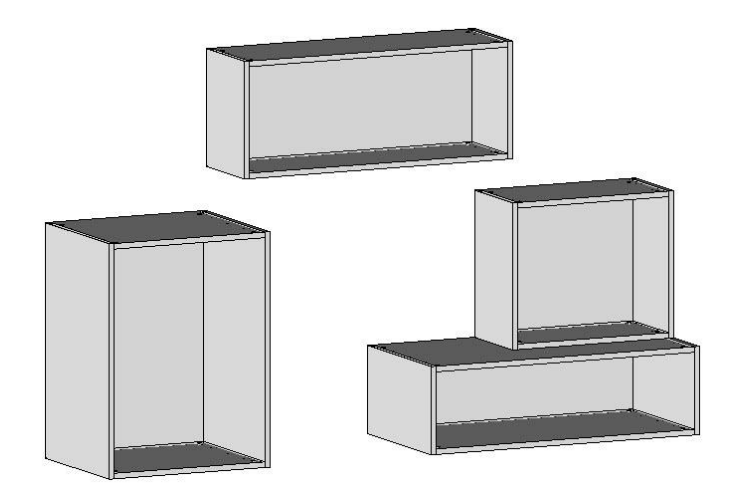

# **Exercise 10: Creation of a deck chair**

The goal of this exercise is to build the deck chair using certain functions that have already been covered, plus some new functions:

- Creating sketches
- Extrusions
- Repetition on curves
- Pipe shapes

# Making the parts

# Create and define the upright

• Draw the sketch shown below. The three circle arcs are tangential.

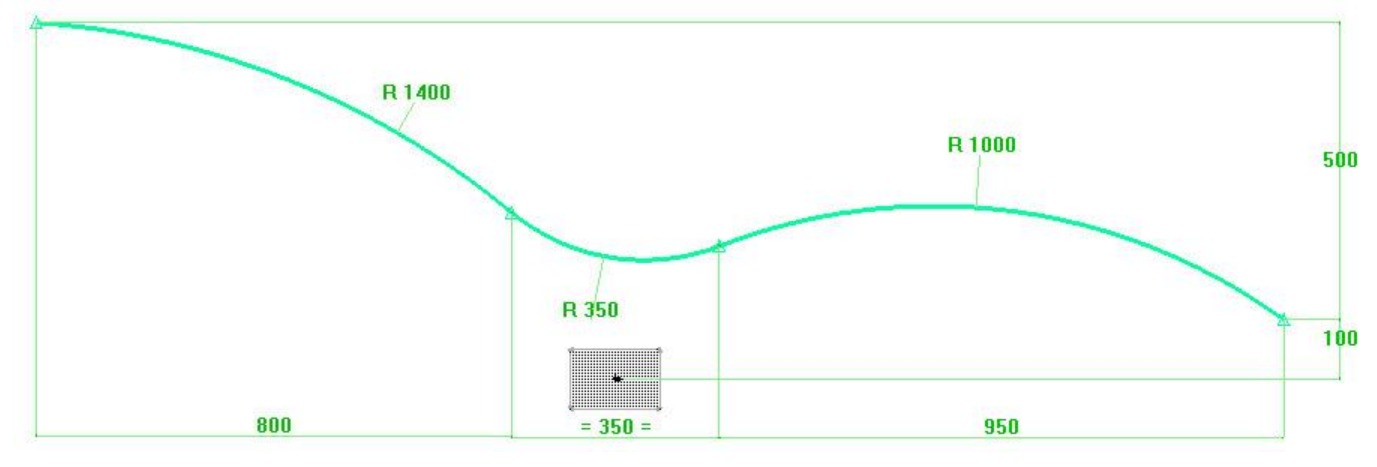

- Draw a parallel of this sketch 50mm lower down, then close the contour. The two lines that close the contour are perpendicular to the circle arc.
- Extrude this sketch in the **Z- direction**, with an **offset** of 400mm and a **height** of 20mm.
- Start the **Wood** > **Define part** function.

**<u>Note</u>**: As the upright is a bent part, its cutting-up axes must be defined manually.

• Select the support, set **Select axis automatically = No**, then confirm with **OK**.

```
OK Select axis automatically= NO + Bent part= NO +
```

- In Length axis, select Through point.
- Click the end points that indicate the length of the upright as shown in the next image.

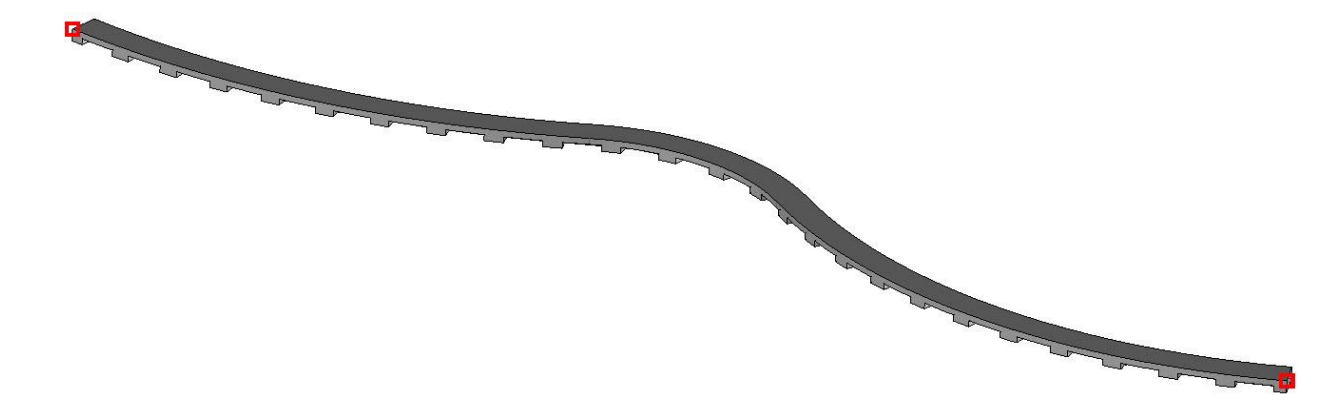

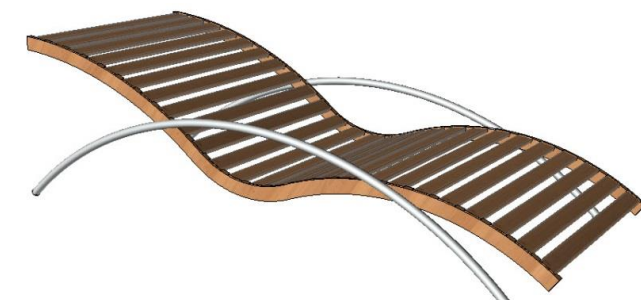

Exercise 10: Creation of a deck chair

20

20

- Select Y+ as the width axis.
- Then set:
  - **Designation**: Upright
  - Material: TopSolid'Wood > Hardwoods > Larch european

### Create the blade

- Draw the sketch opposite on the right of the upright.
  - The four segments are perpendicular. Extrude this sketch in Alignment = Centered mode by a height of 820mm.

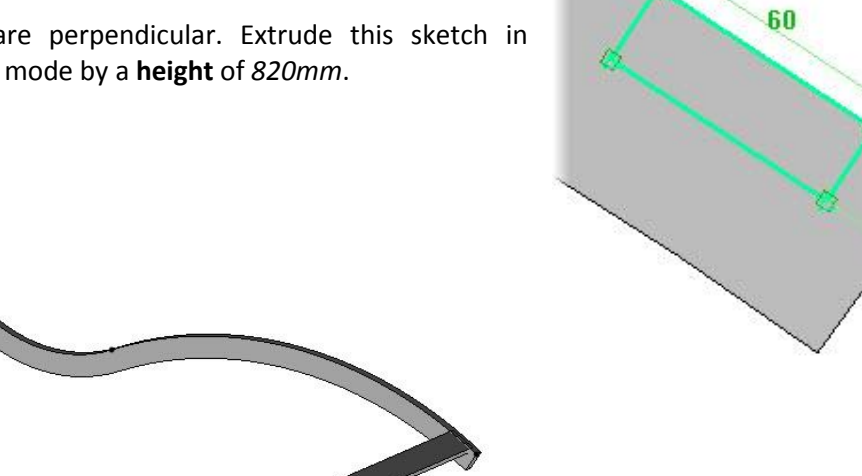

## Repeat the blade

- Create a new sketch, copy the three upper edges of the upright and finish the sketch.
- Start the Curve > Extend function.
- Select the left-hand side of the sketch as the curve to extend, then enter a length of -20mm.

Length= -20mm

**Note**: This operation shortens the sketch by 40mm in order to repeat the blade according to this sketch.

- Start the Repeat function, then select the first blade as the template elements to repeat.
- Select Propagation = On curve.
- Select the right of the sketch as the curve to propagate from the start.
- Set:

Distribution mode= DISTRIBUTE 4 Distance computing mode= ARC LENGTH •

- In Number of points, enter 25.
- Select the right-hand point of the top of the blade as the **first reference point**, and the left-hand point of the top of the blade as the second reference point.

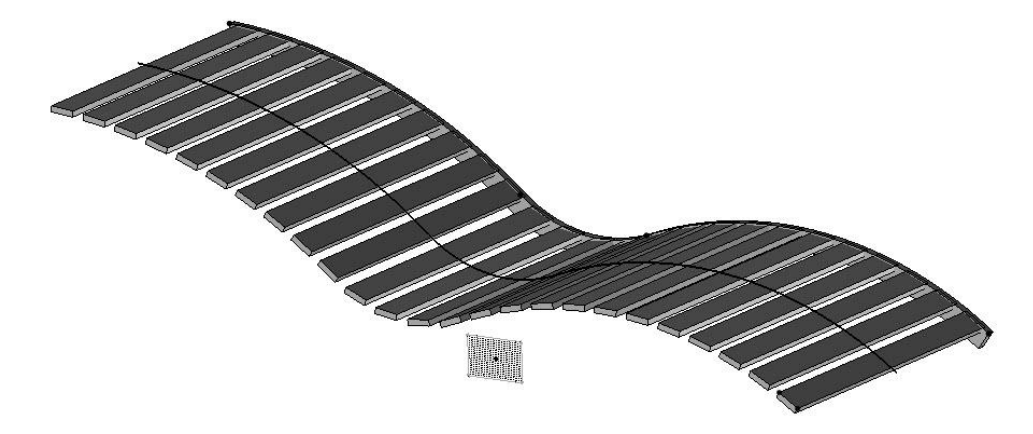

### Make the pockets

- Start the Modify element function.
- Select one of the blades in the repetition, then select **Edit template**.

**Note**: A repetition is made up of three components:

- the repetition template;
- the propagation;
- the copies created by the repetition (or instances).

Editing the model allows changes to be made to the repetition template, which can then be applied to all the instances.

The blades are then hidden and the repetition template is displayed.

• Draw the sketch shown opposite by passing over the blade.

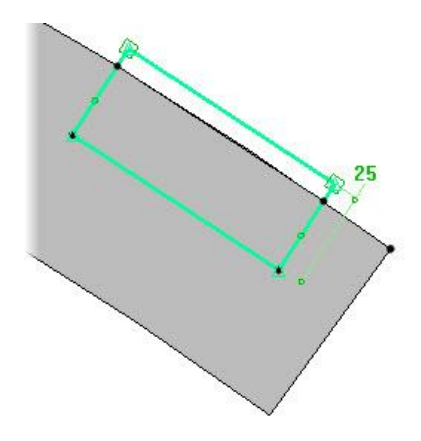

| Depth<br>Through<br>No           | ) 1 time | 🔘 Through all |
|----------------------------------|----------|---------------|
| Depth: 10mm                      |          |               |
| Bottom radius<br>Vertical fillet | : Omm    |               |

- Make a pocket on the upright using Wood > Pocket.
- Select the top face of the upright as the **reference face**, and the preceding sketches as the **curve**.
- Enter a **depth** = *10mm* with a **vertical radius** = *5mm*.
- Use Shape > Fillet to create a fillet with a radius of 5mm on the two lower edges of the blade.

 Use Edit > Repeat > Show repetition, then select the blade template to display the instances of the repetition again.
 SHOW REPETITION

- Start Shape > Propagate operation.
- Propagate operation
- Select the pocket on the upright as the **operation to propagate**.

<u>Note</u>: Propagations can be performed as existing propagations to avoid having to enter new parameters. To do this, simply click on one of the instances of the existing repetition.

 Select one of the blades in the repetition as the propagation. The pocket is then propagated in the same manner.

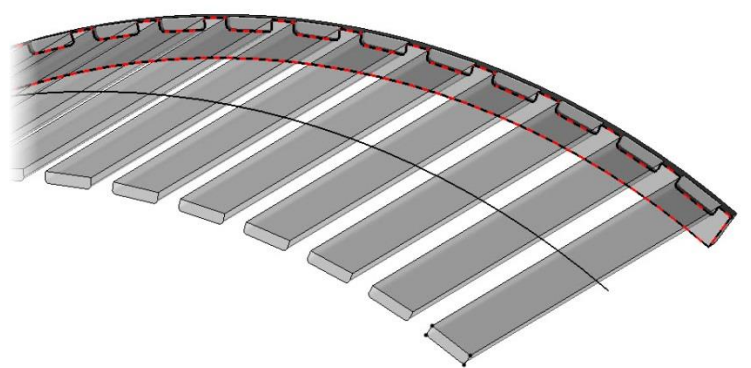

# Repeat the upright

- Start the Edit > Repeat function.
- Select the upright as the **template element to repeat**.
- Set a simple mirror with XY as the symmetry plane.

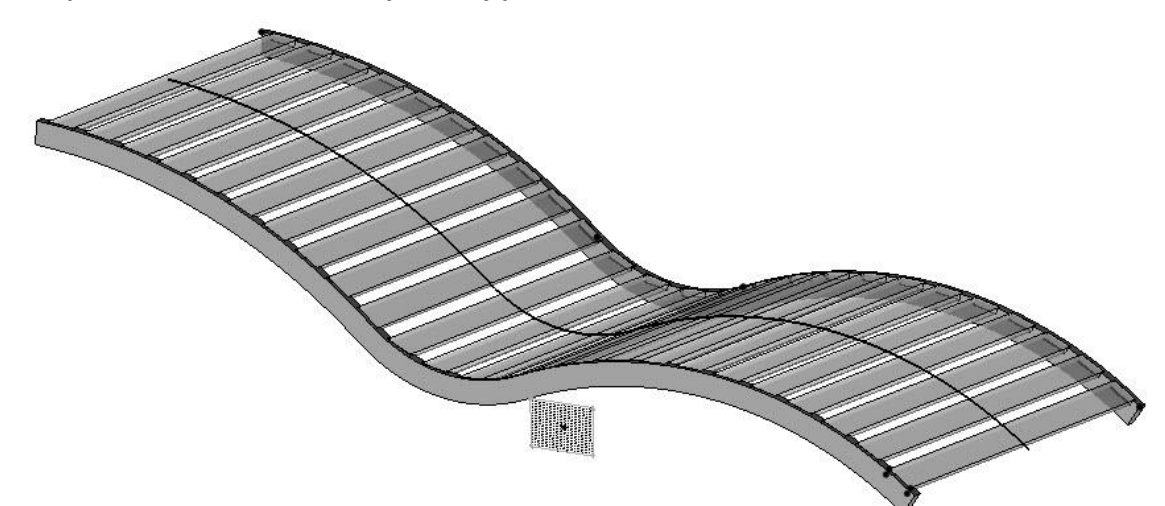

# Making the supports

#### Draw the support

Create a duplicate coordinate system using Tools > Coordinate system > Duplicate coordinate system.

<u>Note</u>: **Duplicate coordinate systems** are used to create a coordinate system from an existing coordinate system by performing a transformation (translation, rotation, etc.).

- Select the document's absolute coordinate system as the **coordinate system**.
- Set a transformation consisting of a translation in the Z- direction with a translation distance of 435mm.
- Then quit and select Set as current.

SET AS CURRENT
- Draw the sketch shown below.
  - The two points are **aligned** with the **X** axis.
  - The left-hand point is **aligned** with the left-hand point of the upright **along Y**.

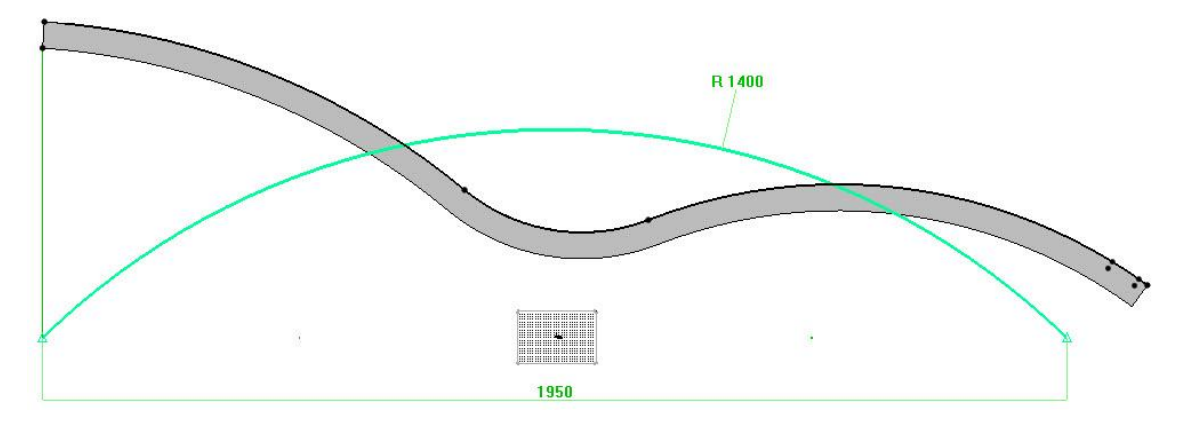

#### **Curving the support**

• Start the Shape > Pipe function.

<u>Note</u>: The **pipe shape** can be used to extrude a 2D (Section curve) along a path (Guide curve).

• Set Pipe = Tube shape to directly produce a tube following a given path.

Pipe= TUBE SHAPE 🛛 👻

- Select the sketch as the guide curve.
- Enter an external diameter of 30mm.

External diameter **f** = 30

• Enter a thickness of 4mm.

The support tube is now generated.

#### Repeat the support

• Start the Named coordinate system in function, then select Absolute coordinate system.

Named coordinate system= ABSOLUTE COORDINATE SYSTEM

• Then repeat the support tube in **Simple mirror** mode with **XY** as the **symmetry plane**.

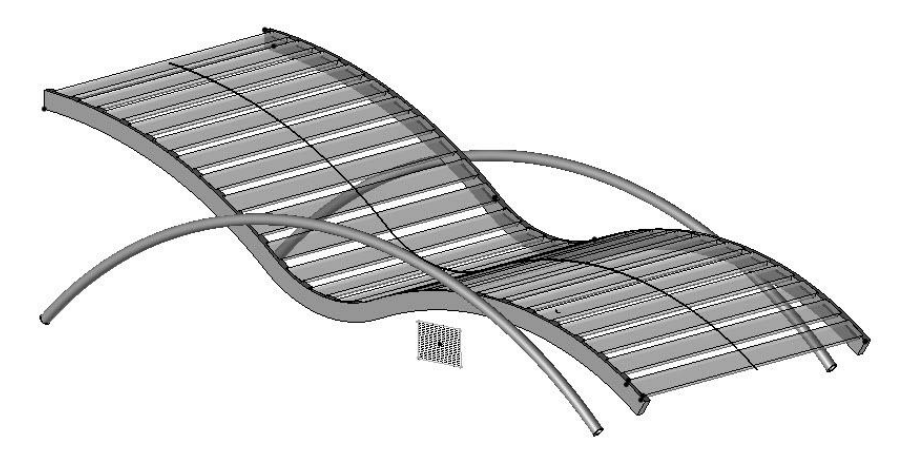

#### Definition of the parts and the assembly

- Define the tubes:
  - Designation: Tubes
  - Length axis: X+ and Width axis: Y+
  - Untick Add to cutting-up
  - Material: TopSolid'Wood > Metals > Aluminum

**<u>Note</u>**: Once the **Add to cutting-up** box has been unticked, remember to tick it again for parts that are cut up.

- Define the blades:
  - Designation: Blades
  - Material: TopSolid'Wood > Hardwoods > Larch european

As the uprights are two different parts to be produced (left and right), the two instances of the repetition must be defined to be able to distinguish between them. To define each instance of a repetition, you have to edit them one by one from the history tree.

# 

- Open the **history tree**.
- Open the **Main set** tab.
- Unfold the node of the repeated upright and the **Results** node.

**Note**: From the history tree, a repetition is made up of three elements:

- The **template** used for the repetition which is hidden.
- A **propagation** that defines how the repetition is generated.
- **Results** which are the template's instances produced by the propagation.

By default, the instances are strictly identical to the template. However, they can be modified locally.

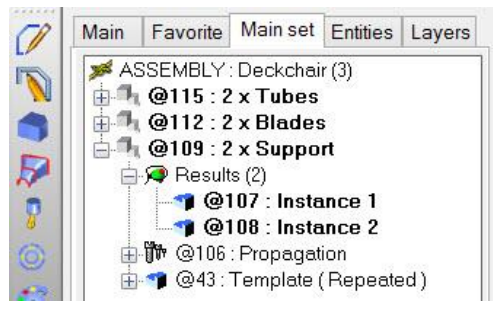

- Via a **right-click** > **Characteristics** on the **Instance 1** line, modify the definition of the instance 1.
  - **Designation**: Left-hand upright
- Then modify the instance 2:
  - Designation: Right-hand upright
- Define the set:
  - Designation: Deck chair
  - Assembly nature: Sub-assembly

### **Exercise 11: Creation of a coffee table**

The goal of this exercise is to make a table using the notions covered during the training:

- Creating parameters
- Creating sketches
- Extrusions
- Wood operations
- Constrained blocks
- Drafts

#### Creating the base

#### **Create the parameters**

• Create the length and width parameters of the table with the default values of 1000 x 1000.

#### **Create the sketch**

- Create the sketch below, including the width parameter of the table.
  - Use the **Arc blend** function to make the circle arcs at the base.
  - The center of the arc blends is aligned with the Y axis of the coordinate system.

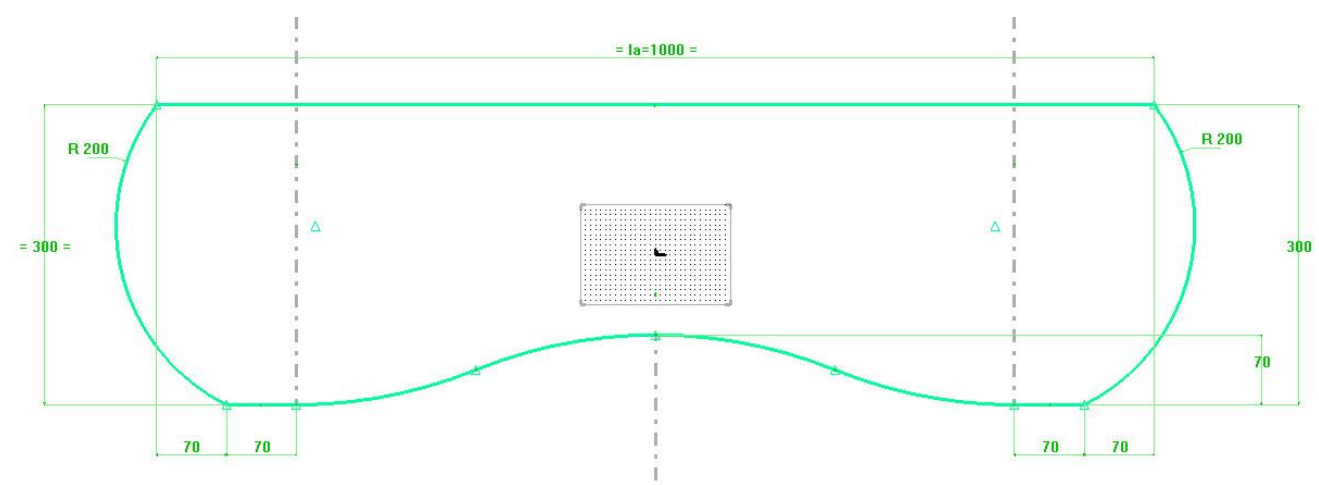

#### **Extrude the base**

• Extrude this sketch by a **height** of 20mm.

#### Saw

• Saw the base at a distance of *35mm*.

**Note**: The tool used for sawing is a parallel sketch of a copy of the side edge.

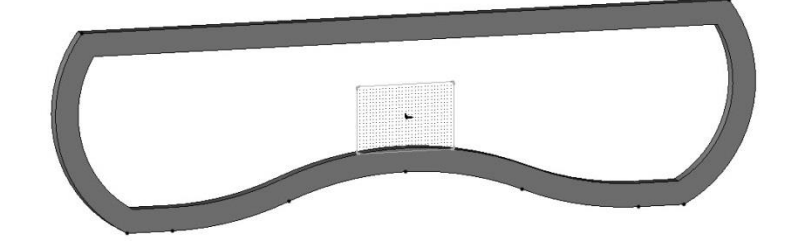

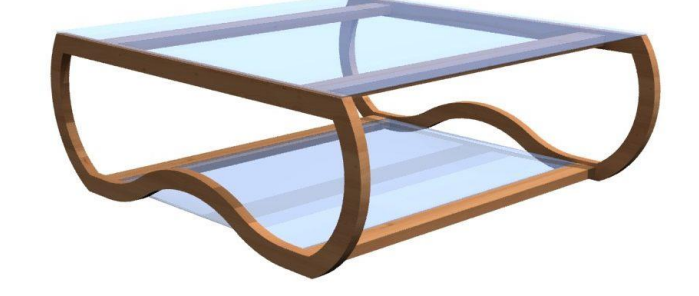

#### Define the leg

- Set Length axis = X+ and Width axis = Y+.
- Enter a designation, a reference and a material.

#### **Repeat the leg**

 Repeat the leg in a linear manner so that the total space between the two legs equals the length parameter.

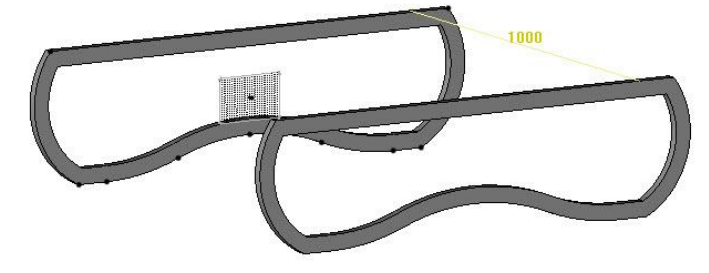

#### Creating the crosspieces

#### Draw the crosspieces

- Create the sketch of the four crosspieces as shown below.
  - The section of the crosspieces is 60 x 20mm.

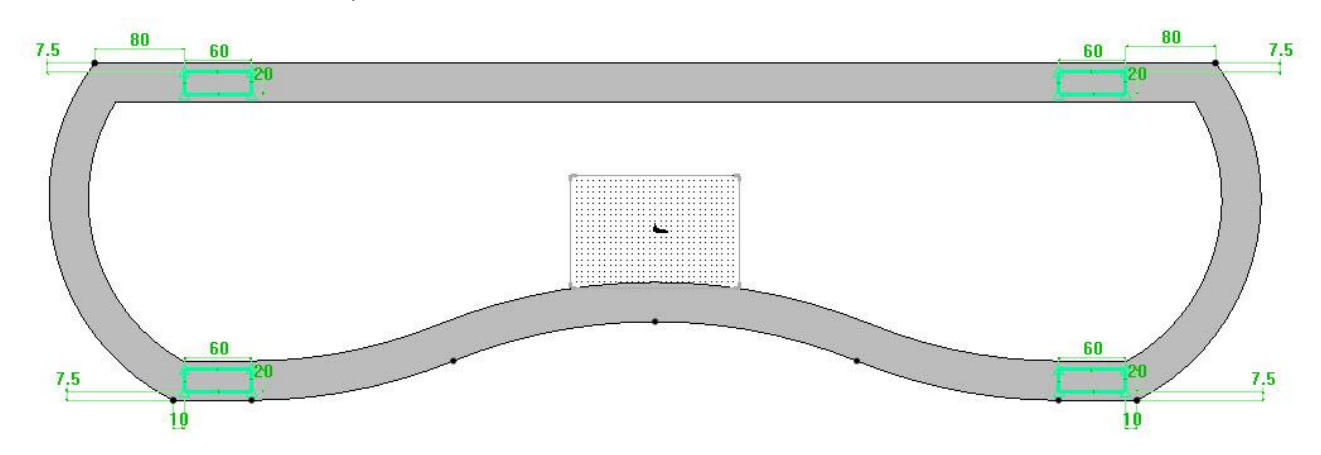

**<u>Note</u>**: If the point of attachment of the dimension has not yet been created, a point can be created in the dimension function.

- When selecting the first element to dimension, start the Point function in the system bar.
- In this case, create a relative point.
- Select the start point of the dimension as the **position** for the point.

#### **Extrude the crosspieces**

• Extrude the cross members in **Result = One shape per curve** mode between the two repeated bases.

#### Make the rabbets on the crosspieces

- Make two rabbets on the top, inside the two lower crosspieces for the glass table top.
  - Rabbet width = 15mm
  - **Rabbet depth =** 5mm

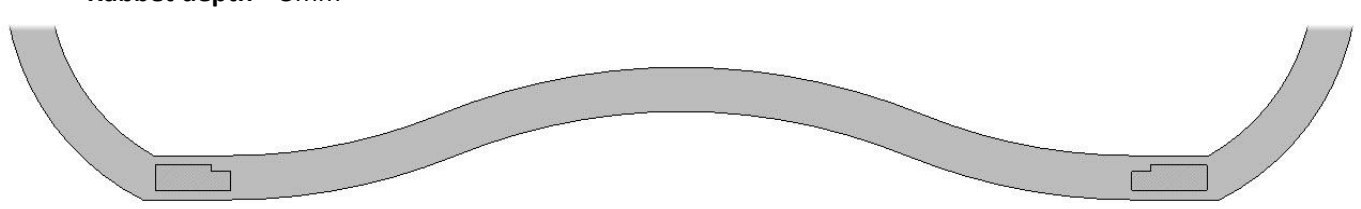

#### **TopSolid'Wood Basics**

#### Define the crosspieces

• Define the four cross members by entering a **designation**, a **reference** and a **material**.

#### Assemble the crosspieces

- **Dowel assemble** the four cross members with the two bases:
  - Step centered
  - **Step** = 32mm
  - Element number = 2

#### Making the table tops

#### **Create the table tops**

- Create the two glass table tops on the top and the bottom as **constrained blocks** with a **thickness** = 5mm.
  - The top glass plate is attached to the upper cross members with a **shift =** *-80mm*.
  - The bottom plate is attached to the rabbets in the lower cross members.

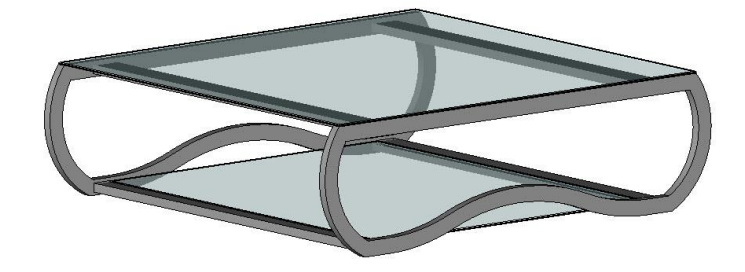

#### Chamfer the top table top

• Make two 2mm chamfers on the top and bottom faces of the table tops.

#### Define the parts and the set

- Define the two table tops.
- Define the assembly by entering a designation and a reference. This assembly is in Sub-assembly mode.

#### Use the parameters

• Use the **Parameter** > **Edit list** function to vary the dimensions of the table.

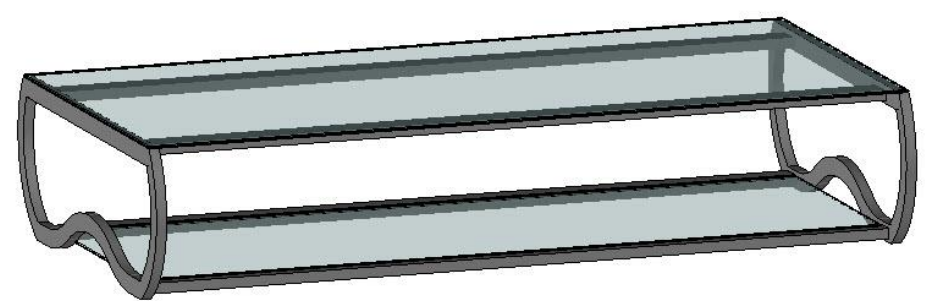

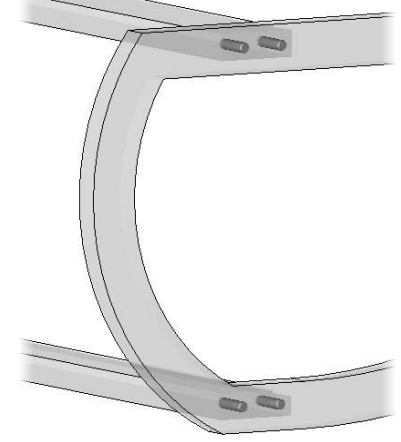

### Creating a draft

- Create the draft of this table in a new horizontal A3 document.
  - Main view of the assembly
  - Auxiliary view
  - Section view
  - Dimensions
  - Dimensions of the wood operations

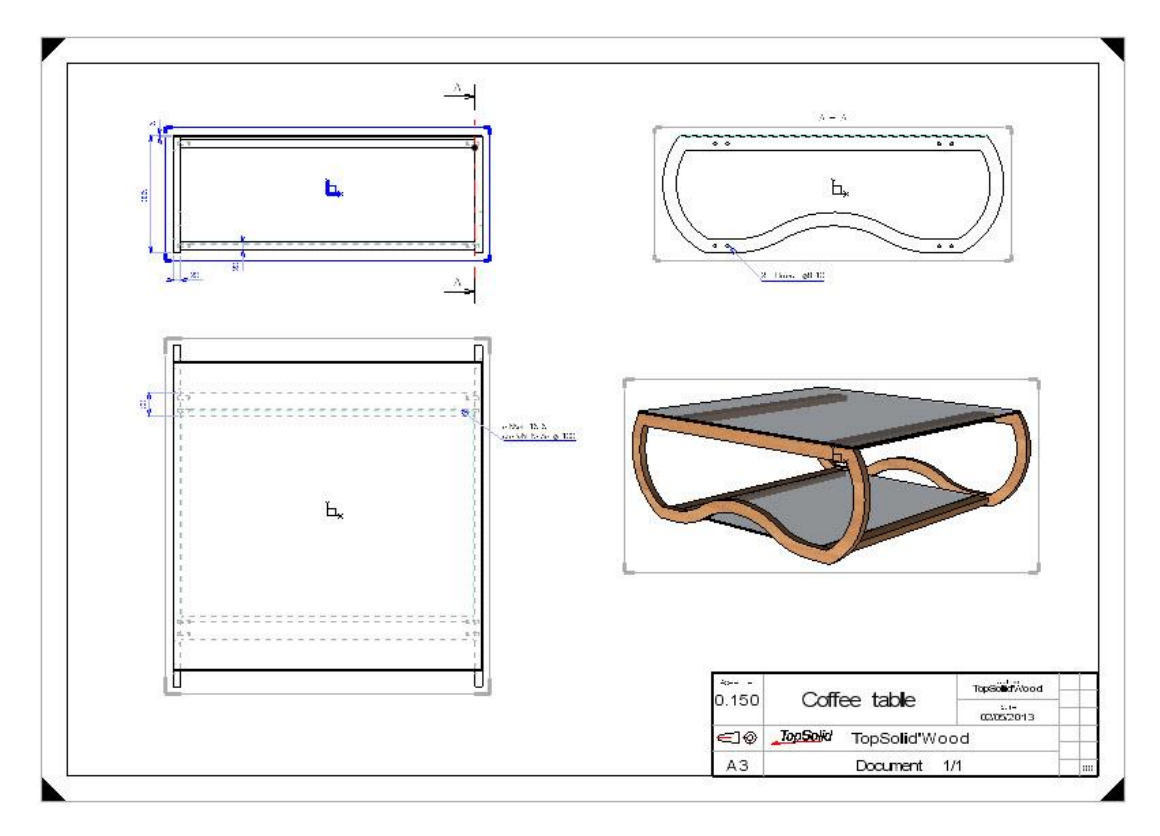

### Notes

| <br> |
|------|
|      |
| <br> |
|      |
| <br> |
|      |
| <br> |
|      |
| <br> |
|      |
| <br> |
|      |
|      |
|      |
|      |
|      |
|      |
|      |
|      |
|      |
|      |
|      |
|      |
| <br> |
|      |
| <br> |
|      |
|      |
|      |
| <br> |
|      |
| <br> |
|      |
| <br> |
|      |
| <br> |
|      |
| <br> |
|      |
| <br> |
|      |
|      |
|      |
|      |
|      |
|      |
|      |
|      |
| <br> |
|      |
|      |
|      |
| <br> |
|      |
| <br> |
|      |
|      |
|      |
| <br> |

| <br> |  |
|------|--|
|      |  |
| <br> |  |
| <br> |  |
|      |  |
| <br> |  |
| <br> |  |
|      |  |
|      |  |
|      |  |
|      |  |
| <br> |  |
|      |  |
| <br> |  |
| <br> |  |
| <br> |  |
| <br> |  |
| <br> |  |
| <br> |  |
|      |  |
|      |  |
| <br> |  |
| <br> |  |
| <br> |  |
| <br> |  |
| <br> |  |
| <br> |  |
| <br> |  |
| <br> |  |

| ······ |  |
|--------|--|
|        |  |
|        |  |
|        |  |
|        |  |
|        |  |
|        |  |
|        |  |
|        |  |
|        |  |
|        |  |
|        |  |
|        |  |
|        |  |
|        |  |
|        |  |
|        |  |
|        |  |
|        |  |
|        |  |
|        |  |
|        |  |
|        |  |
|        |  |
|        |  |
|        |  |
|        |  |
|        |  |

NO 

### Individual course evaluation form

(To be completed and returned to the training instructor at the end of the course)

## **TopSolid'Wood - Basics**

| Name    |         |
|---------|---------|
| Company | :       |
| Date(s) | from to |

By completing this individual evaluation form, you are helping to improve the quality and usefulness of the training provided in the future. Please complete it carefully.

Onsite at your company? YES

Number of people during the course:

| GENERAL ASSESSMENT                                                | Poor          | Average                  | Good       | Excellent |
|-------------------------------------------------------------------|---------------|--------------------------|------------|-----------|
| Overall, this course has been:                                    |               |                          |            |           |
| What grade would you assign?                                      | 0 1           | 2 3 4                    | 5 6 7      | 8 9 10    |
| LOGISTIC                                                          | Poor          | Average                  | Good       | Excellent |
| Orientation (quality, organization, user-friendliness, etc.)      |               |                          |            |           |
| Physical setup (room, materials, etc.)                            |               |                          |            |           |
| TRAINING                                                          | Poor          | Average                  | Good       | Excellent |
| Instructor's teaching method                                      |               |                          |            |           |
| Group relationship (participation, sharing of experiences)        |               |                          |            |           |
| Quality and clarity of educational materials (documentation)      |               |                          |            |           |
| Balance between Theory and Practice                               |               |                          |            |           |
| Consistent presentations with what has been announced             |               |                          |            |           |
| Training content                                                  |               |                          |            |           |
| DURATION                                                          | No            | Not really               | Quite      | Yes       |
| Does the overall duration of the course seem appropriate?         |               |                          |            |           |
| If no, was it?                                                    | Too short 🛛 T |                          | Тоо        | long 🗆    |
| PACE                                                              | No            | Not really               | Quite      | Yes       |
| Does the overall pace of the course seem appropriate?             |               |                          |            |           |
| lf no, was it?                                                    | Too slow      |                          | Too fast 🛛 |           |
| USE OF ACQUIRED KNOWLEDGE IN THIS TRAINING                        | No            | Somewhat no Somewhat yes |            | s Yes     |
| Have you found this training to be useful in your work?           |               |                          |            |           |
| Do you think you can put the acquired knowledge into use quickly? |               |                          |            |           |
| Do you believe that you have achieved your objectives             |               |                          |            |           |
| upon completion of this course?                                   |               |                          |            |           |
| Comments and suggestions:                                         |               |                          |            |           |
|                                                                   |               |                          |            |           |
|                                                                   |               |                          |            |           |
|                                                                   |               |                          |            |           |
|                                                                   |               |                          |            |           |